# GOODWE

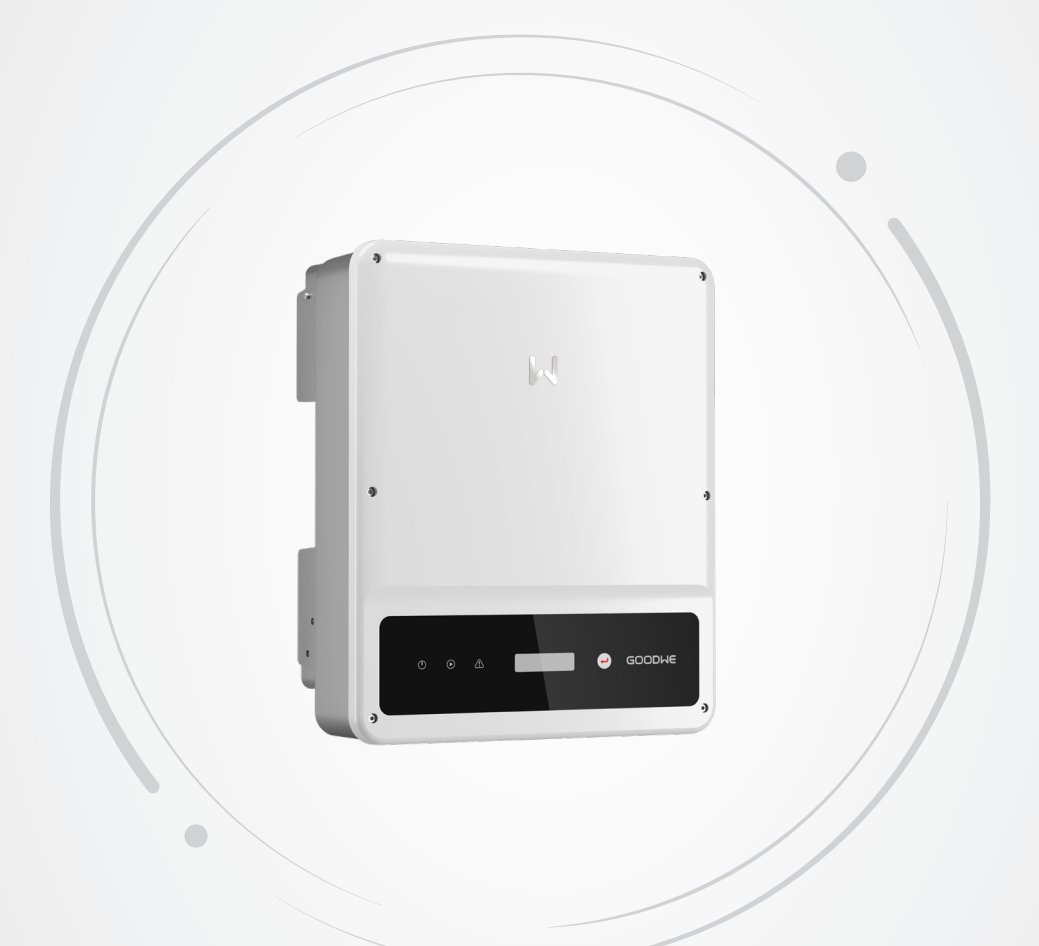

# Instrukcja obsługi

Podłączony do sieci falownik fotowoltaiczny

Seria SDT G2 4-25 kW

Wersja 1.4-2023-07-10

#### Copyright ©GoodWe Technologies Co., Ltd., 2023. Wszelkie prawa zastrzeżone

Żadna część tej instrukcji nie może być powielana ani przesyłana na platformę publiczną w jakiejkolwiek formie lub w jakikolwiek sposób bez uprzedniej pisemnej zgody firmy GoodWe Technologies Co., Ltd.

#### Znaki towarowe

**GOODIME** i inne znaki towarowe GOODWE są znakami towarowymi firmy GoodWe Technologies Co., Ltd. Wszystkie inne znaki towarowe lub zastrzeżone znaki towarowe wymienione w tej instrukcji są własnością firmy GoodWe Technologies Co., Ltd.

#### Uwaga

Informacje zawarte w niniejszej instrukcji obsługi mogą ulec zmianie ze względu na aktualizacje produktu lub z innych powodów. Ten przewodnik nie może zastąpić etykiet produktu ani środków ostrożności zawartych w instrukcji obsługi, chyba że określono inaczej. Wszystkie opisy zamieszczone w tej instrukcji mają charakter wyłącznie orientacyjny.

# **SPIS TREŚCI**

| 1 | O tej instrukcji                       | 1        |
|---|----------------------------------------|----------|
|   | 1.1 Modele, których dotyczy instrukcja | 1        |
|   | 1.2 Docelowi odbiorcy                  | 2        |
|   | 1.3 Definicje symboli                  | 2        |
|   | 1.4 Aktualizacje                       | 2        |
| 2 | Środki ostrożności                     | 3        |
|   | 2.1 Ogólne zasady bezpieczeństwa       | 3        |
|   | 2.2 Strona DC                          | 4        |
|   | 2.3 Strona AC                          | 4        |
|   | 2.4 Instalacja falownika               | 5        |
|   | 2.5 Wymagania dotyczące pracowników    | 5        |
| 2 | Onis produktu                          | 6        |
| 5 | 2 1. Sconariusza zastosować            | <b>0</b> |
|   | 3.1 Scenariusze zastosowan             | 6        |
|   | 3.2 Rouzaje obsługiwanych sieci        | 0<br>ح   |
|   | 3.4 Wygrąu                             | /        |
|   | 3.4.1 CZĘSCI                           |          |
|   | 3.4.3 Wskaźniki                        |          |
|   | 3.4.4 Tabliczka znamionowa             | 14       |
| 4 | Kontrola i przechowywanie              | 15       |
|   | 4.1 Kontrola przed odbiorem            | 15       |
|   | 4.2 Zakres dostawy                     | 15       |
|   | 4.3 Przechowywanie                     | 16       |
| 5 | Instalacia                             | 17       |
|   | 5.1 Wymagania dotyczące instalacji     | 17       |
|   | 5.2 Instalacja falownika               | 19       |
|   | 5.2.1 Przenoszenie falownika           | 19       |
|   | 5.2.2 Instalowanie falownika           | 19       |

| 6  | <ul> <li><b>Połączenia elektryczne</b></li> <li>6.1 Środki ostrożności</li> <li>6.2 Podłączanie przewodu PE</li> </ul> | <b>24</b><br>24<br>24 |
|----|----------------------------------------------------------------------------------------------------|-----------------------|
|    | 6.3 Podłączanie przewodu wejściowego układu fotowoltaicznego                                                           | 25                    |
|    | 6.4 Podłączanie przewodu wyjściowego prądu przemiennego                                                                | 31                    |
|    | 6.5 Komunikacja                                                                                                    | 35                    |
|    | 6.5.1 Podłączanie przewodu komunikacyjnego (opcja)                                                                     | 35                    |
|    | 6.5.3 Instalacja modułu komunikacyjnego (opcjonalnie)                                                                  | 40                    |
| 7  | Przekazanie urzadzenia do eksploatacij                                                                                 | 41                    |
|    | 7.1 Sprawdzenie elementów przed właczeniem zasilania                                                                   | 41                    |
|    | 7.2 Włączenie zasilania                                                                                                | 41                    |
| 8  | Przekazanie systemu do eksploatacij                                                                                    | 42                    |
| •  | 8.1 Wskaźniki i przycisk                                                                                               | 42                    |
|    | 8.2 Ustawianie parametrów falownika za pomocą wyświetlacza LCD                                                         | 44                    |
|    | 8.2.1 Menu wyświetlacza LCD – wprowadzenie                                                                             | 44                    |
|    | 8.2.2 Parametry falownika – wprowadzenie                                                                               | 46                    |
|    | 8.3 Ustawianie parametrów falownika za pomocą aplikacji                                                                | 48                    |
|    | 8.4 Monitorowanie przez platformę SEMS Portal                                                                          | 48                    |
| 9  | Konserwacja                                                                                                    | 49                    |
|    | 9.1 Wyłączanie zasilania falownika                                                                                     | 49                    |
|    | 9.2 Demontaż falownika                                                                                                 | 49                    |
|    | 9.3 Utylizacja falownika                                                                                               | 49                    |
|    | 9.4 Kozwiązywanie problemow                                                                                            | 49                    |
|    | y.y kulynowa konserwacja                                                                                               | 53                    |
| 10 | Parametry techniczne                                                                                                   | 54                    |

# 1 O tej instrukcji

W niniejszej instrukcji opisano informacje o produkcie, instalację, podłączenie elektryczne, przekazanie do eksploatacji, rozwiązywanie problemów i konserwację. Przed przystąpieniem do instalacji i rozpoczęciem użytkowania urządzenia należy się zapoznać z niniejszą instrukcją. Wszyscy instalatorzy i użytkownicy muszą być zaznajomieni z cechami produktu, jego funkcjami i środkami ostrożności. Niniejsza instrukcja może być aktualizowana bez uprzedzenia. Więcej informacji o produkcie i najnowsze dokumenty można znaleźć na stronie <u>https://en.goodwe.com/</u>.

## 1.1 Modele, których dotyczy instrukcja

Niniejsza instrukcja obsługi dotyczy niżej wymienionych falowników (w skrócie SDT G2):

| Model          | Znamionowa moc wyjściowa | Znamionowe napięcie wyjściowe     |
|----------------|--------------------------|-----------------------------------|
| GW4K-DT        | 4 KW                     | 230/400, 3L/N/PE                  |
| GW4000-SDT-20  | 4 KW                     | 400, 3L/N/PE                      |
| GW5K-DT        | 5KW                      | 230/400, 3L/N/PE                  |
| GW5000-SDT-20  | 5KW                      | 400, 3L/N/PE                      |
| GW6K-DT        | 6KW                      | 230/400, 3L/N/PE                  |
| GW6000-SDT-20  | 6KW                      | 400, 3L/N/PE                      |
| GW8K-DT        | 8KW                      |                                   |
| GW10KT-DT      | 10KW                     |                                   |
| GW12KT-DT      | 12KW                     |                                   |
| GW15KT-DT      | 15KW                     |                                   |
| GW17KT-DT      | 17KW                     |                                   |
| GW20KT-DT      | 20KW                     |                                   |
| GW25KT-DT      | 25KW                     | 400, 3L/N/PE                      |
| GW8KAU-DT      | 8KW                      |                                   |
| GW9.9KAU-DT    | 9.9KW                    |                                   |
| GW10KAU-DT     | 10KW                     |                                   |
| GW15KAU-DT     | 15KW                     |                                   |
| GW20KAU-DT     | 20KW                     |                                   |
| GW8000-SDT-20  | 8KW                      |                                   |
| GW10K-SDT-20   | 10KW                     | 3/N/PE, 220/380, 230/400, 240/415 |
| GW12K-SDT-20   | 12KW                     |                                   |
| GW12KLV-SDT-20 | 12KW                     | 220/127, 3L/N/PE                  |
| GW15K-SDT-20   | 15KW                     |                                   |
| GW17K-SDT-20   | 17KW                     | 3/N/PE, 220/380, 230/400, 240/415 |
| GW20K-SDT-20   | 20KW                     |                                   |

## 1.2 Docelowi odbiorcy

Niniejsza instrukcja jest przeznaczona dla przeszkolonych i posiadających odpowiednią wiedzę specjalistów technicznych. Personel techniczny musi być zaznajomiony z produktem, lokalnymi standardami i systemami elektrycznymi.

## 1.3 Definicje symboli

Poszczególne poziomy komunikatów ostrzegawczych w niniejszej instrukcji są definiowane w następujący sposób:

## **▲** NIEBEZPIECZEŃSTWO

Wskazuje na zagrożenie wysokiego poziomu, które, jeśli nie zostanie wyeliminowane, może spowodować śmierć lub poważne obrażenia ciała.

\Lambda OSTRZEŻENIE

Wskazuje na zagrożenie średniego poziomu, które, jeśli nie zostanie wyeliminowane, może spowodować śmierć lub poważne obrażenia ciała.

\Lambda PRZESTROGA

Wskazuje na zagrożenie niskiego poziomu, które, jeśli nie zostanie wyeliminowane, może spowodować lekkie lub umiarkowane obrażenia ciała.

UWAGA

Wyróżnienie i uzupełnienie tekstów albo niektórych umiejętności i metod rozwiązywania problemów związanych z produktem w celu zaoszczędzenia czasu.

## 1.4 Aktualizacje

Najnowszy dokument zawiera wszystkie aktualizacje wprowadzone we wcześniejszych wydaniach.

#### Wersja 1.0 2022-03-15

- Wydanie pierwsze
- Wersja 1.1 2022-08-15
- Aktualizacja 8.2.1 Menu wyświetlacza LCD wprowadzenie.

Wersja 1.2 2023-02-10

• Aktualizacja 10 Parametry techniczne.

Wersja 1.3 2023-03-20

• Dodano nowy model: GW9.9KAU-DT

Wersja 1.4 2023-07-10

- Aktualizacja 3.4.2 Wymiary.
- Aktualizacja 4.2 Zakres dostawy.
- Aktualizacja 5.2.2 Instalowanie falownika.

# 2 Środki ostrożności

#### Uwaga

Falowniki zostały zaprojektowane i przetestowane zgodnie z obowiązującymi zasadami bezpieczeństwa. Przed przystąpieniem do wykonywania jakichkolwiek czynności należy przeczytać wszystkie instrukcje i ostrzeżenia dotyczące bezpieczeństwa oraz stosować się do nich. Niewłaściwa obsługa może spowodować obrażenia ciała lub szkody materialne, ponieważ falowniki są urządzeniami elektrycznymi.

## 2.1 Ogólne zasady bezpieczeństwa

#### Uwaga

- Informacje zawarte w niniejszym dokumencie mogą ulec zmianie ze względu na aktualizacje produktu lub z innych powodów. Ta instrukcja obsługi nie może zastąpić etykiet produktu, chyba że wskazano inaczej. Wszystkie zamieszczone tu opisy mają charakter wyłącznie orientacyjny.
- Przed instalacją należy przeczytać instrukcję obsługi, aby zapoznać się z produktem i środkami ostrożności.
- Wszystkie instalacje powinny być wykonywane przez przeszkolonych i kompetentnych techników, którzy znają miejscowe normy i przepisy bezpieczeństwa.
- Podczas pracy z urządzeniem należy używać narzędzi izolacyjnych i stosować środki ochrony indywidualnej, aby zapewnić sobie bezpieczeństwo. Podczas dotykania urządzeń elektronicznych należy nosić rękawice i ubrania antystatyczne oraz paski na nadgarstki, aby chronić falownik przed uszkodzeniem.
- Ściśle przestrzegać instrukcji instalacji, obsługi i konfiguracji zawartych w niniejszym dokumencie. Producent nie ponosi odpowiedzialności za uszkodzenia urządzeń ani za wypadki na osobach będące skutkiem zlekceważenia instrukcji. Szczegółowe informacje o gwarancji można znaleźć na stronie internetowej: <u>https://en.goodwe.com/warranty.asp</u>.

## 2.2 Strona DC

## \Lambda NIEBEZPIECZEŃSTWO

Podłączyć przewody prądu stałego za pomocą dostarczonych złączy i zacisków prądu stałego. Producent nie ponosi odpowiedzialności za uszkodzenia sprzętu w przypadku zastosowania innych złączy lub zacisków.

## \Lambda OSTRZEŻENIE

- Upewnić się, że ramy podzespołów i system wsporników są pewnie uziemione.
- Upewnić się, że przewody prądu stałego są podłączone solidnie i bezpiecznie.
- Zmierzyć przewód prądu stałego za pomocą multimetru, aby uniknąć połączenia o odwrotnej biegunowości. Ponadto napięcie powinno się mieścić w dopuszczalnym zakresie.
- Moduły fotowoltaiczne stosowane z falownikiem muszą posiadać klasę A wg IEC61730.
- Jeśli po stronie wejściowej znajdują się więcej niż 3 stringi fotowoltaiczne, zaleca się instalację dodatkowego bezpiecznika.
- Po wystawieniu na działanie promieni słonecznych panel fotowoltaiczny będzie generować bardzo wysokie napięcie, które może spowodować zagrożenie porażeniem prądem elektrycznym. Należy bezwzględnie przestrzegać podanych przez nas instrukcji.

## 2.3 Strona AC

## **▲** OSTRZEŻENIE

- Napięcie i częstotliwość w punkcie przyłączenia powinny spełniać wymagania sieciowe.
- Po stronie prądu przemiennego zaleca się zastosowanie dodatkowego urządzenia zabezpieczającego, takiego jak wyłącznik automatyczny lub bezpiecznik. Wartość znamionowa urządzenia zabezpieczającego powinna być co najmniej 1,25-krotnie większa od wartości wyjściowego prądu przemiennego.
- Zaleca się stosowanie przewodów miedzianych jako przewodów wyjściowego prądu przemiennego. Jeśli użytkownik chce zastosować inne przewody, powinien się skontaktować z producentem urządzenia.

## 2.4 Instalacja falownika

### \Lambda NIEBEZPIECZEŃSTWO

- Zaciski na spodzie falownika nie mogą wytrzymać dużego obciążenia. Może to doprowadzić do uszkodzenia zacisków.
- Wszystkie etykiety i znaki ostrzegawcze powinny być wyraźnie widoczne po zakończeniu instalacji. Nie wolno zasłaniać, zmieniać ani niszczyć etykiet.
- Nie przeprowadzono testów łączenia wielu falowników AS/NZS 4777.2:2020.
- Na falowniku znajdują się następujące etykiety ostrzegawcze.

| 4  | najpierw wyłączyć falownik<br>przed rozpoczęciem pracy.<br>Przed przystąpieniem do<br>jakichkolwiek prac należy           | <u>!</u> | przystąpieniem do<br>wykonywania jakichkolwiek<br>czynności należy założyć<br>odpowiednie środki ochrony<br>indywidualnej.<br>Opóźnione rozładowanie.<br>Po wyłączeniu zasilania pależy |
|----|----------------------------------------------------------------------------------------------------|----------|----------------------------------------------------------------------------------------------------|
|    | zapoznać się z treścią<br>przewodnika.                                                                                    | A C Smin | zaczekać, aż podzespoły<br>zostaną całkowicie<br>rozładowane.                                                                                                    |
|    | Zagrożenie związane z<br>wysoką temperaturą. Nie<br>należy dotykać urządzenia,<br>aby spowodować powstanie<br>poparzenia. | ×        | Nie wolno wyrzucać produktu<br>jako odpadu z gospodarstwa<br>domowego. Należy usunąć<br>produkt zgodnie z lokalnymi<br>przepisami lub odesłać go do<br>producenta.                      |
| CE | Znak CE.                                                                                                    |          | Punkt uziemienia. Wskazuje<br>miejsce podłączenia przewodu<br>PE.                                                                                                    |
|    | Znak RCM.                                                                                                    | nd.      | nd.                                                                                                    |

## 2.5 Wymagania dotyczące pracowników

#### UWAGA

- Pracownicy, którzy instalują lub konserwują sprzęt, muszą być dokładnie przeszkoleni oraz znać środki ostrożności i prawidłowe działania.
- Tylko wykwalifikowani specjaliści lub przeszkoleni pracownicy mogą instalować, obsługiwać, konserwować i wymieniać sprzęt lub jego części.

# 3 Opis produktu

## 3.1 Scenariusze zastosowań

Falownik SDT G2 jest trójfazowym, podłączanym do sieci falownikiem do stringów fotowoltaicznych. Falownik przekształca prąd stały wytwarzany przez moduł fotowoltaiczny w prąd przemienny i przekazuje go do sieci elektrycznej. Falownik jest przeznaczony do następujących zastosowań:

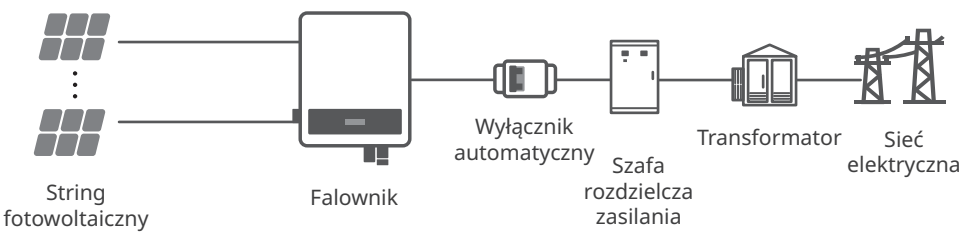

## 3.2 Rodzaje obsługiwanych sieci

Falownik

W przypadku sieci z przewodem zerowym napięcie między N a uziemieniem musi być mniejsze niż 10 V.

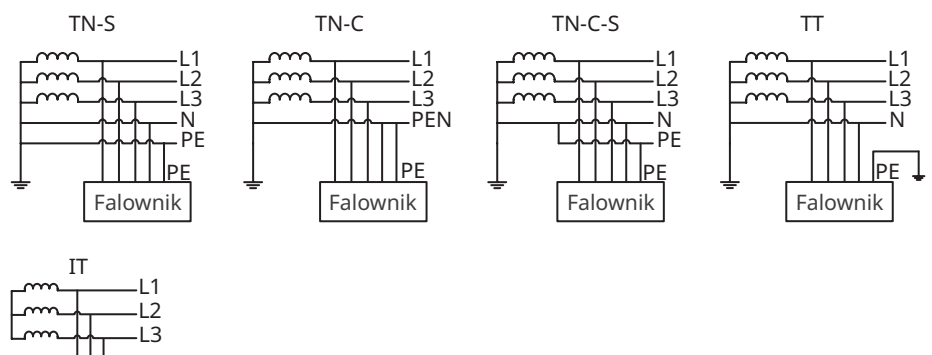

## 3.4 Wygląd

3.4.1 Części

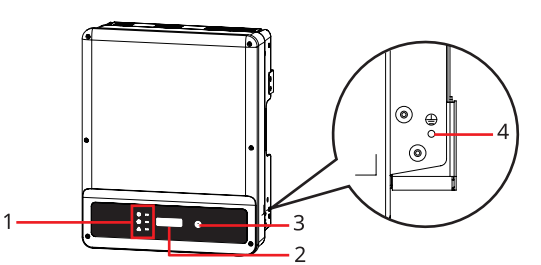

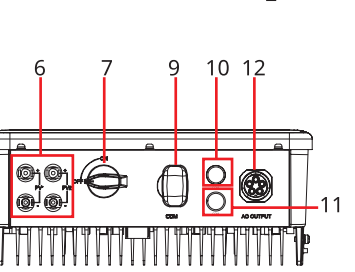

GW4K-DT, GW4000-SDT-20, GW5K-DT, GW5000-SDT-20, GW6K-DT, GW6000-SDT-20

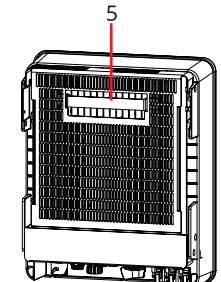

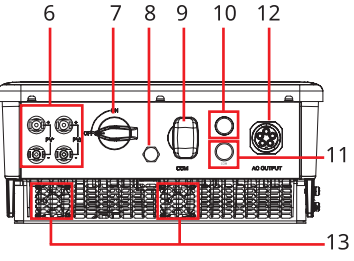

GW8K-DT, GW10KT-DT

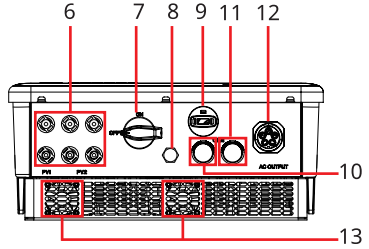

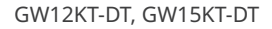

- 1. Wskaźnik diodowy
- 4. Zacisk przewodu PE
- Wyłącznik prądu stałego
- 10. Port COM RS485 lub inteligentnego licznika
- 13. Wentylator

- 2. Wyświetlacz LCD (opcja)
- 5. Płyta montażowa
- 8. Zawór wentylacyjny
- 11. Port COM DRED lub zdalne wyłączanie

- 3. Przycisk (opcja)
  - Zacisk wejściowy układu
- 6. fotowoltaicznego
- 9. Port Bluetooth, zestawu Wi-Fi/LAN, Wi-Fi, 4G lub GPRS
- 12. Port wyjściowy AC

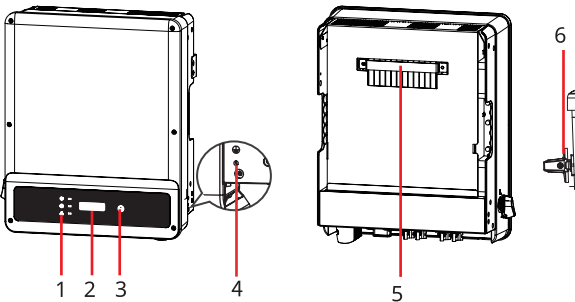

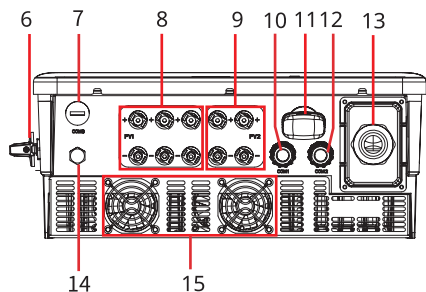

GW8KAU-DT, GW9.9KAU-DT, GW10KAU-DT, GW15KAU-DT, GW20KAU-DT, GW17KT-DT, GW20KT-DT, GW25KT-DT

10 11 12

13

9

15 GW12K-SDT-20, GW12KLV-SDT-20,

GW15K-SDT-20, GW17K-SDT-20,

8

·@•@

GW20K-SDT-20

14

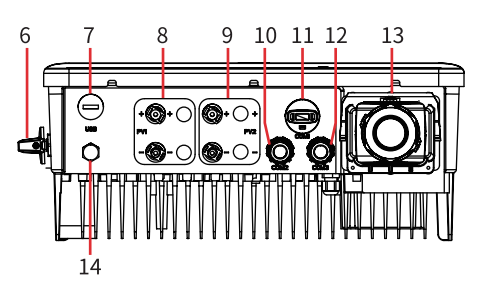

GW8000-SDT-20, GW10K-SDT-20

- Wskaźnik diodowy 1.
- 4. Zacisk przewodu PE
- Port USB (tylko dla 7. Brazylii)
- Port COM DRED lub 10. zdalne wyłączanie
- Port wyjściowy AC 13.

- Wyświetlacz LCD (opcja) 2.
- 5. Płyta montażowa
- Zacisk wejściowy układu 8. fotowoltaicznego (PV1)<sup>[1]</sup> Port Bluetooth, zestawu
- 11. Wi-Fi/LAN, Wi-Fi, 4G lub GPRS
- 14. Zawór wentylacyjny

- Przycisk (opcja) 3.
- Wyłącznik prądu stałego 6.
- Zacisk wejściowy układu 9. fotowoltaicznego (PV2)
- Port COM RS485 lub 12. inteligentnego licznika
- Wentylator<sup>[2]</sup> 15.

[1]: GW25KT-DT: 3 x PV+/PV-; inne modele: 2 x PV+/PV-

[2]: Bez wentylatora: GW8KAU-DT, GW10KAU-DT

| Nazwa                                       | Opis                                                                                                    |
|---------------------------------------------|----------------------------------------------------------------------------------------------------|
| Zacisk wejściowy układu<br>fotowoltaicznego | Służy do podłączania przewodów wejściowych prądu stałego modułu fotowoltaicznego.                                                                                  |
| Wyłącznik prądu stałego                     | Włączenie lub wyłączenie wejścia DC                                                                                                    |
| Port USB                                    | Zarezerwowany Port USB służy do aktualizacji i konfiguracji systemu.                                                                                               |
| Zawór wentylacyjny                          | -                                                                                                    |
| Port komunikacyjny                          | Służy do podłączania modułów komunikacyjnych typu Bluetooth,<br>Wi-Fi, GPRS, 4G itp.                                                                               |
| Inteligentny licznik +<br>RS485             | Służy do podłączenia inteligentnego licznika lub przewodu<br>komunikacyjnego RS485.                                                                                |
| DRED (6Pin) / Zdalne<br>wyłączanie (2Pin)   | Służy do podłączenia przewodu komunikacyjnego systemu DRED<br>lub zdalnego wyłączania. DRED dla Australii i Nowej Zelandii, zdalne<br>wyłączenie tylko dla Europy. |
| Złącze wyjścia AC                           | Służy do podłączenia przewodu wyjściowego AC. Podłącz falownik<br>i sieć elektryczną.                                                                              |
| Wentylatory                                 | Służy do chłodzenia falownika. Bez wentylatora: GW8KAU-DT,<br>GW10KAU-DT.                                                                                          |
| Wskaźnik diodowy                            | Wskazuje stan roboczy falownika                                                                                                    |
| Wyświetlacz LCD                             | Opcja. Służy do sprawdzania parametrów falownika.                                                                                                    |
| Przycisk                                    | Opcja. Służy do sterowania treścią wyświetlaną na ekranie.                                                                                                    |
| Punkt uziemienia                            | Służy do podłączenia przewodu PE.                                                                                                    |
| Płyta montażowa                             | Służy do instalacji falownika.                                                                                                    |

### 3.4.2 Wymiary

Wymiary GW4K-DT, GW4000-SDT-20, GW5K-DT, GW5000-SDT-20, GW6K-DT, GW6000-SDT-20, GW10KT-DT:

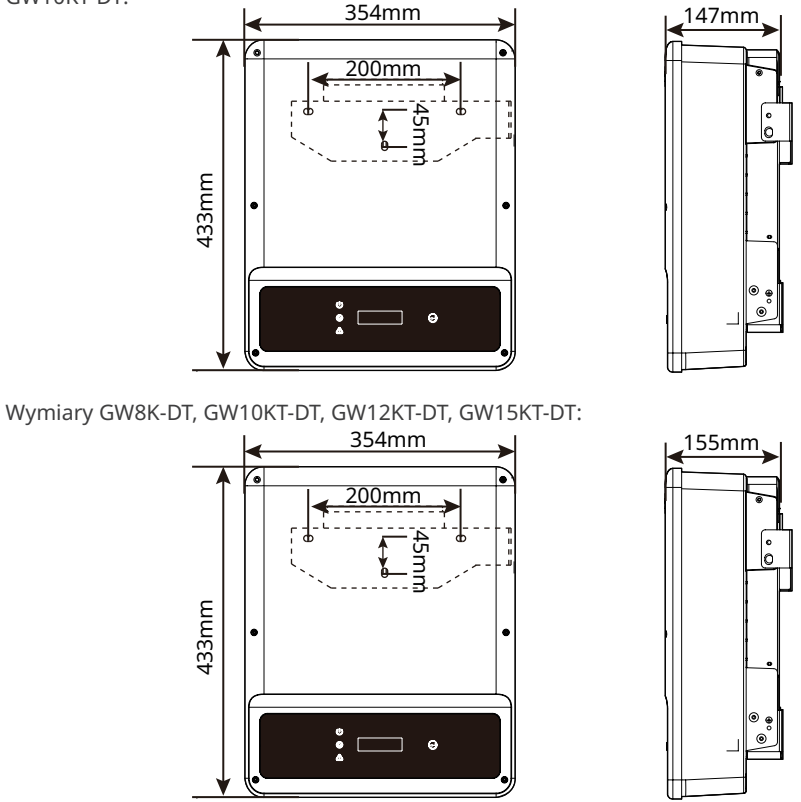

Wymiary GW8KAU-DT, GW9.9KAU-DT, GW10KAU-DT, GW15KAU-DT, GW20KAU-DT, GW17KT-DT, GW20KT-DT, GW25KT-DT, GW25KT-DT, GW8000-SDT-20, GW10K-SDT-20:

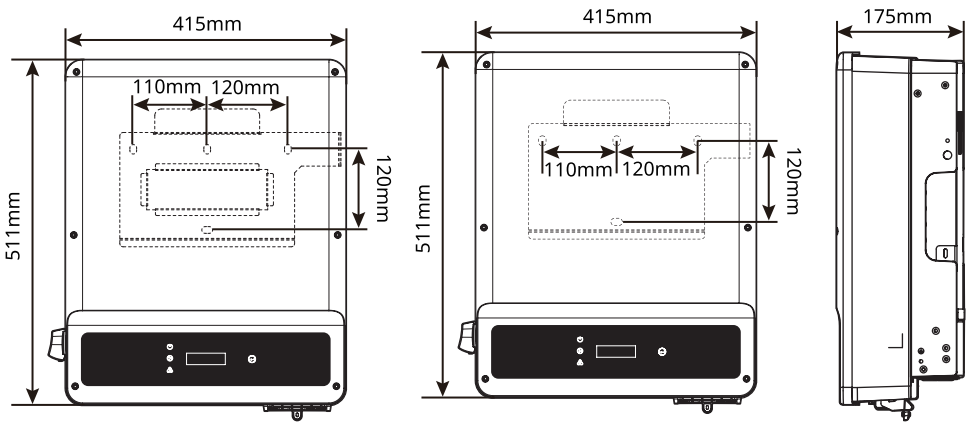

Wymiary GW12K-SDT-20, GW12KLV-SDT-20, GW15K-SDT-20, GW17K-SDT-20, GW20K-SDT-20:

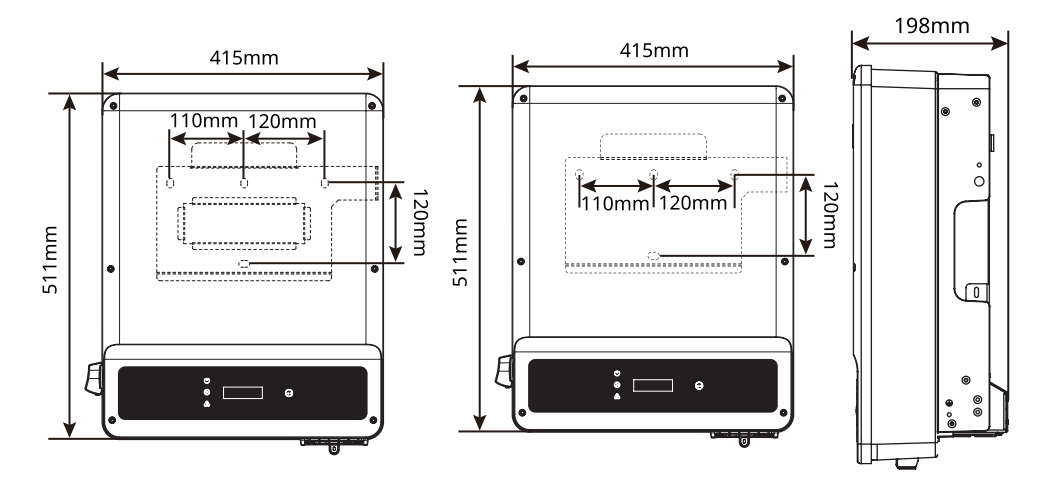

#### 3.4.3 Wskaźniki

Jako interfejs pomiędzy człowiekiem i komputerem, panel wyświetlacza LCD składa się ze wskaźników diodowych, przycisków i wyświetlacza LCD na przednim panelu falownika. Dioda LED sygnalizuje stan pracy falownika. Do konfiguracji i przeglądania parametrów służą przyciski i wyświetlacz LCD.

#### Falowniki projektowane z wyświetlaczem diodowym

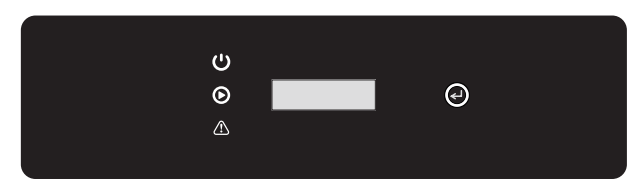

| Wskaźnik Status |                               | Opis                                             |
|-----------------|-------------------------------|--------------------------------------------------|
|                 |                               | WŁ. = SIEĆ WI-FI JEST PODŁĄCZONA/AKTYWNA         |
|                 |                               | MIGA 1 = SYSTEM SIECI WI-FI JEST RESETOWANY      |
|                 | MIGA 2 = NIE PODŁĄCZONO DO RO | MIGA 2 = NIE PODŁĄCZONO DO ROUTERA               |
|                 |                               | MIGA 4 = PROBLEM Z SERWEREM SIECI WI-FI          |
|                 |                               | MIGA = PORT RS485 JEST PODŁĄCZONY                |
|                 |                               | WYŁ. = SIEĆ WI-FI NIE JEST AKTYWNA               |
|                 |                               | WŁ. = FALOWNIK DOPROWADZA ZASILANIE              |
|                 |                               | WYŁ. = FALOWNIK NIE DOSTARCZA W TEJ CHWILI PRĄDU |
|                 |                               | WŁ. = WYSTĄPIŁ BŁĄD                              |
|                 |                               | WYŁ. = BRAK BŁĘDU                                |

#### Falowniki projektowane bez wyświetlacza diodowego

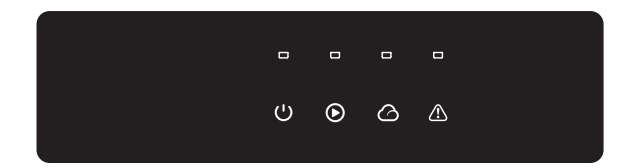

| Wskaźnik   | Status     | Opis                                                                     |  |  |
|------------|------------|--------------------------------------------------------------------------|--|--|
|            |            | WŁ. = ZASILANIE URZĄDZENIA WŁĄCZONE                                      |  |  |
|            |            | WYŁ. = ZASILANIE URZĄDZENIA WYŁĄCZONE                                    |  |  |
|            |            | WŁ. = FALOWNIK DOPROWADZA ZASILANIE                                      |  |  |
|            |            | WYŁ. = FALOWNIK NIE DOPROWADZA ZASILANIA                                 |  |  |
|            |            | JEDNO POWOLNE MIGNIĘCIE = AUTODIAGNOSTYKA PRZED<br>PODŁĄCZENIEM DO SIECI |  |  |
|            |            | JEDNO MIGNIĘCIE = PODŁĄCZANIE DO SIECI                                   |  |  |
|            |            | WŁ. = WIFI JEST PODŁĄCZONE/AKTYWNE                                       |  |  |
|            |            | MIGA 1 = SYSTEM KOMUNIKACJI BEZPRZEWODOWEJ JEST<br>RESETOWANY            |  |  |
| $\bigcirc$ | <u>и и</u> | MIGA 2 = PROBLEM Z ROUTEREM SIECI BEZPRZEWODOWEJ                         |  |  |
|            |            | MIGA 4 = PROBLEM Z SERWEREM SIECI BEZPRZEWODOWEJ                         |  |  |
|            |            | MIGA = PORT RS485 JEST PODŁĄCZONY                                        |  |  |
|            |            | WYŁ. = SIEĆ BEZPRZEWODOWA JEST NIEAKTYWNA                                |  |  |
|            |            | WŁ. = WYSTĄPIŁ BŁĄD                                                      |  |  |
|            |            | WYŁ. = BRAK BŁĘDU                                                        |  |  |

## 3.4.4 Tabliczka znamionowa

Tabliczka znamionowa służy wyłącznie do celów orientacyjnych.

|                                                                                                    |                           |                                                                                                    |                                                                             | Znak tow  | varowy Goodwe, typ produktu                                                                                                    |
|----------------------------------------------------------------------------------------------------|---------------------------|----------------------------------------------------------------------------------------------------|-----------------------------------------------------------------------------|-----------|----------------------------------------------------------------------------------------------------|
|                                                                                                    | Produ<br>Model<br>Vmax P  | Int: Grid-Tied PV Inverter                                                                         |                                                                             | i model p | produktu                                                                                                    |
| Max. PV current: **/**Ad.c.<br>isc PV: **.*/**.*Ad.c.<br>Rated grid voltage:3/N/PE- ***/****/***Va.c.<br>AC-grid frequency: **/**Hz<br>Max current: **.* A a.c.<br>Rated active power: *kW<br>Rated/Max apparent power; **/**kV A<br>Inverter topology: Non-isolated<br>Power factor range: Default >*.**,**cap*.*ind<br>Operating temperature range: -****C<br>Overvoltage-category: DC II :AC III<br>IP degree: IP65 |                           | Parametry techniczne                                                                               |                                                                             |           |                                                                                                    |
|                                                                                                    | Protective class: Class I |                                                                                                    | Symbole bezpieczeństwa i znaki certyfika<br>Dane kontaktowe i numer seryjny |           | bezpieczeństwa i znaki certyfikacji<br>ntaktowe i numer seryjny                                                                                                    |
| 4                                                                                                    | 2                         | Zagrożenie związane z<br>wysokim napięciem. Nale<br>wyłączyć falownik przed<br>rozpoczęciem pracy. | eży                                                                         | <u>^</u>  | Występują potencjalne zagrożenia.<br>Przed przystąpieniem do<br>wykonywania jakichkolwiek<br>czynności należy założyć<br>odpowiednie środki ochrony<br>indywidualnej. |
| IJ                                                                                                    | ì                         | Przed wykonaniem<br>jakichkolwiek operacji<br>należy zapoznać się z<br>instrukcją obsługi.         |                                                                             | A Cismin  | Opóźnione rozładowanie.<br>Po wyłączeniu zasilania należy<br>zaczekać, aż podzespoły zostaną<br>rozładowane.                                                          |
|                                                                                                    |                           |                                                                                                    |                                                                             |           |                                                                                                    |

|         | instrukcją obsługi.                                                                                                  | rozładowane.                                                                                                    |
|---------|----------------------------------------------------------------------------------------------------|----------------------------------------------------------------------------------------------------|
| <u></u> | Zagrożenie związane z<br>wysoką temperaturą. Nie<br>należy dotykać urządzenia,<br>aby spowodować powstania<br>urazu. | Nie wolno wyrzucać produktu<br>jako odpadu z gospodarstwa<br>domowego. Należy usunąć<br>produkt zgodnie z lokalnymi<br>przepisami lub odesłać go do<br>producenta. |
| CE      | Znak CE.                                                                                                    | Znak RCM.                                                                                                    |

# 4 Kontrola i przechowywanie

## 4.1 Kontrola przed odbiorem

Przed odebraniem produktu należy sprawdzić następujące elementy:

- Sprawdzić zewnętrzne opakowanie pod kątem uszkodzeń, takich jak dziury, pęknięcia, odkształcenia i inne oznaki mogące świadczyć o uszkodzeniu urządzenia. Nie rozpakowywać urządzenia i w przypadku stwierdzenia jakichkolwiek uszkodzeń jak najszybciej skontaktować się z dostawcą.
- 2. Sprawdzić model falownika. Jeśli model falownika nie jest zgodny z zamówieniem, nie rozpakowywać produktu i skontaktować się z dostawcą.
- Należy sprawdzić, czy model dostarczonych produktów jest poprawny, czy są one kompletne i czy nie zostały uszkodzone. W przypadku stwierdzenia jakichkolwiek uszkodzeń należy się jak najszybciej skontaktować z dostawcą.

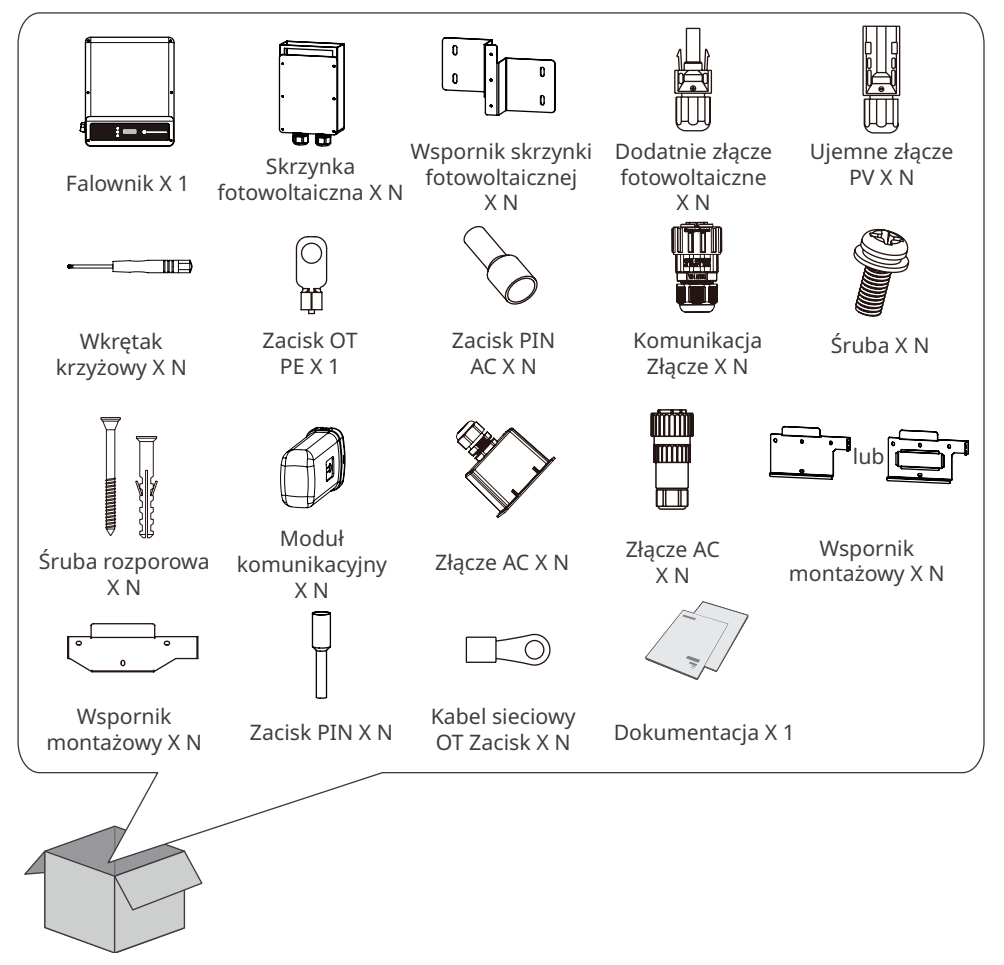

## 4.2 Zakres dostawy

#### UWAGA

- Liczba śrub do mocowania rozszerzeń, wkrętów, złączek fotowoltaicznych, zaciskiu OT kabla AC i końcówek kablowych różni się w zależności od typu falownika. Faktyczne akcesoria mogą być inne.
- Typy modułów komunikacji zawierające Wi-Fi, 4G, LAN, GPRS, Bluetooth itd. To, jaki moduł zostanie dostarczony, zależy od metody komunikacji wybranego falownika.
- Model złącza AC i wspornika montażowego różnią się w zależności od różnych falowników. Faktyczne akcesoria mogą być inne.
- Tylko modele GW15KAU-DT i GW20KAU-DT są wyposażone w skrzynkę fotowoltaiczną i wspornik skrzynki fotowoltaicznej.

## 4.3 Przechowywanie

Jeśli urządzenie nie ma być zainstalowane lub używane natychmiast, należy się upewnić, że środowisko przechowywania spełnia następujące wymagania:

- 1. Nie otwierać opakowania zewnętrznego ani nie wyrzucać środka osuszającego.
- 2. Urządzenie przechowywać w czystym miejscu. Temperatura i wilgotność muszą być odpowiednie i nie może dochodzić do kondensacji pary wodnej.
- 3. Wysokość i kierunek układania falowników w stos powinny być zgodne z instrukcjami podanymi na opakowaniu.
- 4. Falowniki należy układać w stosy z zachowaniem ostrożności, aby nie dopuścić do ich upadku.
- 5. Jeśli falownik był długo przechowywany, przed oddaniem go do użytku powinien zostać sprawdzony przez specjalistów.

# 5 Instalacja

## 5.1 Wymagania dotyczące instalacji

#### Wymagania dotyczące środowiska instalacji

- 1. Nie instalować urządzenia w pobliżu materiałów łatwopalnych, wybuchowych ani żrących.
- 2. Zainstalować urządzenie na powierzchni, która jest wystarczająco solidna, aby utrzymać falownik.
- Urządzenie należy zainstalować w dobrze wentylowanym miejscu, aby zapewnić dobre rozpraszanie ciepła. Ponadto przestrzeń instalacyjna powinna być wystarczająco duża, aby można było w niej wykonywać różne czynności.
- 4. Urządzenia o wysokim stopniu ochrony mogą być instalowane w pomieszczeniach lub na zewnątrz. Temperatura i wilgotność powietrza w miejscu instalacji powinny się mieścić w odpowiednim zakresie.
- 5. Urządzenie zainstalować w miejscu osłoniętym, aby uniknąć bezpośredniego działania promieni słonecznych, deszczu i śniegu. W razie potrzeby należy zamontować osłonę przeciwsłoneczną.
- Nie instalować urządzenia w miejscach łatwo dostępnych, zwłaszcza w zasięgu dzieci. Podczas pracy urządzenia występuje wysoka temperatura. Nie dotykać powierzchni, aby uniknąć poparzenia.
- 7. Zainstalować urządzenie na wysokości, która jest dogodna do obsługi i konserwacji, podłączeń elektrycznych oraz sprawdzania wskaźników i etykiet.
- 8. Należy zainstalować urządzenie z dala od zakłóceń elektromagnetycznych.

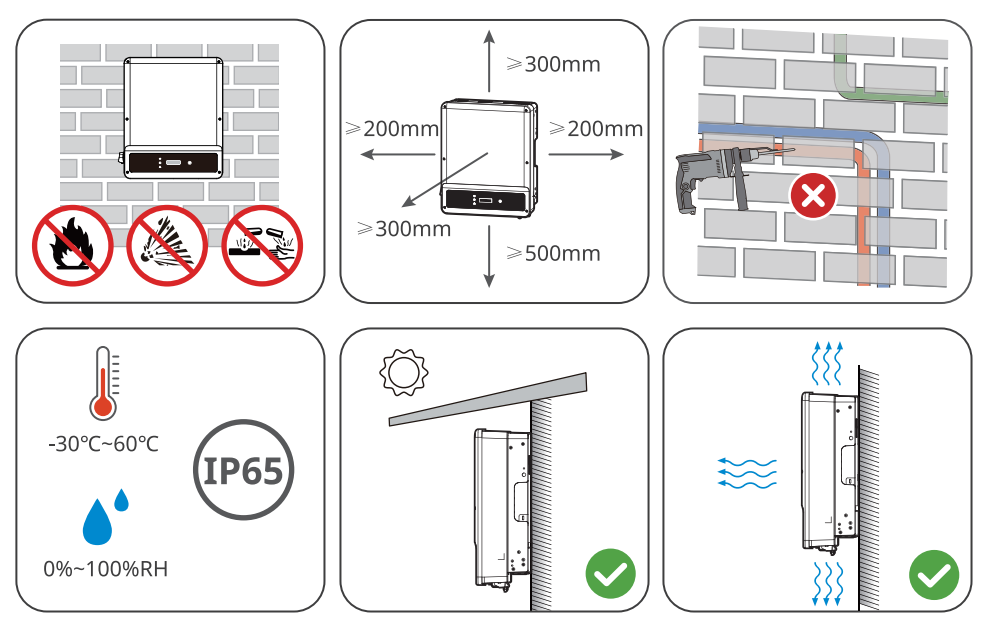

#### Wymagania dotyczące podpór montażowych

- 1. Podpora montażowa powinna być niepalna i ognioodporna.
- 2. Powierzchnia wsporcza musi być wystarczająco solidna, aby utrzymać produkt.
- Nie instalować urządzenia na podporze o słabej izolacji akustycznej, aby uniknąć hałasu generowanego przez pracujące urządzenie, który może być uciążliwy dla okolicznych mieszkańców.

#### Wymagania dotyczące kąta instalacji

- Zainstalować falownik w pozycji pionowej lub przy maksymalnym odchyleniu do tyłu wynoszącym 15 stopni.
- Nie wolno instalować falownika do góry nogami, przechylonego do przodu, odwrotnie przechylonego do tyłu ani poziomo.

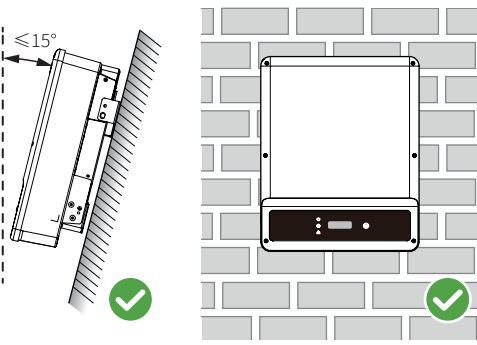

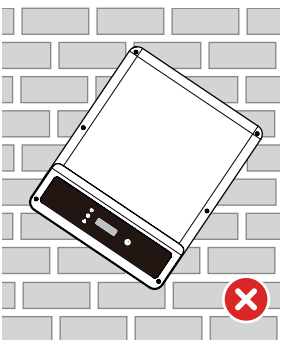

#### Wymagania dotyczące narzędzi instalacyjnych

Podczas instalacji urządzenia zalecane jest użycie następujących narzędzi. W razie potrzeby należy użyć innych narzędzi pomocniczych.

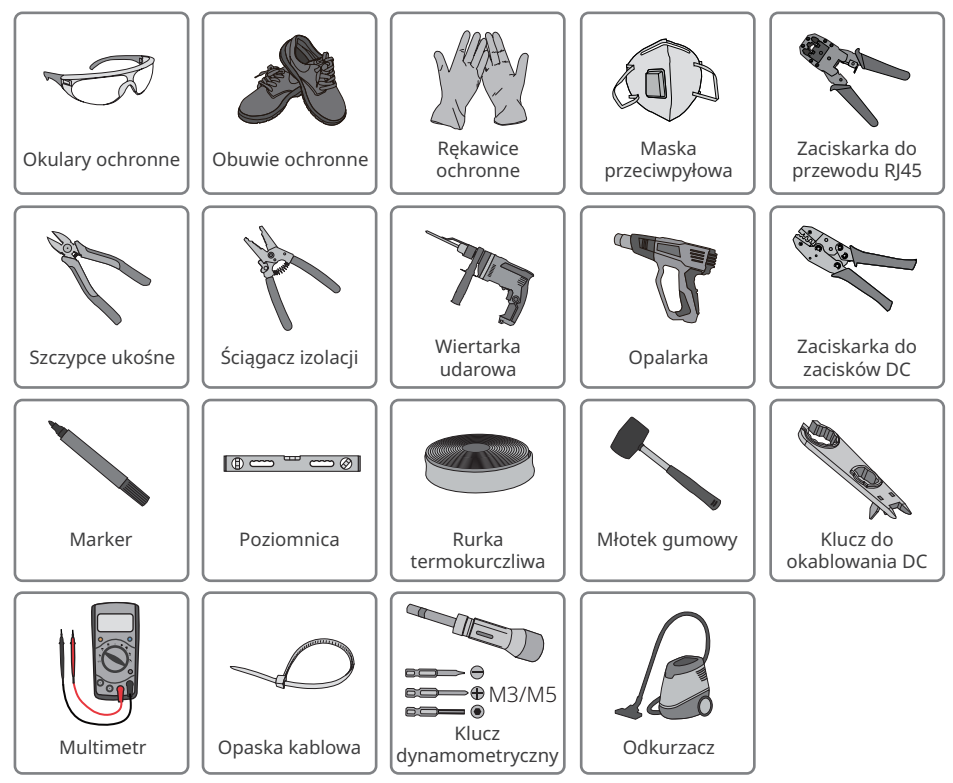

## 5.2 Instalacja falownika

#### 5.2.1 Przenoszenie falownika

#### \Lambda PRZESTROGA

Przed instalacją należy przenieść falownik na miejsce. Aby uniknąć obrażeń ciała lub uszkodzenia urządzenia, należy postępować zgodnie z poniższymi instrukcjami.

- 1. Przed przeniesieniem urządzenia należy wziąć pod uwagę jego masę. Do przemieszczania urządzenia należy wyznaczyć odpowiednią liczbę osób, aby uniknąć obrażeń ciała.
- 2. Aby uniknąć obrażeń ciała, należy nosić rękawice ochronne.
- 3. Należy utrzymywać równowagę podczas przenoszenia sprzętu.

#### 5.2.2 Instalowanie falownika

#### UWAGA

- Podczas wiercenia otworów omijać rury wodociągowe i przewody w ścianie.
- Podczas wiercenia otworów nosić okulary i maskę przeciwpyłową, aby zapobiec wdychaniu pyłu lub kontaktowi pyłu z oczami.
- Właściwie zwymiarowaną blokadę chroniącą przed kradzieżą przygotowuje klient. Średnica otworu blokady powinna wynosić 10 mm.
- Podczas instalowania skrzynki fotowoltaicznej należy upewnić się, że wszystkie zaciski wejściowe prądu stałego znajdują się wewnątrz skrzynki fotowoltaicznej. Zamontuj skrzynkę i przymocuj ją do spodu falownika.

**Krok 1** Umieścić płytę montażową na ścianie w pozycji wypoziomowanej i zaznaczyć miejsca wiercenia otworów.

**Krok 2** Wywiercić otwory na głębokość 80 mm za pomocą wiertarki udarowej. Średnica wiertła powinna wynosić 13 mm.

- Krok 3 Przymocować płytę montażową z użyciem śrub rozporowych.
- Krok 4 (tylko Australia) Zainstalować blokadę wyłącznika prądu stałego.
- Krok 5 Zainstalować falownik na płycie montażowej.
- Krok 6 Dokręcić nakrętki mocujące płytę montażową i falownik.
- Krok 7 Zamontować blokadę antykradzieżową.

#### UWAGA

Sposób montażu falownika GW4K-DT, GW4000-SDT-20, GW5K-DT, GW5000-SDT-20, GW6K-DT, GW6000-SDT-20, GW10KT-DT, GW12KT-DT, GW15KT-DT:

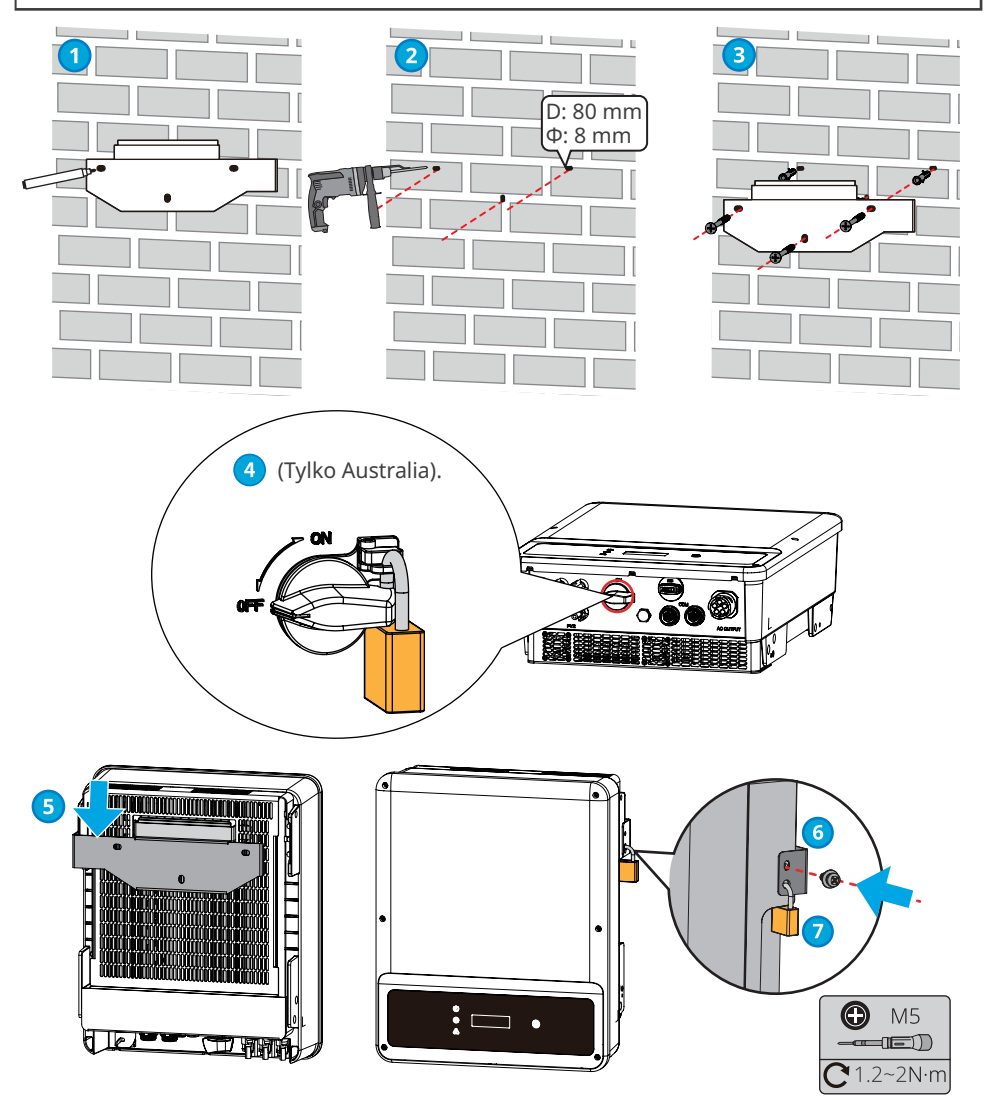

#### UWAGA

Sposób montażu falownika GW8KAU-DT, GW9.9KAU-DT, GW10KAU-DT, GW15KAU-DT, GW20KAU-DT, GW17KT-DT, GW20KT-DT, GW25KT-DT, GW8000-SDT-20, GW10K-SDT-20, GW12K-SDT-20, GW12K-SDT-20, GW15K-SDT-20, GW17K-SDT-20, GW20K-SDT-20:

**Krok 1** Umieścić płytę montażową na ścianie w pozycji wypoziomowanej i zaznaczyć miejsca wiercenia otworów.

**Krok 2** Wywiercić otwory na głębokość 80 mm za pomocą wiertarki udarowej. Średnica wiertła powinna wynosić 8 mm.

Krok 3 Przymocować płytę montażową z użyciem śrub rozporowych.

Krok 4 Zainstalować falownik na płycie montażowej.

Krok 5 (tylko Australia) Zainstalować blokadę wyłącznika prądu stałego.

Krok 6 Dokręcić nakrętki mocujące płytę montażową i falownik.

Krok 7 Zamontować blokadę antykradzieżową.

**Krok 8** (Dla Australii i Nowej Zelandii) Zamontować razem skrzynkę fotowoltaiczną i płytę montażową skrzynki fotowoltaicznej za pomocą dostarczonych śrub M5.

**Krok 9** (Dla Australii i Nowej Zelandii) Wywiercić otwory na głębokość 60 mm za pomocą wiertarki udarowej. Średnica wiertła powinna wynosić 8 mm.

**Krok 10** (Dla Australii i Nowej Zelandii) Zamocować skrzynkę fotowoltaiczną na spodzie falownika za pomocą dostarczonych śrub rozporowych.

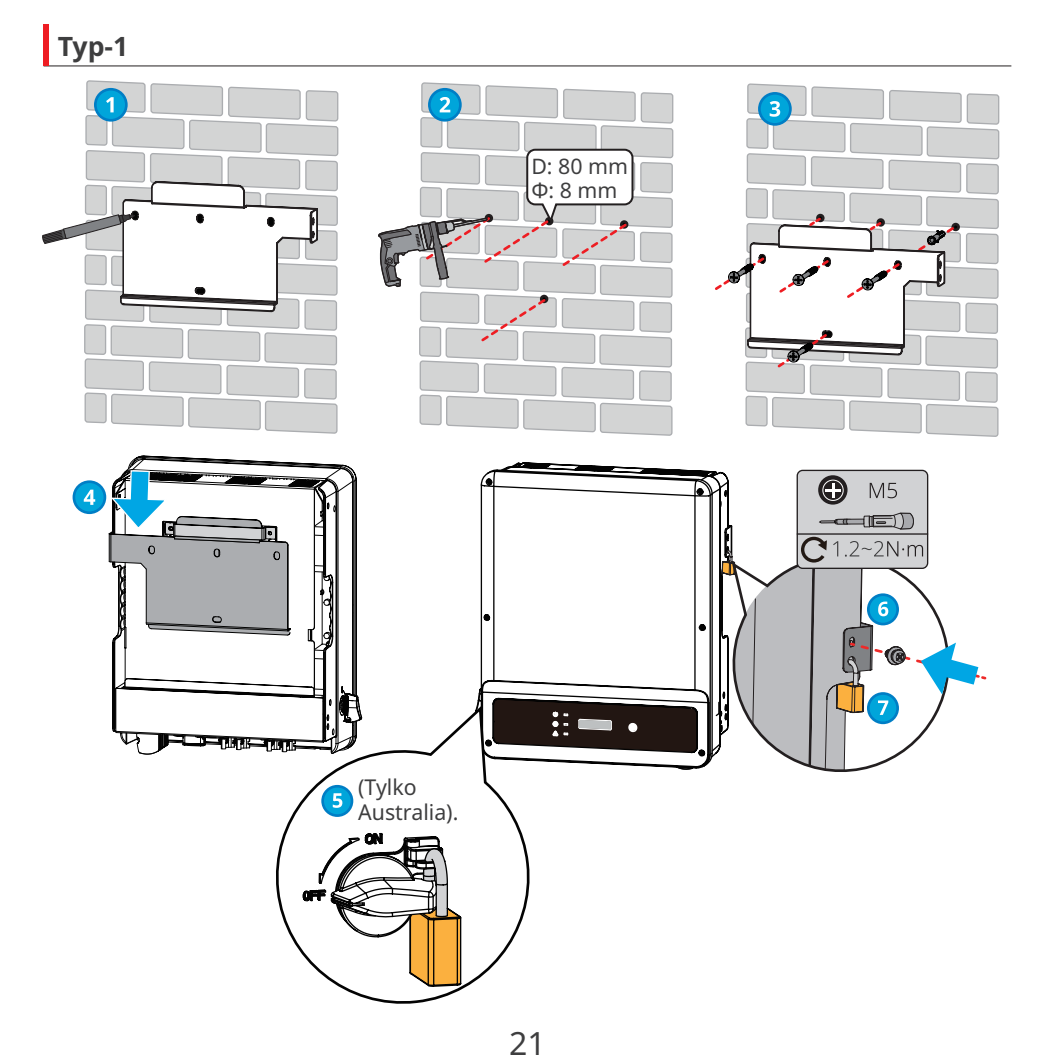

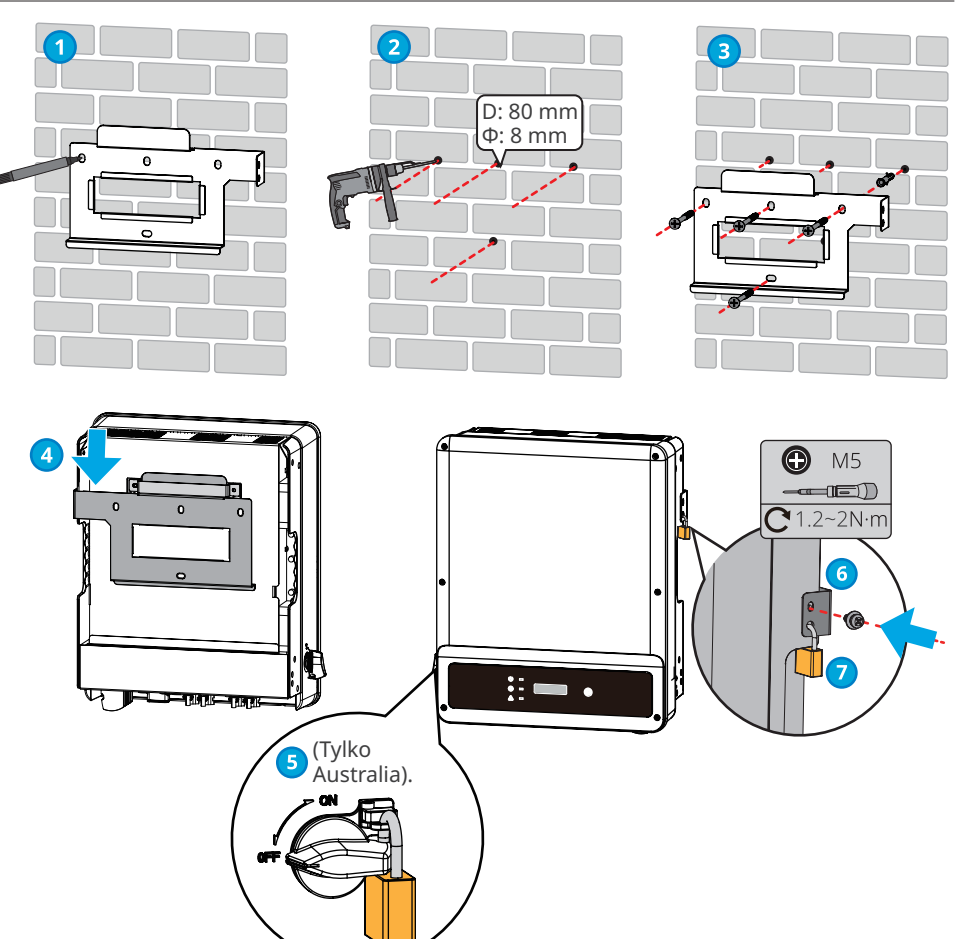

## Тур-2

#### UWAGA

Australia i Nowa Zelandia: GW15KAU-DT, GW20KAU-DT.

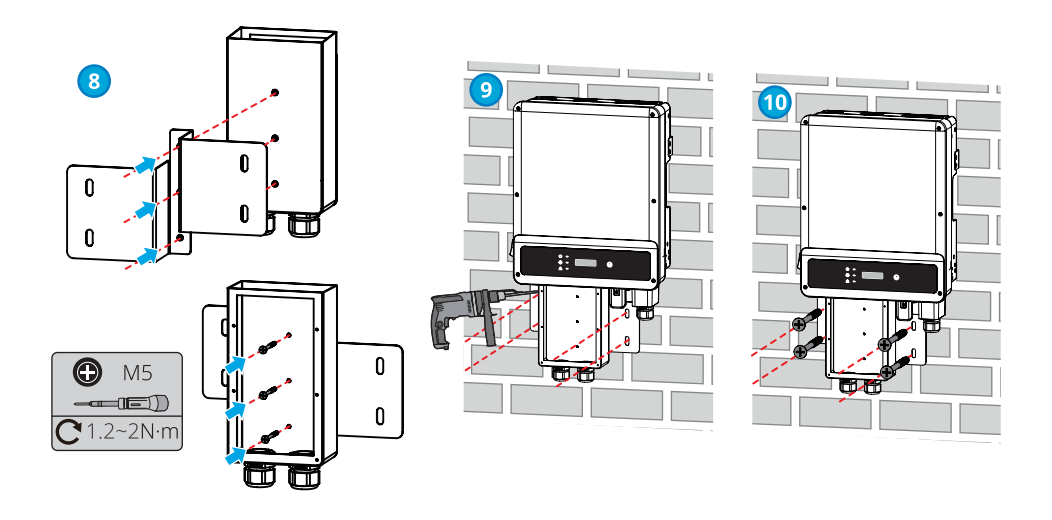

## 6 Połączenia elektryczne

## 6.1 Środki ostrożności

## 🚹 NIEBEZPIECZEŃSTWO

- Przed wykonaniem jakichkolwiek połączeń elektrycznych należy odłączyć wyłącznik prądu stałego oraz wyłącznik wyjścia prądu przemiennego falownika, aby wyłączyć zasilanie urządzenia. Nie pracować przy włączonym zasilaniu. W przeciwnym razie może dojść do porażenia prądem.
- Wykonać połączenia elektryczne zgodnie z lokalnymi przepisami i regulacjami. Dotyczy to czynności, przewodów i specyfikacji podzespołów.
- Jeśli napięcie jest zbyt wysokie, może to oznaczać, że przewód jest nieprawidłowo podłączony. Przed podłączeniem przewodu do portu przewodu falownika należy zarezerwować pewną jego długość.

#### UWAGA

- Podczas wykonywania połączeń elektrycznych nosić środki ochrony indywidualnej, takie jak obuwie ochronne, rękawice ochronne i rękawice izolacyjne.
- Wszystkie połączenia elektryczne powinny być wykonywane przez wykwalifikowanych specjalistów.
- Kolory przewodów podane w tym dokumencie mają charakter wyłącznie poglądowy. Specyfikacje przewodów powinny być zgodne z lokalnymi przepisami i regulacjami.

## 6.2 Podłączanie przewodu PE

## **▲** OSTRZEŻENIE

- Przewód PE podłączony do obudowy falownika nie może zastąpić przewodu PE podłączonego do portu wyjścia AC. Oba przewody PE muszą być solidnie podłączone.
- W przypadku kilku falowników wszystkie punkty uziemienia na obudowach muszą być połączone ekwipotencjalnie.
- Aby zwiększyć odporność zacisku na korozję, zaleca się nałożenie żelu krzemionkowego lub farby na zacisk uziemiający po zainstalowaniu przewodu PE.
- Przewód PE powinien zostać przygotowany przez klienta. Zalecane specyfikacje:
  - Typ: jednożyłowy przewód miedziany do zastosowań zewnętrznych
  - Pole przekroju przewodu S≥10 mm² (GW8000-SDT-20, GW10K-SDT-20, GW12K-SDT-20, GW12KLV-SDT-20, GW15K-SDT-20, GW17K-SDT-20, GW20K-SDT-20).
  - Pole przekroju przewodu S $\ge$ 4 mm² (Inne modele).

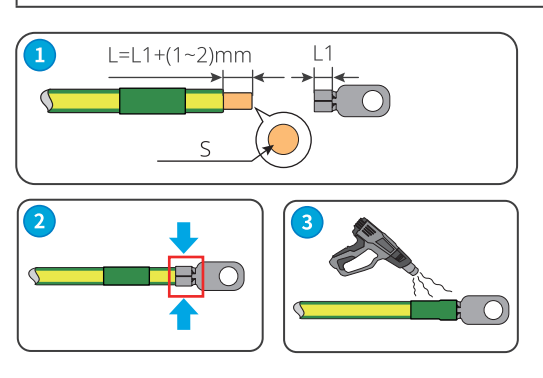

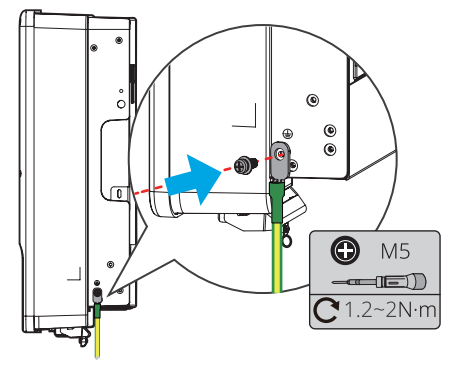

## 6.3 Podłączanie przewodu wejściowego układu fotowoltaicznego

## **NIEBEZPIECZEŃSTWO**

Przed podłączeniem stringu fotowoltaicznego do falownika należy potwierdzić następujące informacje. W przeciwnym razie może dojść do trwałego uszkodzenia falownika, a nawet do pożaru, obrażeń ciała i strat materialnych.

- 1. Upewnić się, że maksymalny prąd zwarciowy i maksymalne napięcie wejściowe na MPPT mieszczą się w dopuszczalnym zakresie.
- 2. Biegun dodatni stringu fotowoltaicznego podłączyć do PV+ falownika. Biegun ujemny stringu fotowoltaicznego podłączyć do PV– falownika.
- 3. Minimalna impedancja do uziemienia modułu fotowoltaicznego powinna przekraczać R. R=Maks. napięcie wejściowe (V)/30mA, tj. R=1100V/30 mA=36,7 K $\Omega$  lub R=1000 V/30 mA=33,4 K $\Omega$ ).

## <u> OSTRZEŻENIE</u>

- Podłączyć przewody prądu stałego za pomocą dostarczonych złączy układu fotowoltaicznego.
   Producent nie ponosi odpowiedzialności za uszkodzenia w przypadku zastosowania innych złączy.
- Stringów fotowoltaicznych nie można uziemiać. Przed podłączeniem stringu fotowoltaicznego do falownika należy się upewnić, że minimalna rezystancja izolacji stringu fotowoltaicznego od uziemienia spełnia wymagania dotyczące minimalnej rezystancji izolacji.
- Przewód wejściowy prądu stałego powinien zostać przygotowany przez klienta. Zalecane specyfikacje:
  - Typ: przewód fotowoltaiczny do zastosowań zewnętrznych, który odpowiada maksymalnemu napięciu wejściowemu.
  - Powierzchnia przekroju poprzecznego przewodu: 2,5~4 mm<sup>2</sup>

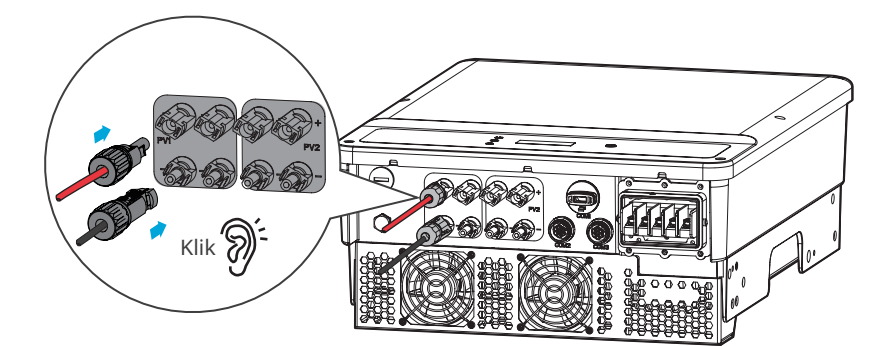

#### UWAGA

Jeśli zaciski wejścia fotowoltaicznego nie będą używane, należy je zakryć wodoszczelnymi osłonami. W przeciwnym razie wpłynie to na stopień ochrony.

#### Podłączanie przewodu wejściowego prądu stałego (ze skrzynką fotowoltaiczną)

#### UWAGA

Należy zamontować skrzynkę fotowoltaiczną, gdy GW15KAU-DT lub GW20KAU-DT jest używany w Australii i Nowej Zelandii. Zamontuj pokrywę skrzynki fotowoltaicznej po podłączeniu kabla wejściowego prądu stałego do urządzenia.

- Krok 1 Poprowadź kable prądu stałego do skrzynki fotowoltaicznej.
- Krok 1 Przygotować przewody prądu stałego.
- Krok 2 Zacisnąć styki zaciskane.
- Krok 3 Zdemontować złącza fotowoltaiczne.
- Krok 4 Podłączyć przewód prądu stałego i sprawdzić napięcie na wejściu prądu stałego.
- Krok 6 Podłączyć złącza układu fotowoltaicznego do zacisków układu fotowoltaicznego.
- Krok 7 Zamontuj pokrywę skrzynki fotowoltaicznej.

#### Złącze prądu stałego Vaconn

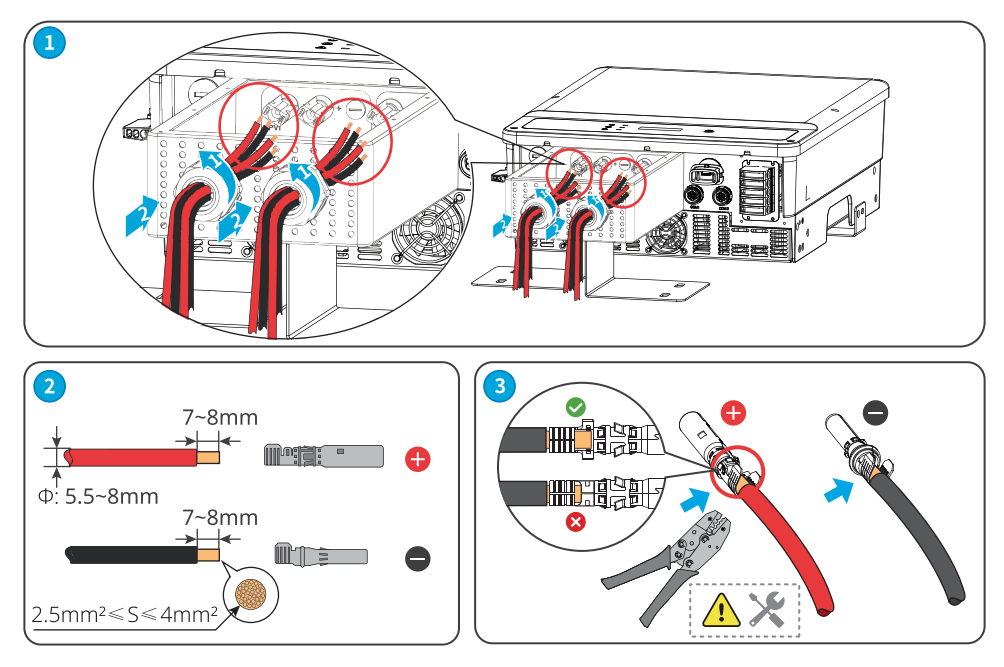

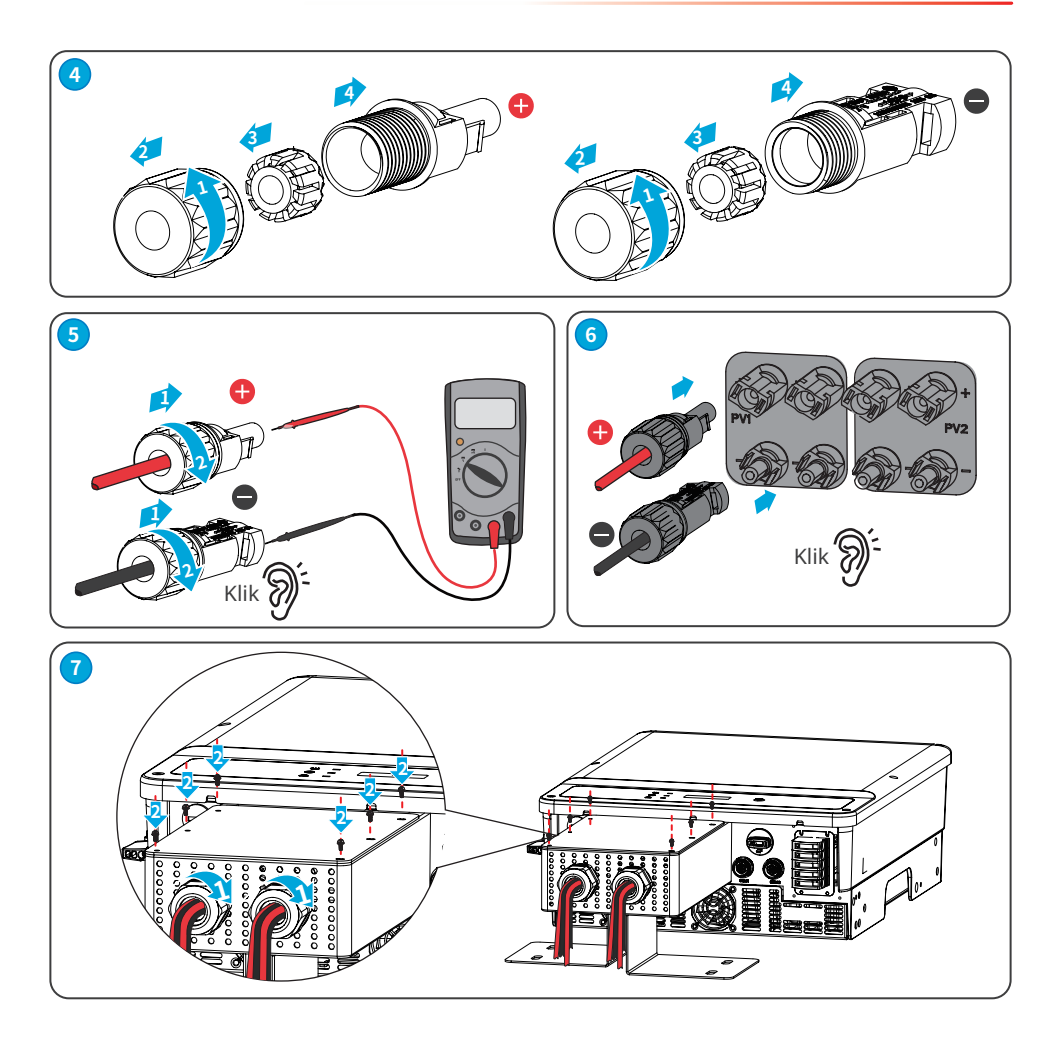

Złącze prądu stałego Staubli MC4

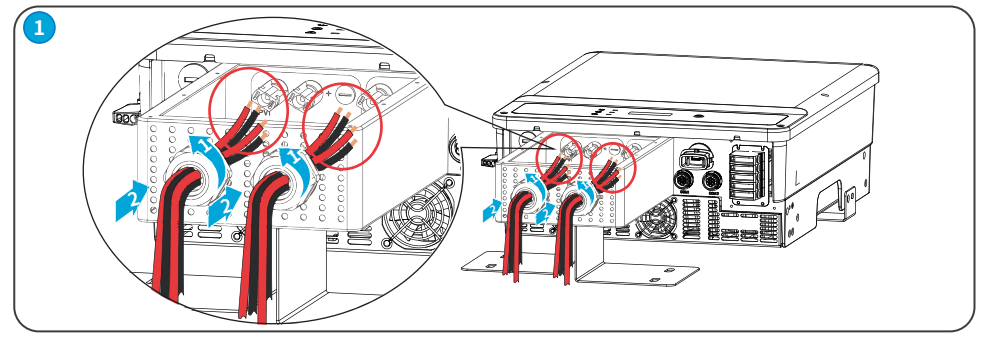

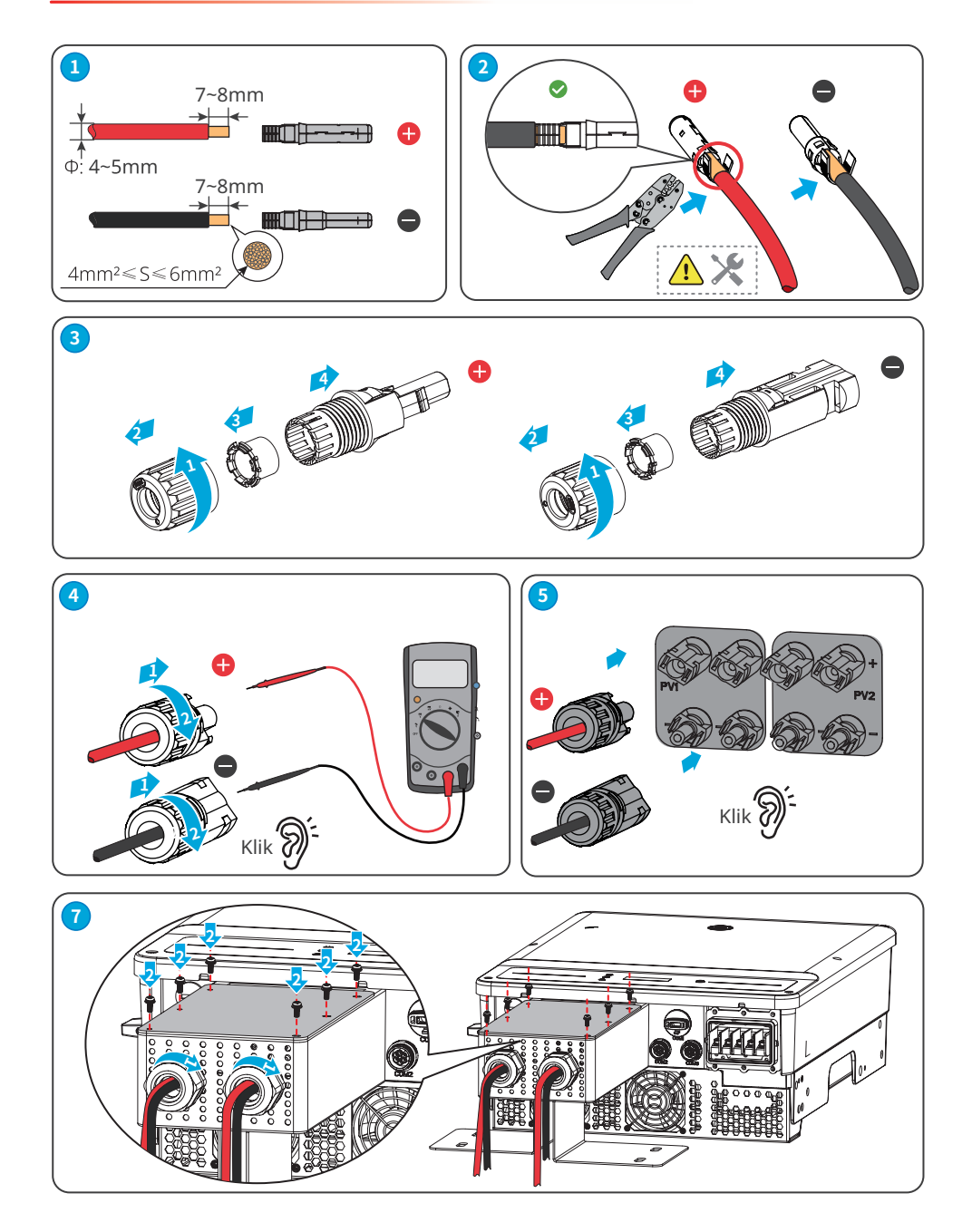

#### Podłączanie przewodu wejściowego prądu stałego (bez skrzynki fotowoltaicznej)

Krok 1 Przygotować przewody prądu stałego.

Krok 2 Zacisnąć styki zaciskane.

Krok 3 Zdemontować złącza fotowoltaiczne.

Krok 4 Podłączyć przewód prądu stałego i sprawdzić napięcie na wejściu prądu stałego.

**Krok 5** Podłączyć złącza układu fotowoltaicznego do zacisków układu fotowoltaicznego.

#### Złącze prądu stałego Vaconn

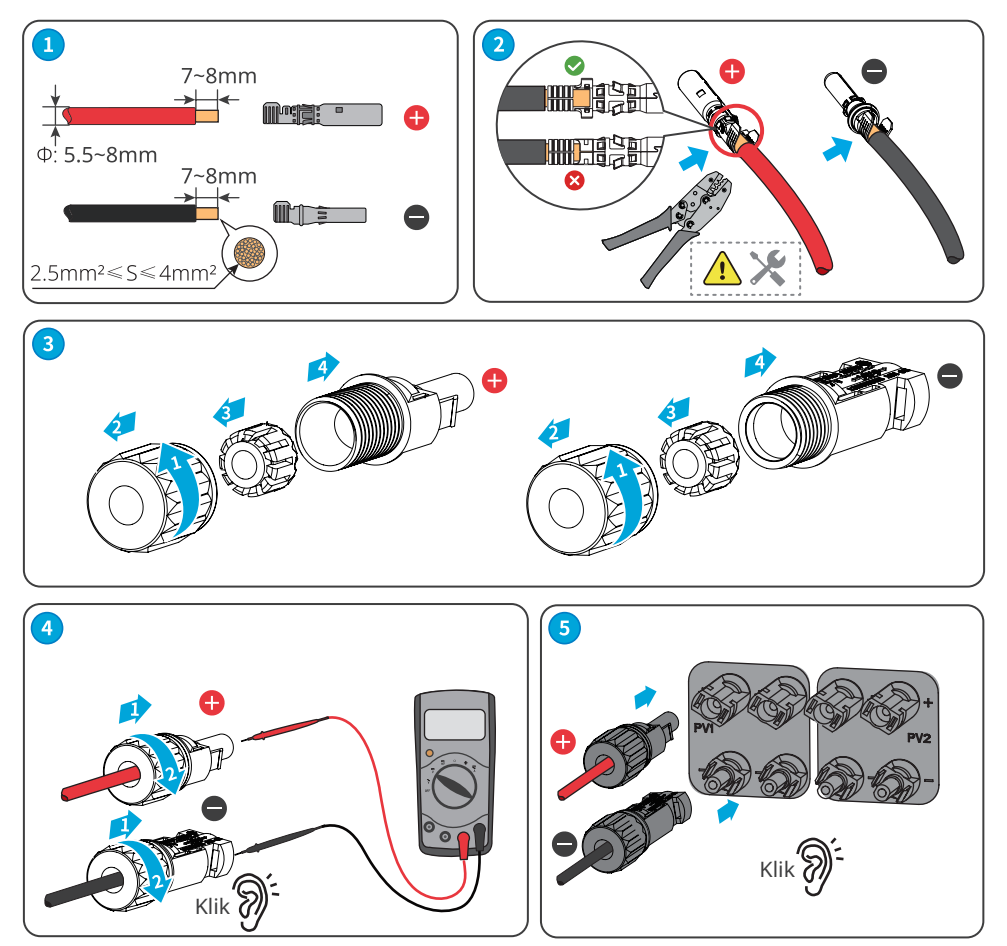

## Złącze prądu stałego Staubli MC4

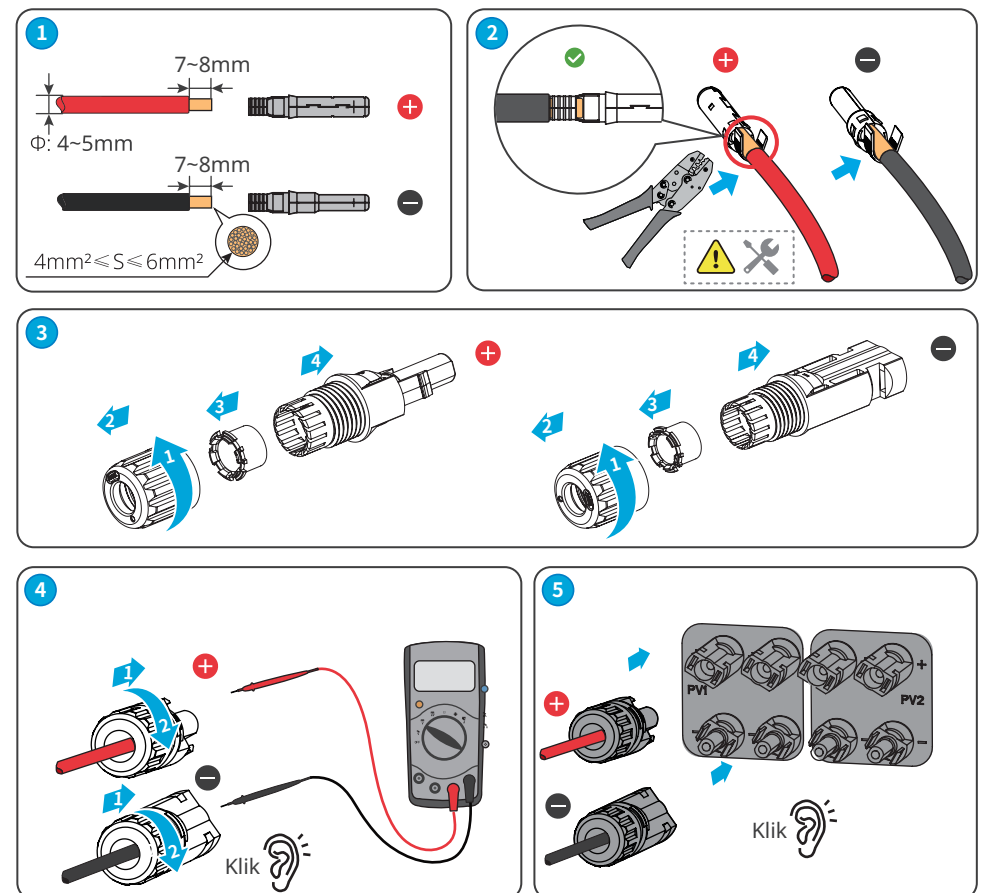

## 6.4 Podłączanie przewodu wyjściowego prądu przemiennego

#### \Lambda OSTRZEŻENIE

- Nie podłączać obciążeń między falownikiem a wyłącznikiem prądu przemiennego bezpośrednio do niego podłączonym.
- Jeżeli oprócz wbudowanego RCMU (jednostki monitorującej prąd szczątkowy) wymagane jest zewnętrzne urządzenie RCD (wyłącznik różnicowoprądowy), należy zastosować wyłącznik różnicowoprądowy typu A, aby uniknąć wyzwolenia. Prąd działania wyłącznika RCD powinien wynosić 300 mA lub więcej.

Po stronie prądu przemiennego zainstalować wyłącznik automatyczny prądu przemiennego, aby zapewnić bezpieczne odłączenie sieci przez falownik w przypadku wystąpienia wyjątkowej sytuacji. Wybrać odpowiedni wyłącznik automatyczny prądu przemiennego zgodnie z lokalnymi przepisami. Zalecane wyłączniki automatyczne prądu przemiennego:

| Model falownika                                                                         | Wyłącznik automatyczny<br>prądu przemiennego |
|-----------------------------------------------------------------------------------------|----------------------------------------------|
| GW4K-DT, GW4000-SDT-20, GW5K-DT, GW5000-SDT-20,<br>GW6K-DT, GW6000-SDT-20               | 16 A                                         |
| GW8K-DT, GW8KAU-DT, GW10KT-DT, GW9.9KAU-DT, GW10KAU-DT, GW8000-SDT-20, GW10K-SDT-20,    | 25 A                                         |
| GW12KT-DT, GW15KT-DT, GW15KAU-DT, GW17KT-DT, GW12K-SDT-20, GW12KLV-SDT-20, GW15K-SDT-20 | 32 A                                         |
| GW20KT-DT, GW20KAU-DT, GW17K-SDT-20, GW20K-SDT-20                                       | 40 A                                         |
| GW25KT-DT                                                                               | 50 A                                         |

#### UWAGA

Dla każdego falownika zainstalować jeden wyłącznik automatyczny prądu przemiennego. Kilka falowników nie może współdzielić jednego wyłącznika automatycznego prądu przemiennego.

| Rodzaj kabla                                    | Pięciożyłowy kabel do zastosowań na zewnątrz        |
|-------------------------------------------------|-----------------------------------------------------|
| Średnica zewnętrzna                             | 4-10 kW: 13 mm≤Φ≤18 mm<br>12-15 kW: 18 mm≤Φ≤25 mm   |
| Powierzchnia przekroju<br>poprzecznego przewodu | 4-10 kW: 4 mm²≤S≤10 mm²<br>12-15 kW: 6 mm²≤S≤16 mm² |

## **▲** OSTRZEŻENIE

- Zwrócić uwagę na oznakowania L1, L2, L3, N, PE na zacisku prądu przemiennego. Podłączyć przewody prądu przemiennego do odpowiednich zacisków. W przypadku niewłaściwego podłączenia przewodów może dojść do uszkodzenia falownika.
- Upewnić się, że całe żyły przewodu są włożone w otwory zacisków prądu przemiennego. Żadna część żyły przewodu nie może być odsłonięta.
- Upewnić się, że przewody są dobrze podłączone. W przeciwnym razie zacisk może być zbyt gorący i uszkodzić falownik podczas pracy.
- Zarezerwować określoną długość przewodu PE. Upewnić się, że przewód PE jest ostatnim przewodem, który wytrzymuje naprężenia, gdy przewód wyjściowy prądu przemiennego jest napięty.

UWAGA

GW4K-DT, GW4000-SDT-20, GW5K-DT, GW5000-SDT-20, GW6K-DT, GW6000-SDT-20, GW10KT-DT, GW12KT-DT, GW15KT-DT

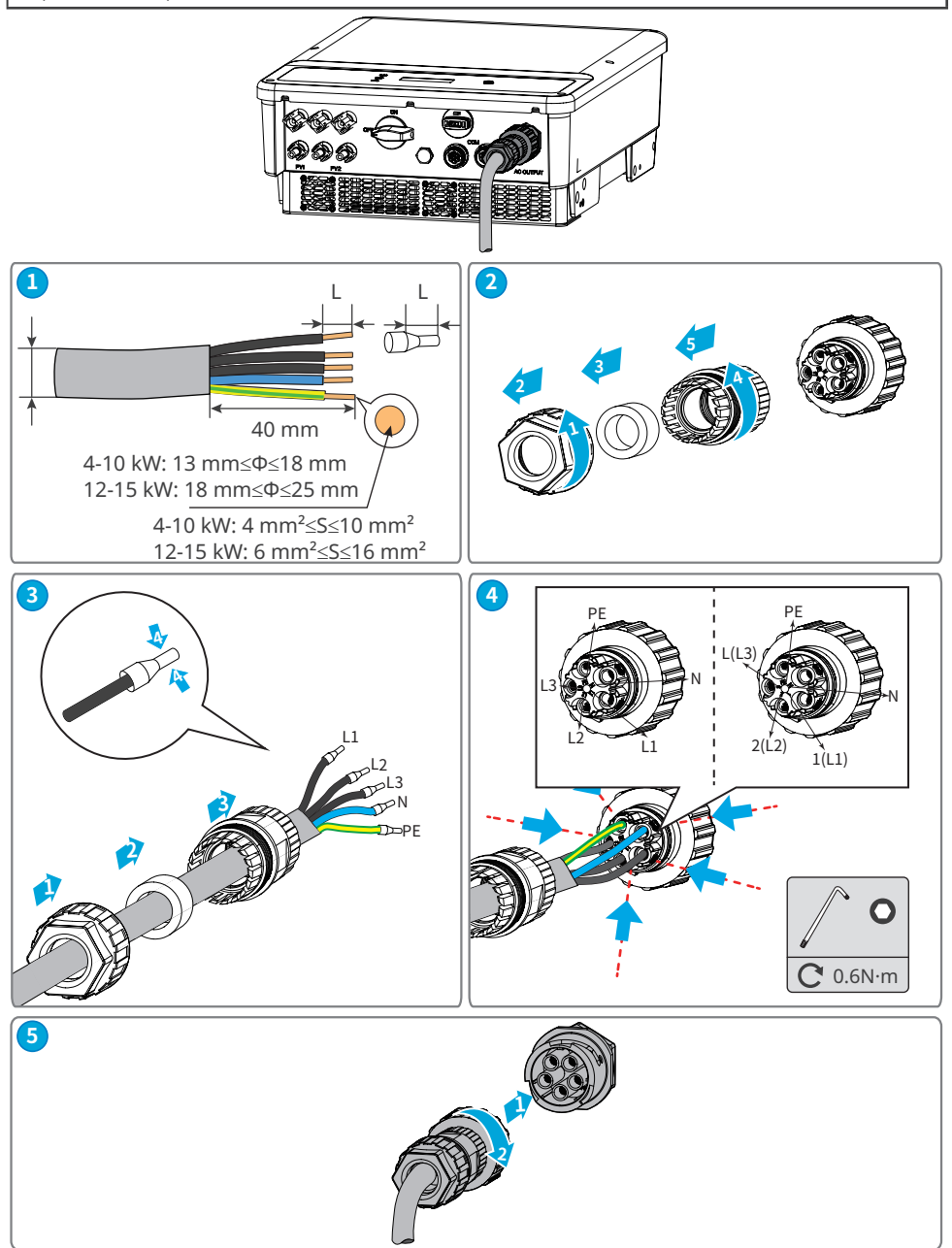
#### UWAGA

Dla modeli: GW8000-SDT-20, GW10K-SDT-20, GW12K-SDT-20, GW12KLV-SDT-20, GW15K-SDT-20, GW17K-SDT-20, GW20K-SDT-20.

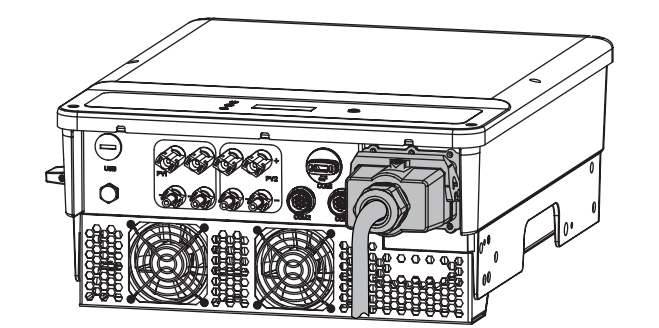

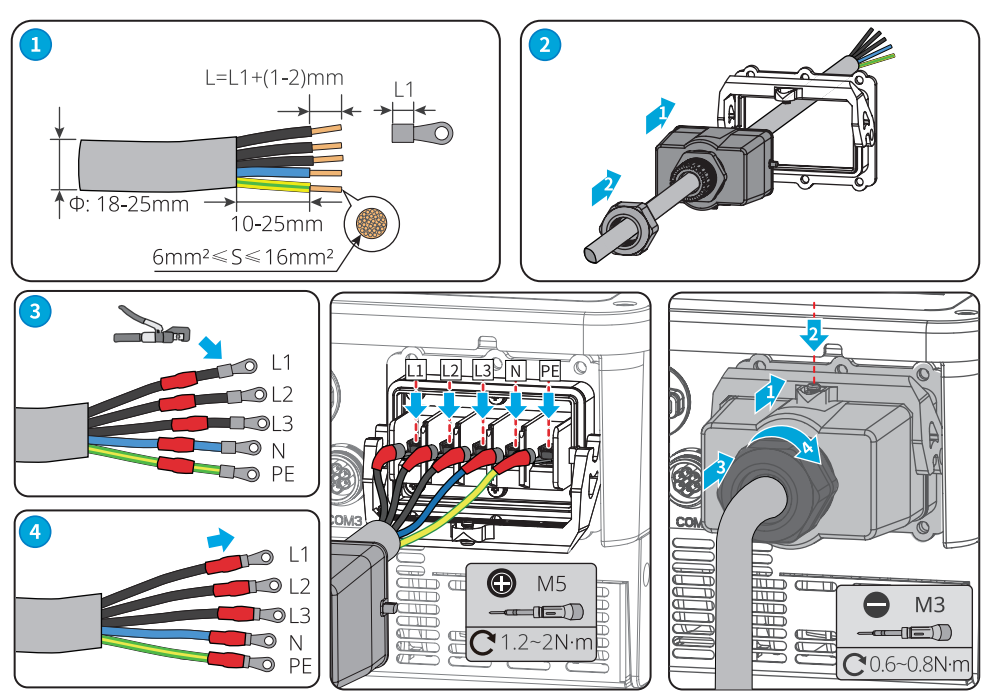

#### UWAGA

- Upewnić się, że przewody są prawidłowo i solidnie podłączone. Usunąć wszystkie zanieczyszczenia z komory konserwacyjnej.
- Uszczelnić zacisk wyjścia prądu przemiennego, aby zapewnić odpowiedni stopień ochrony.

#### UWAGA

Dla modeli: GW8KAU-DT, GW9.9KAU-DT, GW10KAU-DT, GW15KAU-DT, GW20KAU-DT, GW17KT-DT, GW20KT-DT, GW25KT-DT.

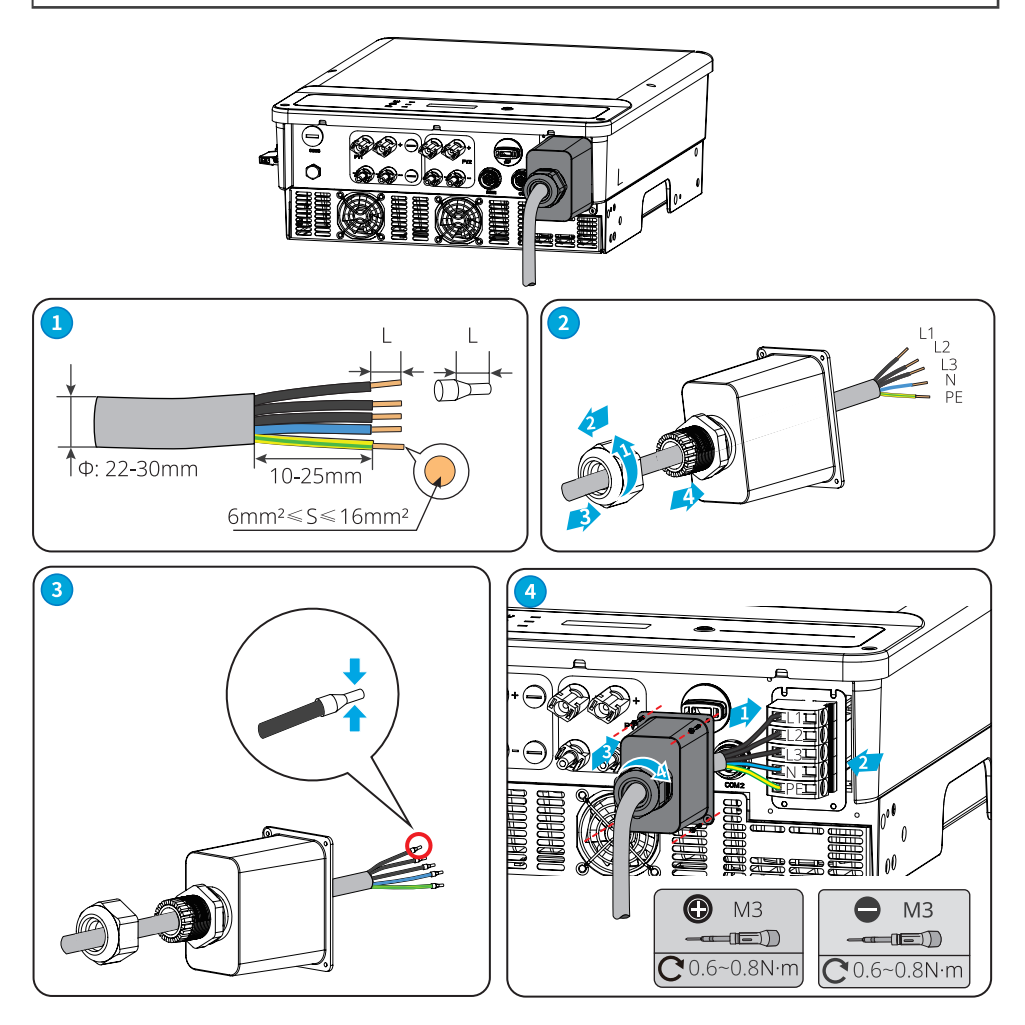

#### UWAGA

- Upewnić się, że przewody są prawidłowo i solidnie podłączone. Usunąć wszystkie zanieczyszczenia z komory konserwacyjnej.
- Uszczelnić zacisk wyjścia prądu przemiennego, aby zapewnić odpowiedni stopień ochrony.

# 6.5 Komunikacja

### 6.5.1 Podłączanie przewodu komunikacyjnego (opcja)

UWAGA

Upewnić się, że urządzenie komunikacyjne jest podłączone do portu COM. Przewód komunikacyjny należy poprowadzić z dala od wszelkich źródeł zakłóceń i przewodów zasilających, aby zapobiec wpływowi na sygnał.

| Rodzaj komunikacji          | comunikacji Definicja portu Opis funkcji                                     |                                                                                                    |  |
|-----------------------------|------------------------------------------------------------------------------|----------------------------------------------------------------------------------------------------|--|
| RS485                       | 1: RS485 B<br>2: RS485 B<br>3: RS485 A<br>4: RS485 A                         | Służy do podłączenia falownika do innych<br>falowników lub portu RS485 na rejestratorze<br>danych.                                                                                                    |  |
| Komunikacja<br>z licznikiem | 5: Licznik +<br>6: Licznik -                                                 | Funkcja zabezpieczenia przed prądem zwrotny<br>jest realizowana przez podłączenie licznika<br>oraz CT. W razie potrzeby skontaktować się<br>z producentem w celu zakupu urządzeń.                                                                                                    |  |
| DRED                        | 1: DRM1/5<br>2: DRM2/6<br>3: DRM3/7<br>4: DRM4/8<br>5: REFGen<br>6: Com/DRM0 | Ten falownik spełnia wymagania dotyczące<br>planowania sieci DRED w Australii i Nowej<br>Zelandii. Funkcje portów DRM 1-4 są<br>zarezerwowane. Urządzenia dla DRM zostaną<br>przygotowane przez klientów.<br>Jeśli chcesz używać terminala DRED, skontaktuj<br>się z działem obsługi posprzedażnej, aby uzyskać<br>terminal DRED. Funkcja DRED jest domyślnie<br>wyłączona. W razie potrzeby włącz tę funkcję<br>za pomocą aplikacji SolarGo. |  |
| Zdalne wyłączenie           | +:DRM4/8<br>-: REFGen                                                        | Port zdalnego wyłączania jest zarezerwowany<br>zgodnie z przepisami dotyczącymi sieci<br>elektrycznych w Europie. Powiązane urządzeni<br>powinny być przygotowane przez klientów.<br>Funkcja zdalnego wyłączenia jest domyślnie<br>wyłączona. W razie potrzeby włącz tę funkcję<br>za pomocą aplikacji SolarGo.                                                                                                    |  |

### 6.5.2 Opis DRM

Schemat połączeń DRM

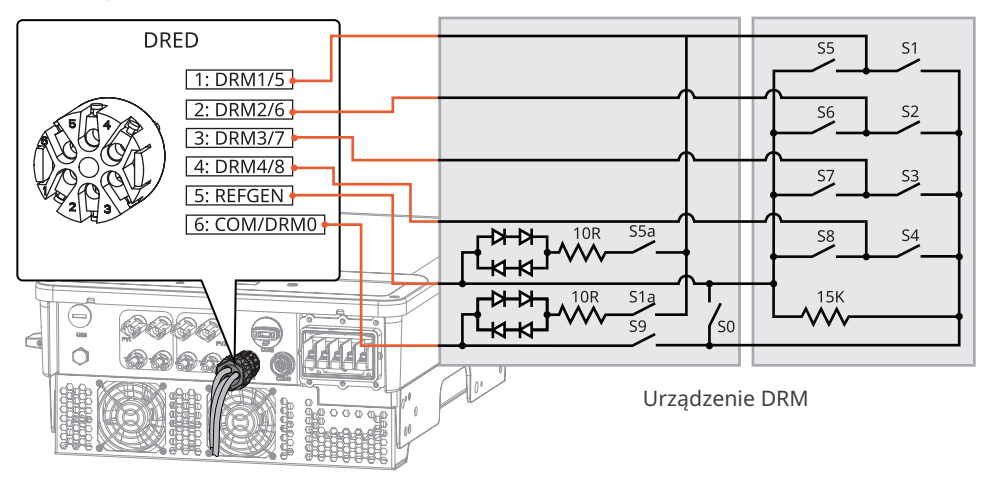

Falownik obsługuje tryby DRM0 i DRM 5-8. Poniżej znajdują się wymagania:

| Mode | Port falownika | Wymóg                                                                                                    | Uwaga                                                                   |
|------|----------------|----------------------------------------------------------------------------------------------------|-------------------------------------------------------------------------|
| DRM0 | COM/DRM0       | Włącz S0, a falownik wyłączy się.<br>Wyłączyć S0, a falownik powróci do<br>pracy w sieci.                                                                   | -                                                                       |
| DRM5 | DRM1/5         | Włączyć S5, a falownik nie<br>wyprowadza mocy czynnej.                                                                                                    | Gdy jednocześnie działają co<br>najmniej dwa moduły DRM,                |
| DRM6 | DRM2/6         | Włączyć S6, a falownik wyprowadza<br>moc czynną nie większą niż 50%<br>swojej mocy znamionowej.                                                             | wybrać dowolne dwa z nich,<br>które spełniają najsurowsze<br>wymagania. |
| DRM7 | DRM3/7         | Włączyć S7, a falownik wyprowadza<br>moc czynną nie większą niż 75%<br>swojej mocy znamionowej. W<br>międzyczasie falownik zużywa<br>maksymalną moc bierną. |                                                                         |
| DRM8 | DRM4/8         | Włączyć S8, a falownik powróci do<br>wyjścia Mocy aktywnej.                                                                                                 |                                                                         |

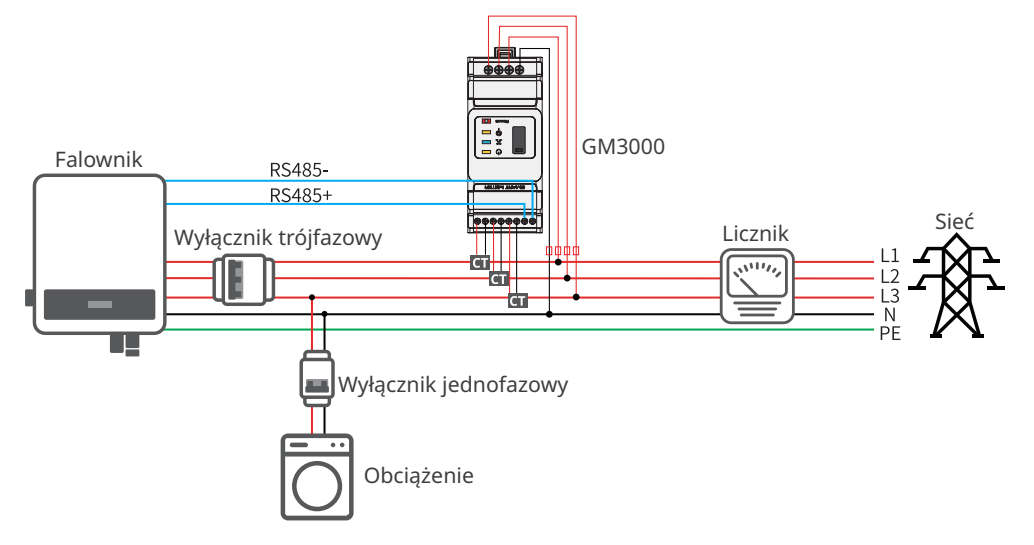

#### Przykład ograniczenia mocy odprowadzanej do sieci (pojedynczy falownik)

Przykład ograniczenia mocy odprowadzanej do sieci (kilka falowników)

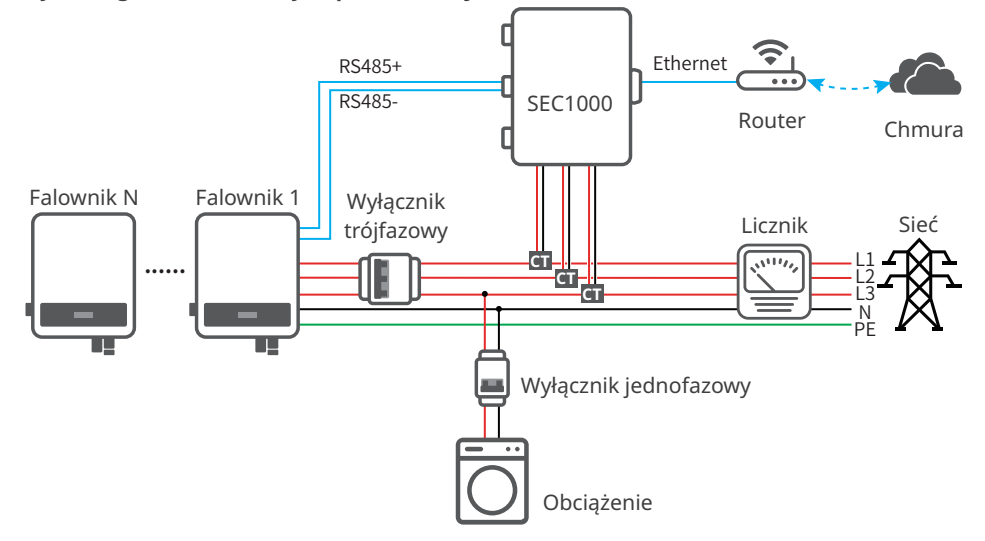

### Podłączanie kabla komunikacyjnego (RS485, miernik i DRED)

UWAGA

Podłączyć kabel RS485, kabel miernika i kabel DRED za pomocą terminala komunikacyjnego 6PIN w następujący sposób.

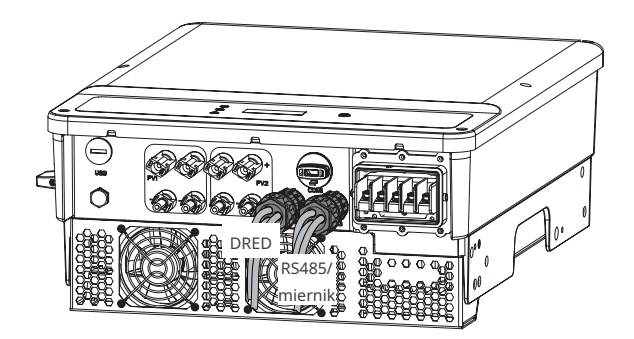

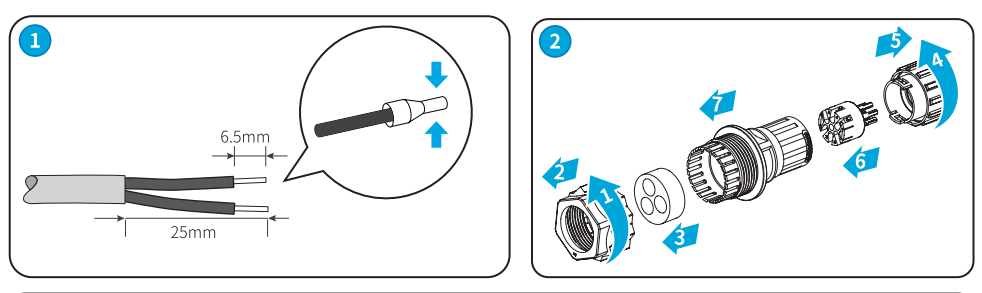

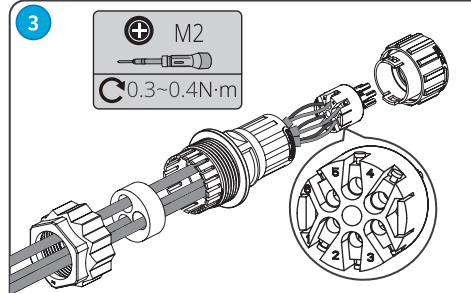

| RS485/miernik | DRED        |  |
|---------------|-------------|--|
| 1: RS485 B    | 1: DRM1/5   |  |
| 2: RS485 B    | 2: DRM2/6   |  |
| 3: RS485 A    | 3: DRM3/7   |  |
| 4: RS485 A    | 4: DRM4/8   |  |
| 5: Licznik +  | 5: REFGen   |  |
| 6: Licznik -  | 6: Com/DRM0 |  |

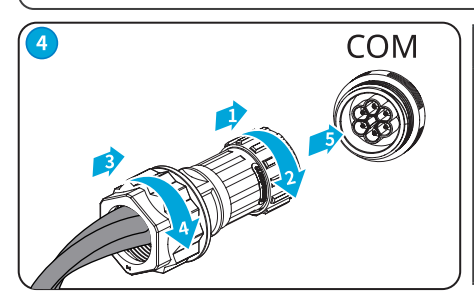

#### UWAGA

Australia i Nowa Zelandia:

Nie usuwać fabrycznie zainstalowanego terminala, jeśli funkcja DRED nie jest zastosowana. Zamontować terminal z powrotem do falownika, gdy funkcja DRED nie będzie w danym momencie używana. Falownika nie można podłączyć do sieci, jeśli zacisk DRED jest usunięty.

#### Podłączanie kabla komunikacyjnego (RS485, miernik i zdalne wyłączanie)

UWAGA

Podłączyć przewód zdalnego wyłączania za pomocą 2-wtykowego złącza komunikacyjnego w następujący sposób.

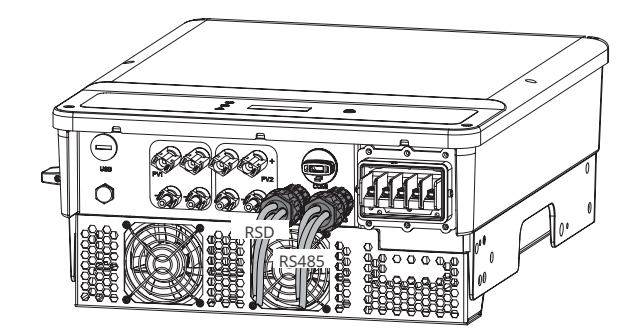

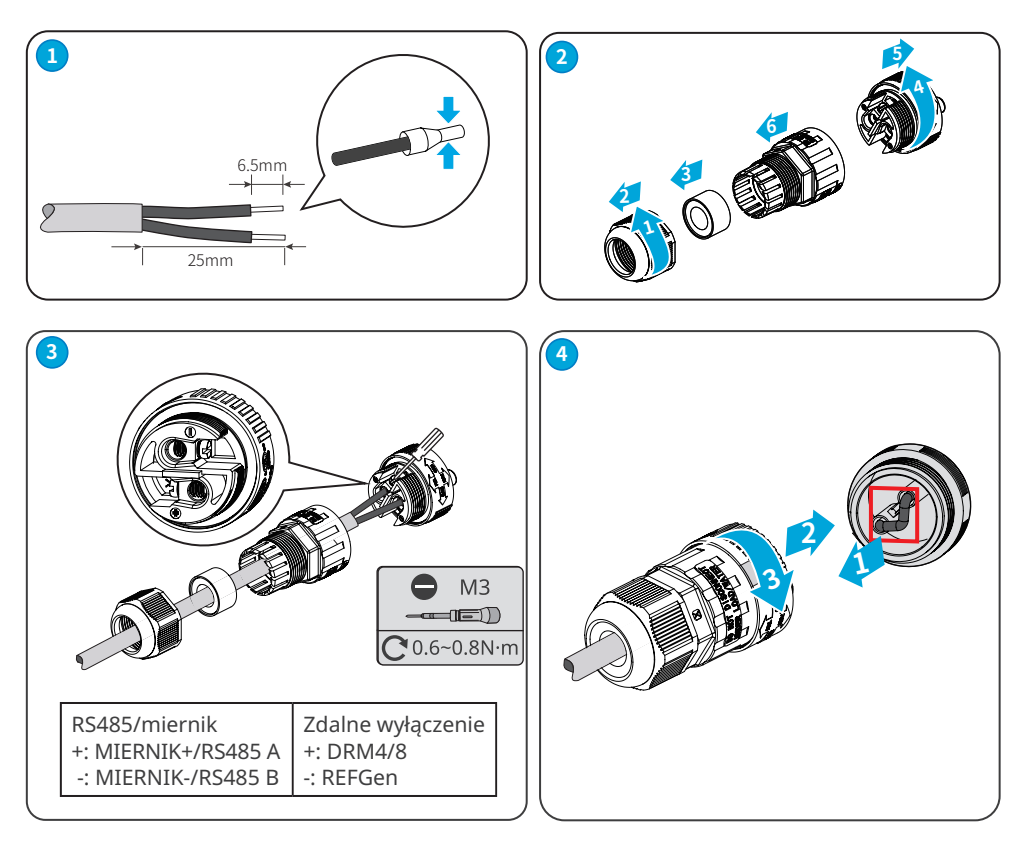

#### Podłączanie przewodu komunikacyjnego (USB)

Port USB: Dotyczy tylko Brazylii.

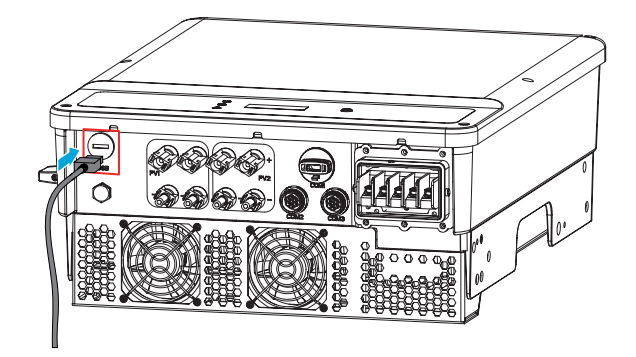

### 6.5.3 Instalacja modułu komunikacyjnego (opcjonalnie)

Podłączyć moduł komunikacyjny do falownika, aby nawiązać połączenie między falownikiem a smartfonem lub stroną internetową. Moduł komunikacyjny może być modułem Bluetooth, Wi-Fi, LAN, GPRS lub 4G. Ustawić parametry falownika, sprawdzić informacje o pracy i usterkach oraz obserwować stan systemu w czasie za pomocą smartfona lub stron internetowych.

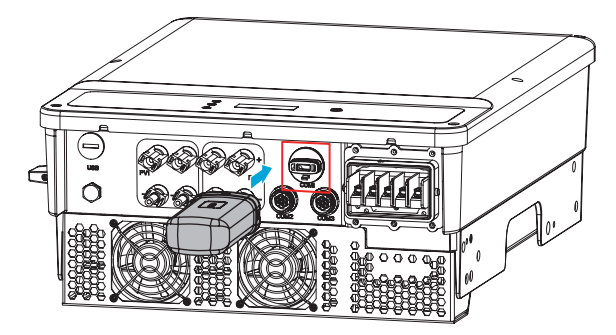

#### UWAGA

- Więcej informacji na temat modułu można znaleźć w instrukcji obsługi dostarczonego modułu komunikacyjnego. Szczegółowe informacje można znaleźć na stronie <u>https://en.goodwe.com/</u>.
- Wyjąć moduł komunikacyjny za pomocą narzędzia odblokowującego. Producent nie ponosi odpowiedzialności za uszkodzenie portu w przypadku wyjęcia modułu bez użycia narzędzia odblokowującego.

# 7 Przekazanie urządzenia do eksploatacji

## 7.1 Sprawdzenie elementów przed włączeniem zasilania

| Lp. | Przedmiot kontroli                                                                                                    |
|-----|----------------------------------------------------------------------------------------------------|
| 1   | Falownik zamontowano solidnie w czystym, dobrze wentylowanym i ułatwiającym obsługę miejscu.                                                       |
| 2   | Przewód PE, przewód wejściowy prądu stałego, przewód wyjściowy prądu<br>przemiennego i przewody komunikacyjne są prawidłowo i solidnie podłączone. |
| 3   | Opaski kablowe są poprowadzone prawidłowo i równomiernie, bez zadziorów.                                                                           |
| 4   | Nieużywane złącza i zaciski są zabezpieczone.                                                                                                    |
| 5   | Napięcie i częstotliwość w punkcie przyłączenia spełniają wymagania sieciowe.                                                                      |

## 7.2 Włączenie zasilania

**Krok 1** Włączyć wyłącznik prądu przemiennego między falownikiem a siecią elektryczną.

**Krok 2** (opcja) Włączyć wyłącznik prądu stałego między falownikiem a stringiem fotowoltaicznym.

Krok 3 Włączyć wyłącznik prądu stałego między falownikiem a stringiem fotowoltaicznym.

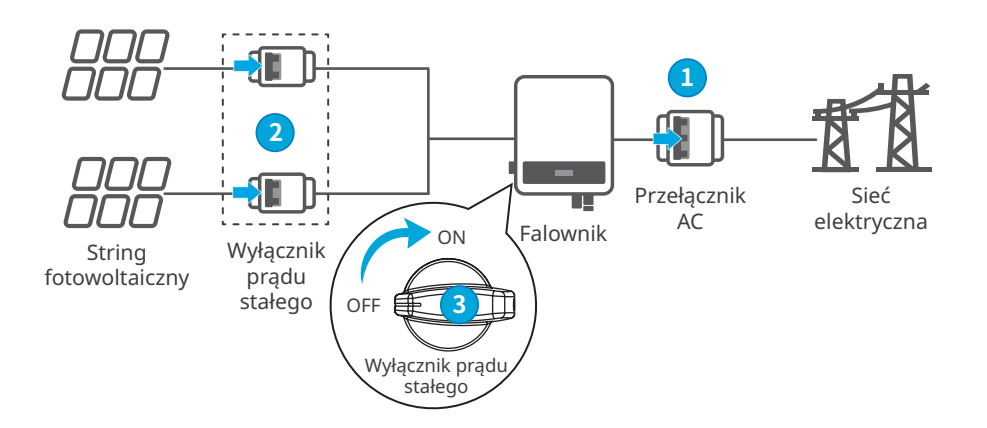

# 8 Przekazanie systemu do eksploatacji

# 8.1 Wskaźniki i przycisk

### Falowniki projektowane z wyświetlaczem diodowym

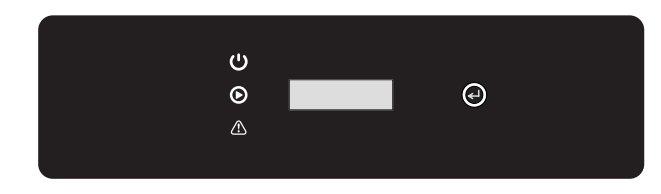

| Typ Status     |  |                                       | Opis                                                |  |
|----------------|--|---------------------------------------|-----------------------------------------------------|--|
| U<br>Zasilanie |  | Stałe żółte                           | Stan komunikacji jest normalny.                     |  |
|                |  | Pojedyncze miganie<br>na żółto        | Komunikacja resetuje się lub<br>uruchamia ponownie. |  |
|                |  | Podwójne miganie na<br>żółto          | Falownik nie jest podłączony do routera.            |  |
|                |  | Czterokrotne miganie<br>na żółto      | Falownik nie jest podłączony do serwera.            |  |
|                |  | Miga na żółto                         | RS485 działa normalnie.                             |  |
|                |  | Wył.                                  | Brak komunikacji.                                   |  |
|                |  | Świeci światłem<br>stałym na zielono  | Falownik połączył się pomyślnie<br>z siecią.        |  |
| Praca          |  | Wył.                                  | Falownik jest odłączony od sieci.                   |  |
| Alarmowanie    |  | Świeci światłem<br>stałym na czerwono | Błąd systemu.                                       |  |
|                |  | Wył.                                  | Brak błędu.                                         |  |

#### Falowniki projektowane bez wyświetlacza diodowego

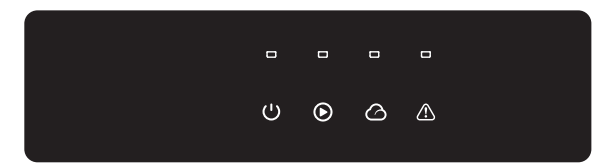

| Typ Status  |     | Opis                                   |                                                                            |
|-------------|-----|----------------------------------------|----------------------------------------------------------------------------|
| Ċ           |     | Świeci światłem<br>stałym na zielono   | Włączenie zasilania.                                                       |
| Zasilanie   |     | Wył.                                   | Wyłączenie zasilania.                                                      |
|             |     | Świeci światłem<br>stałym na zielono   | Sieć energetyczna działa prawidłowo.<br>Falownik jest podłączony do sieci. |
|             |     | Wył.                                   | Falownik jest odłączony od sieci.                                          |
| Praca       |     | Pojedyncze zielone,<br>powolne miganie | Autotest przed podłączeniem do sieci.                                      |
|             | шшш | Pojedyncze zielone<br>szybkie miganie  | Falownik zostanie podłączony do sieci.                                     |
|             |     | Świeci światłem<br>stałym na zielono   | Moduł komunikacyjny działa<br>prawidłowo.                                  |
|             |     | Poczwórne miganie<br>na zielono        | Falownik nie jest podłączony do serwera.                                   |
|             |     | Podwójne miganie<br>na zielono         | Falownik nie jest podłączony do routera.                                   |
| SEIVIS      |     | Pojedyncze zielone,<br>powolne miganie | RS485 działa normalnie.                                                    |
|             | шшш | Pojedyncze zielone<br>szybkie miganie  | Komunikacja resetuje się lub<br>uruchamia ponownie.                        |
|             |     | Wył.                                   | Brak komunikacji.                                                          |
|             |     | Świeci światłem<br>stałym na czerwono  | Błąd systemu.                                                              |
| Alarmowanie |     | Wył.                                   | Brak błędu.                                                                |

### Opis przycisków wyświetlacza LCD

Jeśli na dowolnej stronie przestaniesz naciskać przycisk przez pewien czas, wyświetlacz LCD zrobi się ciemny i powróci do strony początkowej, co oznacza, że parametr na tej stronie został zapisany pomyślnie.

### 8.2 Ustawianie parametrów falownika za pomocą wyświetlacza LCD

#### UWAGA

- Wersja oprogramowania falownika przedstawionego w niniejszym dokumencie to V1.00.00.13. Zrzuty ekranu służą wyłącznie do celów orientacyjnych. Faktyczny wygląd wyświetlacza może się różnić.
- Nazwa, zakres i wartość domyślna parametrów mogą ulec zmianie lub korekcie. Decydujące znaczenie ma faktyczny wyświetlacz.
- Parametry zasilania powinni ustawić profesjonaliści, aby nie dopuścić do niekorzystnego wpływu niewłaściwych parametrów na moc wytwórczą.

#### 8.2.1 Menu wyświetlacza LCD – wprowadzenie

W tej części opisano strukturę menu, która umożliwia wygodniejsze przeglądanie informacji o falowniku i ustawianie parametrów.

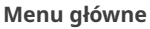

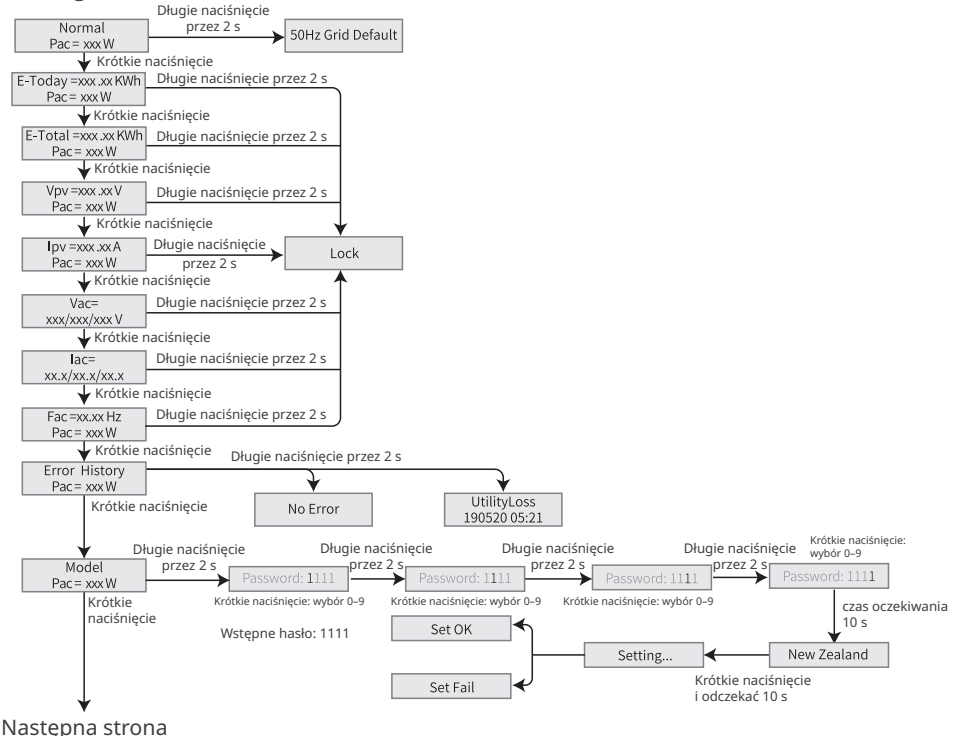

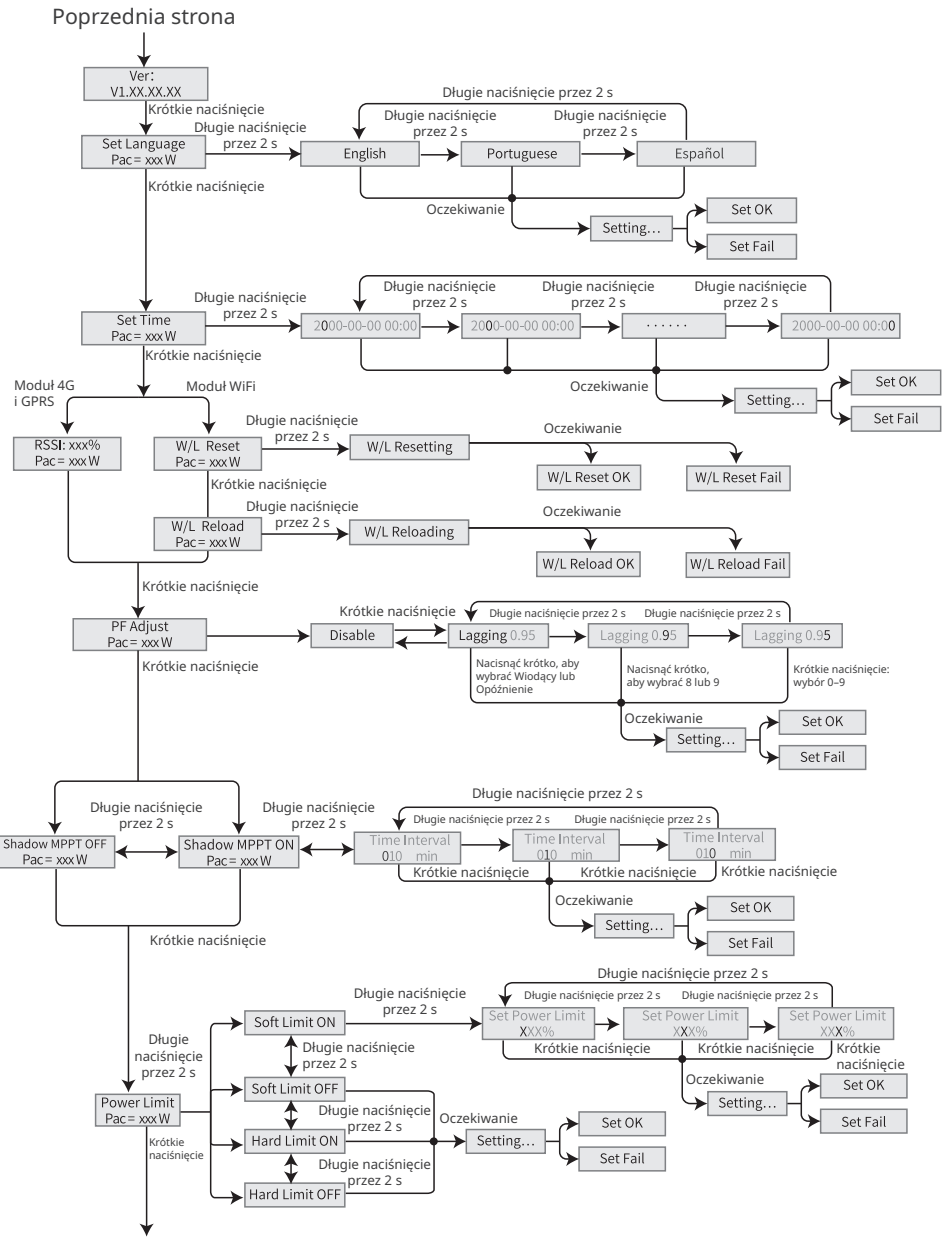

Następna strona

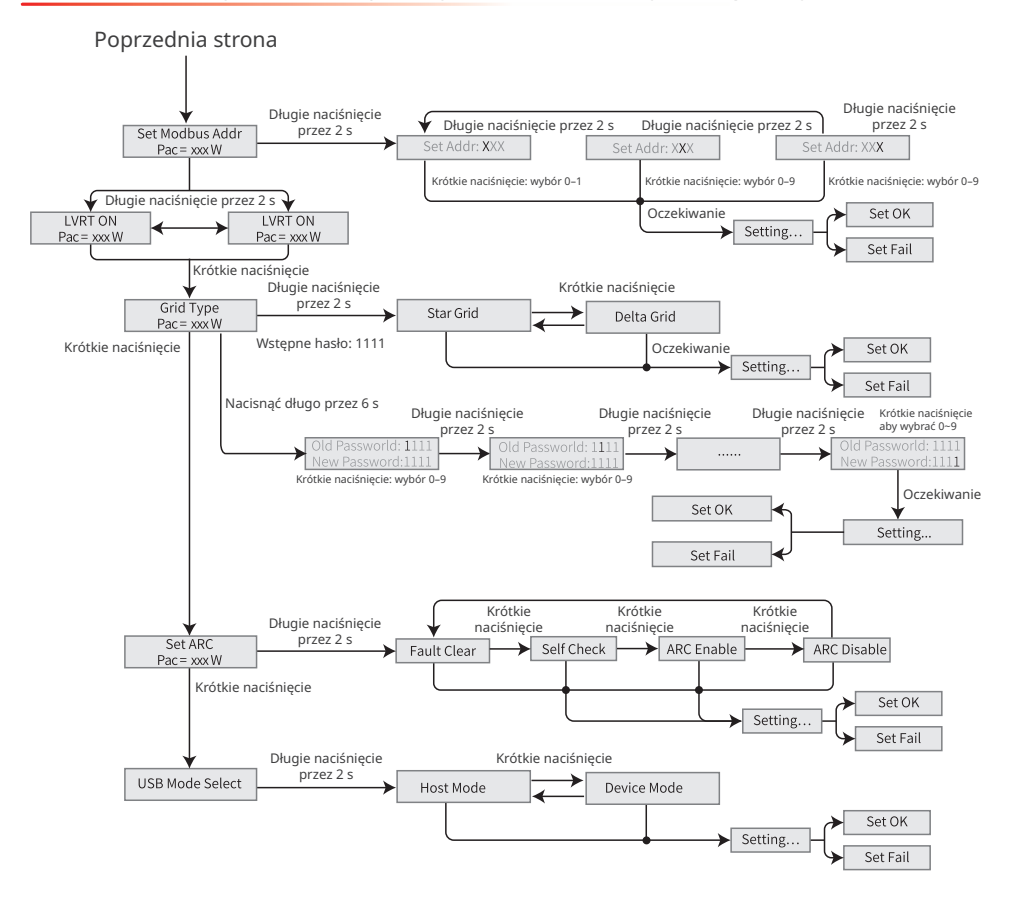

#### 8.2.2 Parametry falownika – wprowadzenie

| Parametry     | Opis                                                                                                    |
|---------------|----------------------------------------------------------------------------------------------------|
| Normal        | Strona główna. Wskazuje moc falownika w czasie rzeczywistym. Nacisnąć<br>i przytrzymać przez 2 s, aby sprawdzić bieżący kod bezpieczeństwa. |
| E-Today       | Sprawdzenie mocy generowanej przez system w danym dniu.                                                                                     |
| E-Total       | Sprawdzenie mocy całkowitej generowanej przez system.                                                                                       |
| Vpv           | Napięcie wejściowe DC falownika.                                                                                                    |
| Ipv           | Natężenie wejściowe DC falownika.                                                                                                    |
| Vac           | Napięcie sieci elektrycznej.                                                                                                    |
| Iac           | Prąd wyjściowy AC falownika.                                                                                                    |
| Fac           | Częstotliwość sieci elektrycznej.                                                                                                    |
| Error History | Historyczne zapisy komunikatów o błędach falownika.                                                                                         |

| Parametry                                                                                                    | Opis                                                                                                    |  |  |
|----------------------------------------------------------------------------------------------------|----------------------------------------------------------------------------------------------------|--|--|
| Model                                                                                                    | Wskazuje konkretny model falownika. Nacisnąć i przytrzymać przez 2 s, aby<br>ustawić kod bezpieczeństwa. Ustawić kraj zabezpieczeń zgodnie z lokalnymi<br>standardami sieci i scenariuszem zastosowania falownika.                                                          |  |  |
| Ver                                                                                                    | Sprawdzenie wersji oprogramowania.                                                                                                    |  |  |
| Set Language                                                                                                    | Ustawienie języka. Języki: angielski, portugalski, hiszpański.                                                                                                    |  |  |
| Set Time                                                                                                    | Należy ustawić czas zgodny z rzeczywistym czasem w kraju/regionie,<br>w którym znajduje się falownik.                                                                                                    |  |  |
| RSSI                                                                                                    | Wskazuje siłę sygnału odbieranego przez moduły GPRS i 4G.                                                                                                    |  |  |
| W/L Reset                                                                                                    | Wyłączenie i ponowne włączenie modułu WiFi.                                                                                                    |  |  |
| W/L Reload                                                                                                    | Przywrócenie ustawień fabrycznych modułu WiFi. Po przywróceniu ustawień fabrycznych należy ponownie skonfigurować parametry sieciowe modułu WiFi.                                                                                                    |  |  |
| PF Adjust                                                                                                    | Ustawienie współczynnika mocy falownika stosownie do rzeczywistej sytuacji.                                                                                                    |  |  |
| Time Interval                                                                                                    | Ustawianie interwału czasowego stosownie do rzeczywistych potrzeb.                                                                                                    |  |  |
| Shadow MPPT                                                                                                    | Jeśli panele fotowoltaiczne są zacienione, można włączyć funkcję<br>skanowania cienia.                                                                                                    |  |  |
| Power Limit                                                                                                    | <b>Soft limit</b> : Ustawienie doprowadzania energii do sieci elektrycznej zgodnie<br>z lokalnymi wymaganiami i standardami.<br><b>Hard limit</b> : Falownik i sieć elektryczna zostaną automatycznie odłączone,<br>gdy moc wprowadzana do sieci przekroczy wymagany limit. |  |  |
| Set Power Limit Ustawienie mocy oddawanej do sieci elektrycznej zgodnie z rzeczyv sytuacją.                                           |                                                                                                    |  |  |
| Set Modbus<br>Addr Ustawienie rzeczywistego adresu Modbus.                                                                            |                                                                                                    |  |  |
| LVRT                                                                                                    | Przy włączonej funkcji LVRT falownik pozostanie połączony z siecią<br>energetyczną gdy wystąpi krótkotrwały wyjątek niskiego napięcia w sieci<br>elektrycznej.                                                                                                    |  |  |
| HVRT                                                                                                    | Przy włączonej funkcji HVRT falownik pozostanie połączony z siecią<br>energetyczną gdy wystąpi krótkotrwały wyjątek wysokiego napięcia w sieci<br>elektrycznej.                                                                                                    |  |  |
| Grid Type Ustawienie rodzaju sieci zgodnie z rzeczywistym rodzajem sieci.<br>Obsługiwany rodzaj sieci: sieć gwiaździsta i sieć delta. |                                                                                                    |  |  |
| Set ARC                                                                                                    | Funkcja ARC jest opcjonalna i domyślnie wyłączona. Odpowiednio włączanie<br>lub wyłączanie funkcji ARC.                                                                                                    |  |  |
| Fault Clear                                                                                                    | Usuwanie rejestru alarmów dotyczących ARC.                                                                                                    |  |  |
| Self Check                                                                                                    | Sprawdzić, czy ARC może działać normalnie.                                                                                                    |  |  |
| USB Mode<br>Select                                                                                                    | Zarezerwowane do rozwiązywania problemów przez personel serwisu posprzedażnego.                                                                                                    |  |  |

## 8.3 Ustawianie parametrów falownika za pomocą aplikacji

SolarGo to aplikacja służąca do komunikacji z falownikiem poprzez moduł Bluetooth, moduł Wi-Fi lub moduł GPRS. Często używane funkcje:

- 1. Sprawdzanie danych operacyjnych, wersji oprogramowania, alarmów falownika itp.
- 2. Ustawianie parametrów sieci i parametrów komunikacji falownika.
- 3. Konserwacja urządzenia.

Więcej informacji można znaleźć w instrukcji obsługi aplikacji SolarGo. Aby pobrać instrukcję obsługi, należy zeskanować kod QR lub odwiedzić stronę: <u>https://en.goodwe.com/Ftp/EN/</u> Downloads/User%20Manual/GW\_SolarGo\_User%20Manual-EN.pdf.

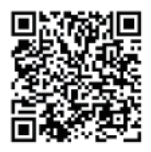

Aplikacja SolarGo

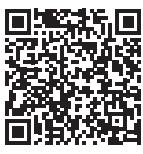

Aplikacja SolarGo Instrukcja obsługi

# 8.4 Monitorowanie przez platformę SEMS Portal

Portal SEMS to platforma monitorująca wykorzystywana do zarządzania organizacjami/ użytkownikami, dodawania instalacji i monitorowania stanu instalacji. Więcej informacji można znaleźć w instrukcji użytkownika platformy SEMS Portal. Aby pobrać instrukcję obsługi, należy zeskanować kod QR lub odwiedzić stronę: <u>https://en.goodwe.com/Ftp/ EN/Downloads/User%20Manual/GW\_SEMS%20Portal-User%20Manual-EN.pdf</u>.

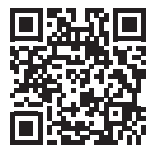

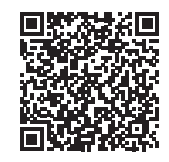

Portal SEMS

Instrukcja użytkownika platformy SEMS Portal

# 9 Konserwacja

### 9.1 Wyłączanie zasilania falownika

### 🚹 NIEBEZPIECZEŃSTWO

- Przed przystąpieniem do serwisowania lub konserwacji należy wyłączyć zasilanie falownika.
   W przeciwnym razie może dojść do uszkodzenia falownika lub porażenia prądem.
- Opóźnione rozładowanie. Po wyłączeniu zasilania należy zaczekać, aż podzespoły zostaną rozładowane.

Krok 1 (opcja) Wysłać polecenie wyłączenia do falownika.

Krok 2 Wyłączyć wyłącznik prądu przemiennego między falownikiem a siecią elektryczną.

Krok 3 Wyłączyć wyłącznik prądu stałego falownika.

Krok 4 (opcja) Włączyć wyłącznik prądu stałego między falownikiem a stringiem fotowoltaicznym.

## 9.2 Demontaż falownika

### 🚹 OSTRZEŻENIE

- Wyłączyć falownik.
- Przed przystąpieniem do wykonywania jakichkolwiek czynności należy założyć odpowiednie środki ochrony indywidualnej.

**Krok 1** Odłączyć wszystkie przewody, w tym przewody prądu stałego, przewody prądu przemiennego, przewody komunikacyjne, moduł komunikacyjny i przewody PE.

Krok 2 Zdemontować falownik z płyty montażowej.

Krok 3 Zdemontować płytę montażową.

**Krok 4** Przechowywać falownik we właściwy sposób. Jeśli falownik ma być używany później, należy się upewnić, że warunki przechowywania spełniają wymagania.

# 9.3 Utylizacja falownika

Jeśli falownik nie może już pracować, należy go zutylizować zgodnie z lokalnymi przepisami dotyczącymi utylizacji odpadów urządzeń elektrycznych. Nie wolno wyrzucać go jako odpadu z gospodarstwa domowego.

## 9.4 Rozwiązywanie problemów

Rozwiązywanie problemów należy przeprowadzać zgodnie z poniższymi metodami. Jeżeli metody te nie przyniosą rezultatu, należy skontaktować się z działem obsługi posprzedażnej. Przed skontaktowaniem się z działem obsługi posprzedażnej należy zebrać poniższe informacje, co pozwoli szybko rozwiązać problemy:

- 1. Informacje o falowniku, takie jak numer seryjny, wersja oprogramowania, data instalacji, czas awarii, częstotliwość awarii itp.
- 2. Środowisko instalacji, w tym warunki pogodowe, czy moduły fotowoltaiczne są osłonięte lub zacienione itp. Zalecane jest dostarczenie kilku zdjęć i filmów, które pomogą w analizie problemu.
- 3. Sytuacja sieci elektrycznej.

| Lp. | Błąd         | Przyczyna                                                                                                    | Rozwiązania                                                                                                    |  |
|-----|--------------|----------------------------------------------------------------------------------------------------|----------------------------------------------------------------------------------------------------|--|
| 1   | Ver. Error   | Nieprawidłowa wersja<br>oprogramowania.                                                                                                    | Skontaktuj się z działem obsługi<br>posprzedażnej, aby zaktualizować<br>oprogramowanie.                                                                                                    |  |
| 2   | Utility Loss | <ol> <li>Awaria zasilania<br/>sieciowego.</li> <li>Obwód prądu<br/>przemiennego lub<br/>wyłącznik prądu<br/>przemiennego<br/>jest wyłączony.</li> </ol> | <ol> <li>Sprawdzić, czy inne urządzenia<br/>elektryczne w tym samym punkcie<br/>przyłączenia do sieci działają normalnie<br/>i czy główne zasilanie jest normalne.</li> <li>Upewnić się, że przełączniki<br/>poprzedzające falownik są podłączone.</li> <li>Upewnić się, że kolejność faz przewodów<br/>prądu przemiennego jest podłączona<br/>prawidłowo, a przewód neutralny i<br/>przewód PE są prawidłowo i solidnie<br/>podłączone.</li> </ol>                                                                                                    |  |
| 3   | Vac Fail     | Napięcie sieci<br>elektrycznej<br>przekracza<br>dopuszczalny zakres.                                                                                    | <ol> <li>Upewnić się, że napięcie sieciowe mieści<br/>się w dopuszczalnym zakresie.</li> <li>Upewnić się, że kolejność faz przewodów<br/>prądu przemiennego jest podłączona<br/>prawidłowo, a przewód neutralny i<br/>przewód PE są prawidłowo i solidnie<br/>podłączone.</li> </ol>                                                                                                    |  |
| 4   | Fac Fail     | Częstotliwość<br>sieci elektrycznej<br>przekracza<br>dopuszczalny zakres.                                                                               | <ol> <li>Sprawdzić, czy inne urządzenia elektryczne<br/>w tym samym punkcie przyłączenia do<br/>sieci działają normalnie i czy główne<br/>zasilanie jest normalne.</li> <li>Upewnić się, że częstotliwość sieciowa<br/>mieści się w dopuszczalnym zakresie.</li> <li>Upewnić się, że kolejność faz przewodów<br/>prądu przemiennego jest podłączona<br/>prawidłowo, a przewód neutralny i<br/>przewód PE są prawidłowo i solidnie<br/>podłączone.</li> <li>Zwróć uwagę na częstotliwość<br/>występowania usterek. Jeśli zdarza<br/>się to sporadycznie, to usterka może<br/>być spowodowana chwilową zmianą<br/>częstotliwości sieci elektroenergetycznej<br/>i nie wymaga naprawy.</li> </ol> |  |

| Lp. | Błąd            | Przyczyna                                                                                                    | Rozwiązania                                                                                                    |  |
|-----|-----------------|----------------------------------------------------------------------------------------------------|----------------------------------------------------------------------------------------------------|--|
| 5   | Isolation Fail  | <ol> <li>Układ<br/>fotowoltaiczny<br/>jest zwarty do<br/>uziemienia.</li> <li>Układ<br/>fotowoltaiczny<br/>znajduje się<br/>w wilgotnym<br/>otoczeniu, a<br/>obwód nie<br/>jest dobrze<br/>odizolowany od<br/>uziemienia.</li> </ol> | <ol> <li>Sprawdzić, czy przewody wejściowe układu<br/>fotowoltaicznego nie są uszkodzone.</li> <li>Sprawdzić, czy ramy modułu oraz<br/>metalowy wspornik są prawidłowo<br/>uziemione.</li> <li>Sprawdzić, czy strona prądu<br/>przemiennego jest prawidłowo uziemiona.</li> <li>Falowniki sprzedawane w Australii i Nowej Zelandii<br/>będą również alarmować w następujący sposób,<br/>gdy wystąpi awaria izolacji.</li> <li>Falowniki obsługują komunikację Wi-Fi:<br/>Wiadomość e-mail z informacją o usterce<br/>zostanie automatycznie wysłana do użytkownika.</li> <li>Falowniki nie obsługują komunikacji Wi-Fi:<br/>Brzęczyk w falowniku będzie emitował dźwięk<br/>przez 1 minutę. Jeśli problem nadal będzie<br/>się utrzymywał, dźwięk brzęczyka będzie<br/>emitowany co 30 minut.</li> </ol> |  |
| 6   | DC inject High  | Wielkość DC<br>injection przekracza<br>dozwolony zakres.                                                                                                    | <ol> <li>Sprawdzić, czy wersja oprogramowania<br/>jest najnowsza.</li> <li>Uruchomić ponownie falownik, aby<br/>sprawdzić, czy falownik działa prawidłowo.</li> </ol>                                                                                                    |  |
| 7   | Ground I Fail   | Impedancja<br>wejściowa izolacji<br>względem uziemienia<br>zmniejsza się podczas<br>pracy falownika.                                                                                                    | <ol> <li>Sprawdzić, czy środowisko pracy falownika<br/>spełnia wymagania. Przykładowo może<br/>wystąpić usterka z powodu wysokiej<br/>wilgotności w deszczowe dni.</li> <li>Należy się upewnić, że elementy<br/>oraz strona prądu przemiennego są<br/>prawidłowo uziemione.</li> </ol>                                                                                                    |  |
| 8   | PV Over Voltage | Podłączono<br>szeregowo<br>nadmiarowe moduły<br>fotowoltaiczne, a<br>napięcie obwodu<br>otwartego jest<br>wyższe niż napięcie<br>robocze.                                                                                            | <ol> <li>Sprawdzić, czy napięcie wejściowe stringu<br/>fotowoltaicznego jest zgodne z wartością<br/>wyświetlaną na wyświetlaczu LCD.</li> <li>Sprawdzić, czy napięcie stringu<br/>fotowoltaicznego spełnia wymagania<br/>dotyczące maksymalnego napięcia<br/>wejściowego.</li> </ol>                                                                                                    |  |

| Lp. | Błąd                | Przyczyna                                                                                                    | Rozwiązania                                                                                                    |
|-----|---------------------|----------------------------------------------------------------------------------------------------|----------------------------------------------------------------------------------------------------|
| 9   | Over<br>Temperature | <ol> <li>Falownik jest<br/>zainstalowany w<br/>miejscu o słabej<br/>wentylacji.</li> <li>Temperatura<br/>otoczenia jest<br/>zbyt wysoka.</li> <li>Falownik działa<br/>nieprawidłowo.</li> </ol> | <ol> <li>Sprawdzić środowisko instalacji i<br/>przestrzeń falownika. Upewnić się, że<br/>wentylacja spełnia wymagania dotyczące<br/>odprowadzania ciepła.</li> <li>Upewnić się, że wentylatory działają<br/>prawidłowo i nie są zakryte lub<br/>zablokowane.</li> <li>Sprawdzić, czy temperatura otoczenia<br/>podczas pracy nie jest zbyt wysoka.</li> </ol> |
| 10  | AFan Fail           | Wystąpił błąd<br>na wszystkich<br>wentylatorach<br>falownika.                                                                                                    | <ol> <li>Uruchomić ponownie falownik, aby<br/>sprawdzić, czy falownik działa prawidłowo.</li> <li>Upownić cio, żo wortylatory działają</li> </ol>                                                                                                    |
| 11  | EFan Fail           | Wystąpił błąd<br>zewnętrznego<br>wentylatora<br>falownika.                                                                                                    | prawidłowo i nie są zakryte lub<br>zablokowane.                                                                                                    |
| 12  | IFan Fail           | Wystąpił błąd<br>wewnętrznego<br>wentylatora<br>falownika.                                                                                                    | <ol> <li>Uruchomić ponownie falownik, aby<br/>sprawdzić, czy falownik działa prawidłowo.</li> <li>Wystąpił błąd wewnętrznego wentylatora,<br/>skontaktuj się z działem posprzedażnym.</li> </ol>                                                                                                    |
| 13  | ARC Fault           | Przewody stringu<br>fotowoltaicznego<br>są nieprawidłowo<br>połączone.                                                                                                    | <ol> <li>Sprawdzić, czy przewody fotowoltaiczne<br/>są prawidłowo podłączone.</li> <li>Usunąć komunikaty o błędach. Należy<br/>skontaktować się z działem obsługi<br/>posprzedażowej, jeśli błąd pojawia się<br/>często.</li> </ol>                                                                                                    |
| 14  | DC Bus High         |                                                                                                    |                                                                                                    |
| 15  | SPI Fail            |                                                                                                    |                                                                                                    |
| 16  | Ref 1.5V Fail       | Read wowpotrzny                                                                                                    | 1. Upewnij się, że wersja oprogramowania                                                                                                    |
| 17  | AC HCT Fail         | falownika.                                                                                                    | 2. Uruchom ponownie falownik, aby                                                                                                    |
| 18  | GFCI Fail           |                                                                                                    | sprawdzić, czy falownik działa prawidłowo.                                                                                                    |
| 19  | Relay Check Fail    |                                                                                                    |                                                                                                    |
| 20  | EEPROM R/W Fail     |                                                                                                    |                                                                                                    |

# 9.5 Rutynowa konserwacja

| Zakres konserwacji Metoda konserwacji |                                                                                                    | Okres konserwacji |
|---------------------------------------|----------------------------------------------------------------------------------------------------|-------------------|
| Czyszczenie systemu                   | Sprawdzić, czy na radiatorze oraz wlotach<br>i wylotach powietrza nie ma ciał obcych ani<br>kurzu.                                                                                                    | Co 6–12 miesięcy  |
| Wentylator                            | Sprawdzić wentylator pod kątem           Prawidłowego stanu roboczego, niskiego           poziomu hałasu i braku nieprawidłowości           w wyglądzie.                                                                                                    |                   |
| Wyłącznik prądu<br>stałego            | Dziesięć razy z rzędu włączyć i wyłączyć<br>wyłącznik prądu stałego, aby się upewnić,<br>że działa on prawidłowo.                                                                                                    | Co rok            |
| Połączenia<br>elektryczne             | Sprawdzić, czy przewody są solidnie<br>podłączone. Sprawdzić, czy przewody nie<br>są uszkodzone i czy nie ma odsłoniętej<br>miedzianej żyły.                                                                                                    | Co 6–12 miesięcy  |
| Uszczelnienie                         | Sprawdzić, czy wszystkie zaciski i otwory<br>są prawidłowo uszczelnione. Jeśli otwór na<br>przewód nie jest uszczelniony lub jest zbyt<br>duży, należy go ponownie uszczelnić.                                                                                                    | Co rok            |
| Test THDi                             | Zgodnie z wymogami obowiązującymi w<br>Australii podczas testu THDi należy dodać<br>Zref między falownikiem a siecią zasilania.<br>Zref:<br>Zmax lub Zref (prąd fazowy >16 A)<br>Zref: L: 0,24 $\Omega$ + j0,15 $\Omega$ ; N: 0,16 $\Omega$ + j0,10 $\Omega$<br>(prąd fazowy >16 A, <21,7 A)<br>Zref: L: 0,15 $\Omega$ + j0,15 $\Omega$ ; N: 0,1 $\Omega$ + j0,1 $\Omega$<br>(prąd fazowy >21,7 A, <75 A)<br>Zref: $\geq$ 5% Un/Irated+j5% Un/Irated<br>(prąd fazowy >75 A) | Wedle potrzeby    |

# 10 Parametry techniczne

| Dane techniczne                                                        | GW4K-DT | GW5K-DT         | GW6K-DT       | GW8K-DT |  |
|------------------------------------------------------------------------|---------|-----------------|---------------|---------|--|
| Wejście                                                                |         |                 |               |         |  |
| Maks. moc wejściowa (W)                                                | 6000    | 7500            | 9000          | 12 000  |  |
| Maksymalne napięcie wejściowe<br>(V)                                   | 1000    | 1000            | 1000          | 1000    |  |
| Zakres napięcia roboczego MPPT<br>(V)                                  | 180~850 | 180~850         | 180~850       | 180~850 |  |
| Zakres napięcia MPPT przy mocy<br>znamionowej (V)                      | 410~800 | 410~800         | 410~800       | 410~800 |  |
| Napięcie rozruchowe (V)                                                |         | 1               | 60            |         |  |
| Znamionowe napięcie wejściowe<br>(V)                                   | 620     | 620             | 620           | 620     |  |
| Maks. prąd wejściowy na MPPT<br>(A)                                    | 12,5    |                 |               |         |  |
| Maks. prąd zwarciowy na MPPT<br>(A)                                    | 15,6    |                 |               |         |  |
| Maks. prąd wsteczny do układu<br>(A)                                   | 0       | 0               | 0             | 0       |  |
| Liczna trackerów MPP                                                   | 2       | 2               | 2             | 2       |  |
| Liczba stringów na MPPT                                                | 1       | 1               | 1             | 1       |  |
| Wyjście                                                                |         |                 |               |         |  |
| Znamionowa moc wyjściowa (W)                                           | 4000    | 5000            | 6000          | 8000    |  |
| Znamionowa wyjściowa moc<br>pozorna (VA)                               | 4000    | 5000            | 6000          | 8000    |  |
| Maks. moc czynna AC (W)*1                                              | 4400    | 5500            | 6600          | 8800    |  |
| Maks. moc pozorna AC (VA)*2                                            | 4400    | 5500            | 6600          | 8800    |  |
| Moc znamionowa przy 40°C (W)<br>(tylko Brazylia)                       | 4000    | 5000            | 6000          | 8000    |  |
| Moc maks. przy 40°C (w tym<br>przeciążenie AC) (W) (tylko<br>Brazylia) | 4000    | 5000            | 6000          | 8000    |  |
| Znamionowe napięcie wyjściowe<br>(V)                                   |         | 400, 3          | BL/N/PE       |         |  |
| Zakres napięcia wyjściowego (V)                                        | 180~2   | 70 (zgodnie z l | okalnym stand | ardem)  |  |
| Znamionowa częstotliwość sieci<br>AC (Hz)                              | 50 / 60 | 50 / 60         | 50 / 60       | 50/60   |  |

| Zakres częstotliwości sieci prądu<br>przemiennego (Hz)                       |                  | 45-55          | / 55–65        |               |  |
|------------------------------------------------------------------------------|------------------|----------------|----------------|---------------|--|
| Maks. prąd wyjściowy (A)                                                     | 6,4              | 8,0            | 9,6            | 12,8          |  |
| Maks. wyjściowy prąd zwarciowy<br>(szczyt i czas trwania) (A) (przy<br>5 ms) |                  | 2              | 22             |               |  |
| Początkowy prąd rozruchowy<br>(szczyt i czas trwania) (A) (przy<br>50 μs)    | 10               |                |                |               |  |
| Znamionowy prąd wyjściowy (A)                                                | 5,8 7,2 8,7 11,6 |                |                |               |  |
| Współczynnik mocy wyjściowej                                                 | ~1 (regulac      | ja od wyprzedz | enia 0,8 do op | óźnienia 0,8) |  |
| Maks. całkowite zniekształcenia<br>harmoniczne                               |                  | <              | 3%             |               |  |
| Maksymalne zabezpieczenie<br>nadprądowe wyjścia (A)                          | 22,1             | 22,1           | 22,1           | 38,4          |  |
| Sprawność                                                                    |                  |                |                |               |  |
| Maks. sprawność                                                              | 98,2%            | 98,2%          | 98,2%          | 98,2%         |  |
| Sprawność wg norm europejskich                                               | 97,6%            | 97,6%          | 97,6%          | 97,6%         |  |
| Ochrona                                                                      |                  |                |                |               |  |
| Wykrywanie rezystancji izolacji<br>układu fotowoltaicznego                   |                  | Wbuc           | lowany         |               |  |
| Monitorowanie prądu<br>szczątkowego                                          |                  | Wbuc           | lowany         |               |  |
| Zabezpieczenie przed<br>odwrotną polaryzacją układu<br>fotowoltaicznego      |                  | Wbuc           | lowany         |               |  |
| Zabezpieczenie przed wyspowym<br>trybem pracy                                |                  | Wbuc           | lowany         |               |  |
| Zabezpieczenie nadprądowe AC                                                 |                  | Wbuc           | lowany         |               |  |
| Zabezpieczenie przeciwzwarciowe<br>AC                                        |                  | Wbuc           | lowany         |               |  |
| Zabezpieczenie przed<br>przepięciem AC                                       |                  | Wbuc           | lowany         |               |  |
| Wyłącznik prądu stałego                                                      |                  | Wbuc           | lowany         |               |  |
| Zabezpieczenie przed udarem DC                                               |                  | Ту             | p III          |               |  |
| Zabezpieczenie przed udarem AC                                               |                  | Ту             | p III          |               |  |
| AFCI                                                                         | Opcja            |                |                |               |  |

| Dane ogólne                                      |                                                                           |                                            |  |  |
|--------------------------------------------------|---------------------------------------------------------------------------|--------------------------------------------|--|--|
| Zakres temperatury pracy (°C)                    | -30-+ 60 (60°C na zewnątrz, bez klimatyzacji,<br>z oddziaływaniem słońca) |                                            |  |  |
| Wilgotność względna                              | 0-100%                                                                    |                                            |  |  |
| Maks. wysokość pracy n.p.m. (m)*3                | ≤4000                                                                     |                                            |  |  |
| Metoda chłodzenia                                | Konwekcja naturalna                                                       | Inteligentne<br>chłodzenie<br>wentylatorem |  |  |
| Wyświetlacz                                      | LCD, LED (opcjonalnie), WLAN+/                                            | APP                                        |  |  |
| Komunikacja                                      | RS485, Wi-Fi lub LAN (opcjonalr                                           | nie)                                       |  |  |
| Protokół komunikacyjny                           | Modbus-RTU (zgodność z SunSp                                              | pec)                                       |  |  |
| Masa (kg)                                        | 15                                                                        | 16                                         |  |  |
| Wymiary (SZER.×WYS.×GŁ., mm)                     | 354 × 433 × 147                                                           | 354 × 433 ×<br>155                         |  |  |
| Emisja hałasu (dB)                               | <34                                                                       | <50                                        |  |  |
| Topologia                                        | Nieizolowana                                                              |                                            |  |  |
| Nocne zużycie mocy (W)                           | <1                                                                        |                                            |  |  |
| Stopień ochrony                                  | IP65                                                                      |                                            |  |  |
| Klasa odporności na korozję                      | C4                                                                        |                                            |  |  |
| Złącze prądu stałego                             | MC4 (4-6 mm²)                                                             |                                            |  |  |
| Złącze prądu przemiennego                        | Złącze typu "plug and play"                                               |                                            |  |  |
| Kategoria środowiskowa                           | 4K4H                                                                      |                                            |  |  |
| Stopień zanieczyszczenia                         | III                                                                       |                                            |  |  |
| Kategoria przepięciowa                           | DC II / AC III                                                            |                                            |  |  |
| Klasa ochrony                                    | Ι                                                                         |                                            |  |  |
| Decisive Voltage Class (DVC)                     | PV: C<br>AC: C<br>Com: A                                                  |                                            |  |  |
| Metoda aktywnej ochrony przed<br>trybem wyspowym | AFDPF + AQDPF *4                                                          |                                            |  |  |
| Kraj produkcji                                   | Chiny                                                                     |                                            |  |  |

| Dane techniczne                                                        | GW10KT-DT | GW12KT-DT       | GW15KT-DT     | GW17KT-DT |
|------------------------------------------------------------------------|-----------|-----------------|---------------|-----------|
| Wejście                                                                |           |                 |               |           |
| Maks. moc wejściowa (W)                                                | 15 000    | 18 000          | 22 500        | 25 500    |
| Maksymalne napięcie wejściowe<br>(V)                                   | 1000      | 1000            | 1000          | 1100      |
| Zakres napięcia roboczego MPPT<br>(V)                                  | 180~850   | 180~850         | 180~850       | 200-950   |
| Zakres napięcia MPPT przy mocy<br>znamionowej (V)                      | 410~800   | 500~850         | 500~850       | 470~860   |
| Napięcie rozruchowe (V)                                                | 160       | 160             | 160           | 180       |
| Znamionowe napięcie wejściowe<br>(V)                                   | 620       | 620             | 620           | 620       |
| Maks. prąd wejściowy na MPPT<br>(A)                                    | 12,5      | 25/12,5         | 25/12,5       | 25        |
| Maks. prąd zwarciowy na MPPT<br>(A)                                    | 15,6      | 31,2/15,6       | 31,2/15,6     | 31,2      |
| Maks. prąd wsteczny do układu<br>(A)                                   | 0         | 0               | 0             | 0         |
| Liczna trackerów MPP                                                   | 2         | 2               | 2             | 2         |
| Liczba stringów na MPPT                                                | 1         | 2/1             | 2/1           | 2         |
| Wyjście                                                                |           |                 |               |           |
| Znamionowa moc wyjściowa (W)                                           | 10 000    | 12 000          | 15 000        | 17 000    |
| Znamionowa wyjściowa moc<br>pozorna (VA)                               | 10 000    | 12 000          | 15 000        | 17 000    |
| Maks. moc czynna AC (W) <sup>*1</sup>                                  | 11 000    | 13 200          | 16 500        | 18 700    |
| Maks. moc pozorna AC (VA)*2                                            | 11 000    | 14 000          | 16 500        | 19 000    |
| Moc znamionowa przy 40°C (W)<br>(tylko Brazylia)                       | 10 000    | 12 000          | 15 000        | 17 000    |
| Moc maks. przy 40°C (w tym<br>przeciążenie AC) (W) (tylko<br>Brazylia) | 10 000    | 12 000          | 15 000        | 17 000    |
| Znamionowe napięcie wyjściowe<br>(V)                                   |           | 400, 3          | BL/N/PE       |           |
| Zakres napięcia wyjściowego (V)                                        | 180~2     | 70 (zgodnie z l | okalnym stand | lardem)   |
| Znamionowa częstotliwość sieci<br>AC (Hz)                              | 50/60     | 50/60           | 50/60         | 50/60     |

| Zakres częstotliwości sieci prądu<br>przemiennego (Hz)                       | 45–55 /<br>55–65 | 45–55 /<br>55–65 | 45–55 /<br>55–65 | 45–55 / 55–65                   |
|------------------------------------------------------------------------------|------------------|------------------|------------------|---------------------------------|
| Maks. prąd wyjściowy (A)                                                     | 16,0             | 20,3             | 24,0             | 28,8                            |
| Maks. wyjściowy prąd zwarciowy<br>(szczyt i czas trwania) (A) (przy<br>5 ms) | 38               | 61               | 61               | 71                              |
| Początkowy prąd rozruchowy<br>(szczyt i czas trwania) (A) (przy<br>50 μs)    | 30               | 30               | 30               | 30                              |
| Znamionowy prąd wyjściowy (A)                                                | 14,5             | 17,3             | 21,7             | 24,5                            |
| Współczynnik mocy wyjściowej                                                 | ~1 (regulac      | ja od wyprzedz   | zenia 0,8 do op  | oóźnienia 0,8)                  |
| Maks. całkowite zniekształcenia<br>harmoniczne                               |                  | <                | 3%               |                                 |
| Maksymalne zabezpieczenie<br>nadprądowe wyjścia (A)                          | 38,4             | 61,4             | 61,4             | 71,2                            |
| Sprawność                                                                    |                  |                  |                  |                                 |
| Maks. sprawność                                                              | 98,3%            | 98,3%            | 98,3%            | 98,4%                           |
| Sprawność wg norm<br>europejskich                                            | 97,7%            | 97,7%            | 97,7%            | 97,7%                           |
| Ochrona                                                                      |                  |                  |                  |                                 |
| Zabezpieczenie przed<br>odwrotną polaryzacją układu<br>fotowoltaicznego      |                  | Wbuc             | dowany           |                                 |
| Urządzenie do monitorowania<br>prądu szczątkowego                            |                  | Wbuc             | lowany           |                                 |
| Zabezpieczenie przed wyspowym<br>trybem pracy                                |                  | Wbuc             | lowany           |                                 |
| Zabezpieczenie nadprądowe AC                                                 |                  | Wbuc             | lowany           |                                 |
| Zabezpieczenie<br>przeciwzwarciowe AC                                        |                  | Wbuc             | lowany           |                                 |
| Zabezpieczenie przed<br>przepięciem AC                                       |                  | Wbuc             | lowany           |                                 |
| Wyłącznik prądu stałego                                                      |                  | Wbuc             | lowany           |                                 |
| Zabezpieczenie przed udarem DC                                               |                  | Typ III          |                  | Typ III (Typ II<br>opcjonalnie) |
| Zabezpieczenie przed udarem AC                                               | Тур III          |                  |                  |                                 |
| AFCI                                                                         | Opcja            |                  |                  |                                 |

| Dane ogólne                      |                          |                 |                  |              |  |
|----------------------------------|--------------------------|-----------------|------------------|--------------|--|
| Zalvras tomporatium, practi (%C) | -30-6                    | 0 (60°C na zewr | iątrz, bez klima | atyzacji,    |  |
| Zakres temperatury pracy (°C)    | z oddziaływaniem słońca) |                 |                  |              |  |
| Wilgotność względna              | 0-100%                   |                 |                  |              |  |
| Maks. wysokość pracy n.p.m.      | <1000                    |                 |                  |              |  |
| (m)*3                            |                          |                 | 000              |              |  |
| Metoda chłodzenia                | Inte                     | eligentne chłod | zenie wentylat   | orem         |  |
| Wyświetlacz                      | L                        | CD, LED (opcjon | alnie), WLAN+    | APP          |  |
| Komunikacja                      | R                        | S485, Wi-Fi lub | LAN (opcjonal    | nie)         |  |
| Protokół komunikacyjny           | Μ                        | odbus-RTU (zgo  | odność z SunS    | pec)         |  |
| Masa (kg)                        | 16                       | 18              | 18               | 25           |  |
| Wymiany (SZER XWVS XCk mm)       |                          | 251 × 122 × 155 |                  | 415 × 511 ×  |  |
| Wymiary (SZEK.AWTS.AGE., Mill)   | 354 * 433 * 155 175      |                 |                  |              |  |
| Emisja hałasu (dB)               |                          |                 | 50               |              |  |
| Topologia                        |                          | Nieizo          | lowana           |              |  |
| Nocne zużycie mocy (W)           | <1                       |                 |                  |              |  |
| Stopień ochrony                  | IP65                     |                 |                  |              |  |
| Klasa odporności na korozję      |                          | (               | 24               |              |  |
| Złącze prądu stałego             |                          | MC4 (4          | -6 mm²)          |              |  |
| Zlaczo pradu przemiepnogo        | Zhaczo                   | turnu nlug and  | play"            | Złącze prądu |  |
| ziącze prądu przemiennego        | Ziącze                   | typu "piug anu  | ріау             | przemiennego |  |
| Kategoria środowiskowa           |                          | 4k              | (4H              |              |  |
| Stopień zanieczyszczenia         |                          | ]               | II               |              |  |
| Kategoria przepięciowa           |                          | DC II           | / AC III         |              |  |
| Klasa ochrony                    |                          | Kla             | isa I            |              |  |
|                                  |                          | P۱              | /: C             |              |  |
| Decisive Voltage Class (DVC)     | AC: C                    |                 |                  |              |  |
|                                  | Com: A                   |                 |                  |              |  |
| Metoda aktywnej ochrony przed    |                          | AFDPF +         | AODPF *4         |              |  |
| trybem wyspowym                  |                          |                 | <u> </u>         |              |  |
| Kraj produkcji                   |                          | Ch              | niny             |              |  |

| Dane techniczne                                                           | GW20KT-DT             | GW25KT-DT           |  |  |  |
|---------------------------------------------------------------------------|-----------------------|---------------------|--|--|--|
| Wejście                                                                   | ·                     |                     |  |  |  |
| Maks. moc wejściowa (W)                                                   | 30 000                | 37 500              |  |  |  |
| Maksymalne napięcie wejściowe (V)                                         | 1100                  | 1100                |  |  |  |
| Zakres napięcia roboczego MPPT (V)                                        | 200-950               | 200-950             |  |  |  |
| Zakres napięcia MPPT przy mocy<br>znamionowej (V)                         | 470~860               | 510-860             |  |  |  |
| Napięcie rozruchowe (V)                                                   | 180                   | 180                 |  |  |  |
| Znamionowe napięcie wejściowe (V)                                         | 620                   | 620                 |  |  |  |
| Maks. prąd wejściowy na MPPT (A)                                          | 25                    | 37,5/25             |  |  |  |
| Maks. prąd zwarciowy na MPPT (A)                                          | 31,2                  | 46,8/31,2           |  |  |  |
| Maks. prąd wsteczny do układu (A)                                         | 0                     | 0                   |  |  |  |
| Liczna trackerów MPP                                                      | 2                     | 2                   |  |  |  |
| Liczba stringów na MPPT                                                   | 2                     | 3/2                 |  |  |  |
| Wyjście                                                                   |                       |                     |  |  |  |
| Znamionowa moc wyjściowa (W)                                              | 20 000                | 25 000              |  |  |  |
| Znamionowa wyjściowa moc pozorna<br>(VA)                                  | 20 000                | 25 000              |  |  |  |
| Maks. moc czynna AC (W)*1                                                 | 22 000                | 27 500              |  |  |  |
| Maks. moc pozorna AC (VA)*2                                               | 22 000                | 27 500              |  |  |  |
| Moc znamionowa przy 40°C (W)<br>(tylko Brazylia)                          | 20 000                | 25 000              |  |  |  |
| Moc maks. przy 40°C (w tym<br>przeciążenie AC) (W) (tylko Brazylia)       | 20 000                | 25 000              |  |  |  |
| Znamionowe napięcie wyjściowe (V)                                         | 400, 3L/N/PE          | 400, 3L/N/PE        |  |  |  |
| Zakres napięcia wyjściowego (V)                                           | 180~270 (zgodnie z lo | okalnym standardem) |  |  |  |
| Znamionowa częstotliwość sieci AC<br>(Hz)                                 | 50/60                 | 50/60               |  |  |  |
| Zakres częstotliwości sieci prądu<br>przemiennego (Hz)                    | 45-55 / 55-65         | 45-55 / 55-65       |  |  |  |
| Maks. prąd wyjściowy (A)                                                  | 31,9                  | 40,8                |  |  |  |
| Maks. wyjściowy prąd zwarciowy<br>(szczyt i czas trwania) (A) (przy 5 ms) | 71                    | 87                  |  |  |  |
| Początkowy prąd rozruchowy (szczyt<br>i czas trwania) (Α) (przy 50 μs)    | 50                    | 50                  |  |  |  |
| Znamionowy prąd wyjściowy (A)                                             | 28,9                  | 36,1                |  |  |  |

| Współczynnik mocy wyjściowej                                         | ~1 (regulacja od wyprzedzenia 0,8 do opóźnienia 0,8) |                                         |  |  |  |
|----------------------------------------------------------------------|------------------------------------------------------|-----------------------------------------|--|--|--|
| Maks. całkowite zniekształcenia<br>harmoniczne                       | <3%                                                  |                                         |  |  |  |
| Maksymalne zabezpieczenie<br>nadprądowe wyjścia (A)                  | 71,2 87                                              |                                         |  |  |  |
| Sprawność                                                            |                                                      |                                         |  |  |  |
| Maks. sprawność                                                      | 98,4%                                                | 98,4%                                   |  |  |  |
| Sprawność wg norm europejskich                                       | 97,7%                                                | 97,7%                                   |  |  |  |
| Ochrona                                                              |                                                      |                                         |  |  |  |
| Wykrywanie rezystancji izolacji układu<br>fotowoltaicznego           | Wbude                                                | owany                                   |  |  |  |
| Monitorowanie prądu szczątkowego                                     | Wbude                                                | owany                                   |  |  |  |
| Zabezpieczenie przed odwrotną<br>polaryzacją układu fotowoltaicznego | Wbudowany                                            |                                         |  |  |  |
| Zabezpieczenie przed wyspowym<br>trybem pracy                        | Wbudowany                                            |                                         |  |  |  |
| Zabezpieczenie nadprądowe AC                                         | Wbudowany                                            |                                         |  |  |  |
| Zabezpieczenie przeciwzwarciowe AC                                   | Wbudowany                                            |                                         |  |  |  |
| Zabezpieczenie przed przepięciem AC                                  | Wbudowany                                            |                                         |  |  |  |
| Wyłącznik prądu stałego                                              | Wbudowany                                            |                                         |  |  |  |
| Zabezpieczenie przed udarem DC                                       | Тур III (Тур II                                      | opcjonalnie)                            |  |  |  |
| Zabezpieczenie przed udarem AC                                       | Тур                                                  | ) III                                   |  |  |  |
| AFCI                                                                 | Ор                                                   | cja                                     |  |  |  |
| Dane ogólne                                                          |                                                      |                                         |  |  |  |
| Zakres temperatury pracy (°C)                                        | -30-60 (60°C na zewn<br>z oddziaływa                 | ątrz, bez klimatyzacji,<br>niem słońca) |  |  |  |
| Wilgotność względna                                                  | 0-10                                                 | 00%                                     |  |  |  |
| Maks. wysokość pracy n.p.m. (m)*3                                    | ≤ 4(                                                 | 000                                     |  |  |  |
| Metoda chłodzenia                                                    | Inteligentne chłodz                                  | enie wentylatorem                       |  |  |  |
| Wyświetlacz                                                          | LCD, LED (opcjona                                    | alnie), WLAN+APP                        |  |  |  |
| Komunikacja                                                          | RS485, Wi-Fi lub l                                   | AN (opcjonalnie)                        |  |  |  |
| Protokół komunikacyjny                                               | Modbus-RTU (zgo                                      | dność z SunSpec)                        |  |  |  |
| Masa (kg)                                                            | 2                                                    | 5                                       |  |  |  |
| Wymiary (SZER.×WYS.×GŁ., mm)                                         | 415×51                                               | 1×175                                   |  |  |  |
| Emisja hałasu (dB)                                                   | 5                                                    | 0                                       |  |  |  |
| Тороlogia                                                            | Nieizolowana                                         |                                         |  |  |  |

| Nocne zużycie mocy (W)                           | <1                        |
|--------------------------------------------------|---------------------------|
| Stopień ochrony                                  | IP65                      |
| Klasa odporności na korozję                      | C4                        |
| Złącze prądu stałego                             | MC4 (4-6 mm²)             |
| Złącze prądu przemiennego                        | Złącze prądu przemiennego |
| Kategoria środowiskowa                           | 4K4H                      |
| Stopień zanieczyszczenia                         | III                       |
| Kategoria przepięciowa                           | DC II / AC III            |
| Klasa ochrony                                    | Klasa I                   |
| Decisive Voltage Class (DVC)                     | PV: C<br>AC: C<br>Com: A  |
| Metoda aktywnej ochrony przed<br>trybem wyspowym | AFDPF + AQDPF *4          |
| Kraj produkcji                                   | Chiny                     |

\*1: Dla Belgii i Brazylii maks. moc czynna AC (W): Dla GW4K-DT to 4000, GW5K-DT to 5000, GW6K-DT to 6000, GW8K-DT to 8000, GW10KT-DT to 10000, GW12KT-DT to 12000, GW15KT-DT to 15000, GW17KT-DT to 17000, GW20KT-DT to 20000, GW25KT-DT to 25000, GW4000-SDT-20 to 4000, GW5000-SDT-20 to 5000, GW6000-SDT-20 to 6000, GW8000-SDT-20 to 8000, GW10K-SDT-20 to 10000, GW12K-SDT-20 to 12000, GW12KLV-SDT-20 to 12000, GW15K-SDT-20 to 15000, GW17K-SDT-20 to 17000, GW20K-SDT-20 to 20000.

\*2: Dla Belgii Maks. wyjściowa moc pozorna (VA): Dla GW4K-DT to 4000, GW5K-DT to 5000, GW6K-DT to 6000, GW8K-DT to 8000, GW10KT-DT to 10000, GW12KT-DT to 12000, GW15KT-DT to 15000, GW17KT-DT to 17000, GW20KT-DT to 20000, GW25KT-DT to 25000, GW4000-SDT-20 to 4000, GW5000-SDT-20 to 5000, GW6000-SDT-20 to 6000, GW8000-SDT-20 to 8000, GW10K-SDT-20 to 10000, GW12K-SDT-20 to 12000, GW12KLV-SDT-20 to 12000, GW15K-SDT-20 to 15000, GW17K-SDT-20 to 17000, GW20K-SDT-20 to 20000.

\*3: Dla Australii maks. wysokość n.p.m. (m) wynosi 3000.

\*4: AFDPF: Aktywny dryf częstotliwości z dodatnim sprzężeniem zwrotnym, AQDPF: Aktywny dryf Q z dodatnim sprzężeniem zwrotnym.

| Dane techniczne                                                          | GW8KAU-          | GW9.9KAU-        | GW10KAU-         | GW15KAU-         | GW20KAU-         |
|--------------------------------------------------------------------------|------------------|------------------|------------------|------------------|------------------|
| Weiście                                                                  | וש               | וש               | וש               | וש               | וש               |
| Maks, moc weiściowa (W)                                                  | 12 000           | 15 000           | 15 000           | 22 500           | 30,000           |
| Maks. napięcie<br>wejściowe (V)                                          | 1100             | 1100             | 1100             | 1100             | 1100             |
| Zakres napięcia<br>roboczego MPPT (V)                                    | 140~950          | 140~950          | 140~950          | 140~950          | 140~950          |
| Zakres napięcia MPPT<br>przy mocy znamionowej<br>(V)                     | 180~850          | 180~850          | 180~850          | 270~850          | 360~850          |
| Napięcie rozruchowe (V)                                                  | 180              | 180              | 180              | 180              | 180              |
| Znamionowe napięcie<br>wejściowe (V)                                     | 620              | 620              | 620              | 620              | 620              |
| Maks. prąd wejściowy<br>na MPPT (A)                                      | 30               | 30               | 30               | 30               | 30               |
| Maks. prąd zwarciowy<br>na MPPT (A)                                      | 37,5             | 37,5             | 37,5             | 37,5             | 37,5             |
| Maks. prąd wsteczny do<br>układu (A)                                     | 0                | 0                | 0                | 0                | 0                |
| Liczba MPPT                                                              | 2                | 2                | 2                | 2                | 2                |
| Liczba stringów na<br>MPPT                                               | 2                | 2                | 2                | 2                | 2                |
| Wyjście                                                                  |                  |                  |                  |                  |                  |
| Znamionowa moc<br>wyjściowa (W)                                          | 8000             | 9900             | 10 000           | 15 000           | 20 000           |
| Znamionowa wyjściowa<br>moc pozorna (VA)                                 | 8000             | 9900             | 10 000           | 15 000           | 20 000           |
| Maks. moc aktywna AC<br>(W)                                              | 8800             | 9900             | 11 000           | 16 500           | 22 000           |
| Maks. moc pozorna AC<br>(VA)                                             | 8800             | 9900             | 11 000           | 16 500           | 22 000           |
| Znamionowe napięcie<br>wyjściowe (V)                                     | 400, 3L/N/<br>PE | 400, 3L/N/<br>PE | 400, 3L/N/<br>PE | 400, 3L/N/<br>PE | 400, 3L/N/<br>PE |
| Zakres napięcia<br>wyjściowego (V)<br>(Zgodnie z lokalnym<br>standardem) |                  |                  | 180~260          |                  |                  |

| Znamionowa<br>częstotliwość sieci AC<br>(Hz)                                 | 50                                                   | 50    | 50    | 50    | 50    |
|------------------------------------------------------------------------------|------------------------------------------------------|-------|-------|-------|-------|
| Zakres częstotliwości<br>sieci prądu<br>przemiennego (Hz)                    | 47~52                                                | 47~52 | 47~52 | 47~52 | 47~52 |
| Maks. prąd wyjściowy<br>(A)                                                  | 12,8                                                 | 14,4  | 16    | 24    | 31,9  |
| Maks. wyjściowy prąd<br>zwarciowy (szczyt i czas<br>trwania) (A) (przy 5 ms) | 118                                                  | 118   | 118   | 118   | 118   |
| Początkowy prąd<br>rozruchowy (szczyt i<br>czas trwania) (A) (przy<br>50 μs) | 65                                                   | 65    | 65    | 65    | 65    |
| Znamionowy prąd<br>wyjściowy (A)                                             | 11,6                                                 | 14,4  | 14,5  | 21,7  | 28,9  |
| Współczynnik mocy                                                            | ~1 (regulacja od wyprzedzenia 0,8 do opóźnienia 0,8) |       |       |       |       |
| Maks. całkowite<br>zniekształcenia<br>harmoniczne                            | <3%                                                  |       |       |       |       |
| Maksymalne<br>zabezpieczenie<br>nadprądowe wyjścia (A)                       | 38,4                                                 | 38,4  | 38,4  | 88,9  | 88,9  |
| Sprawność                                                                    |                                                      |       |       |       |       |
| Maks. sprawność                                                              | 98,4%                                                | 98,4% | 98,4% | 98,4% | 98,4% |
| Sprawność wg norm<br>europejskich                                            | 97,5%                                                | 97,5% | 97,5% | 97,5% | 97,5% |
| Ochrona                                                                      |                                                      |       |       |       |       |
| Wykrywanie rezystancji<br>izolacji układu<br>fotowoltaicznego                | Wbudowany                                            |       |       |       |       |
| Monitorowanie prądu<br>szczątkowego                                          | Wbudowany                                            |       |       |       |       |
| Zabezpieczenie przed<br>odwrotną polaryzacją<br>układu fotowoltaicznego      | Wbudowany                                            |       |       |       |       |
| Zabezpieczenie przed<br>wyspowym trybem pracy                                | Wbudowany                                            |       |       |       |       |

| Zabezpieczenie<br>nadprądowe AC        | Wbudowany                                                                 |            |                 |                        |      |
|----------------------------------------|---------------------------------------------------------------------------|------------|-----------------|------------------------|------|
| Zabezpieczenie<br>przeciwzwarciowe AC  | Wbudowany                                                                 |            |                 |                        |      |
| Zabezpieczenie przed<br>przepięciem AC |                                                                           |            | Wbudowany       |                        |      |
| Wyłącznik prądu stałego                |                                                                           |            | Wbudowany       |                        |      |
| Zabezpieczenie przed<br>udarem DC      |                                                                           |            | Тур II          |                        |      |
| Zabezpieczenie przed<br>udarem AC      |                                                                           |            | Typ III         |                        |      |
| AFCI                                   |                                                                           |            | Opcja           |                        |      |
| Awaryjne wyłączenie<br>zasilania       |                                                                           |            | Opcja           |                        |      |
| Zdalne wyłączenie                      |                                                                           |            | Opcja           |                        |      |
| Dane ogólne                            |                                                                           |            |                 |                        |      |
| Zakres temperatury<br>pracy (°C)       | -30-+ 60 (60°C na zewnątrz, bez klimatyzacji, z oddziaływaniem<br>słońca) |            |                 |                        |      |
| Wilgotność względna                    | 0–100%                                                                    |            |                 |                        |      |
| Maks. wysokość pracy<br>n.p.m. (m)     | 3000                                                                      |            |                 |                        |      |
| Metoda chłodzenia                      | Konwekcja naturalna wentylatorem                                          |            |                 | e chłodzenie<br>atorem |      |
| Interfejs użytkownika                  |                                                                           | LCD, LED ( | opcjonalnie), V | VLAN+APP               |      |
| Komunikacja                            |                                                                           | RS485, Wi  | -Fi lub LAN (op | ocjonalnie)            |      |
| Protokoły<br>komunikacyjne             |                                                                           | Modbus-R   | TU (zgodność :  | z SunSpec)             |      |
| Masa (kg)                              | 20,5                                                                      |            | 20,5            | 26,0                   | 26,0 |
| Wymiary (szer.×wys.×gł.,<br>mm)        |                                                                           | 4          | 15 × 511 × 17   | 5                      |      |
| Emisja hałasu (dB)                     | <25 <50                                                                   |            |                 |                        |      |
| Topologia                              |                                                                           |            | Nieizolowana    |                        |      |
| Zużycie własne w nocy<br>(W)           |                                                                           |            | <1              |                        |      |
| Stopień ochrony                        |                                                                           |            | IP65            |                        |      |
| Klasa odporności na<br>korozję         |                                                                           |            | C4              |                        |      |
| Złącze prądu stałego                   | MC4 (4~6 mm²)                                                             |            |                 |                        |      |

65

| Złącze prądu<br>przemiennego                        | Złącze prądu przemiennego |  |  |
|-----------------------------------------------------|---------------------------|--|--|
| Kategoria środowiskowa                              | 4K4H                      |  |  |
| Stopień<br>zanieczyszczenia                         | III                       |  |  |
| Kategoria przepięciowa                              | DC II / AC III            |  |  |
| Klasa ochrony                                       | Klasa I                   |  |  |
| Decisive Voltage Class<br>(DVC)                     | PV: C<br>AC: C<br>Com: A  |  |  |
| Metoda aktywnej<br>ochrony przed trybem<br>wyspowym | AFDPF + AQDPF *1          |  |  |
| Kraj produkcji                                      | Chiny                     |  |  |

\*1: AFDPF: Aktywny dryf częstotliwości z dodatnim sprzężeniem zwrotnym, AQDPF: Aktywny dryf Q z dodatnim sprzężeniem zwrotnym.

| Dane techniczne                                   | GW8000-<br>SDT-20 | GW10K-<br>SDT-20 | GW12K-<br>SDT-20 | GW12KLV-SDT-20 |  |  |  |  |
|---------------------------------------------------|-------------------|------------------|------------------|----------------|--|--|--|--|
| Wejście                                           |                   |                  |                  |                |  |  |  |  |
| Maks. moc wejściowa (W)                           | 16 000            | 20 000           | 24 000           | 19 200         |  |  |  |  |
| Maksymalne napięcie wejściowe<br>(V)              | 1100              | 1100             | 1100             | 800            |  |  |  |  |
| Zakres napięcia roboczego MPPT<br>(V)             | 140~950           | 140~950          | 140~950          | 140-650        |  |  |  |  |
| Zakres napięcia MPPT przy mocy<br>znamionowej (V) | 290~850           | 360~850          | 220~850          | 360-650        |  |  |  |  |
| Napięcie rozruchowe (V)                           | 180               | 180              | 180              | 180            |  |  |  |  |
| Znamionowe napięcie wejściowe<br>(V)              | 620               | 620              | 620              | 370            |  |  |  |  |
| Maks. prąd wejściowy na MPPT<br>(A)               | 15                | 15               | 30               | 30             |  |  |  |  |

| Maks. prąd zwarciowy na MPPT<br>(A)                                          | 18,7                | 18,7             | 37,5             | 37,5               |
|------------------------------------------------------------------------------|---------------------|------------------|------------------|--------------------|
| Maks. prąd wsteczny do układu (A)                                            | 0                   | 0                | 0                | 0                  |
| Liczna trackerów MPP                                                         | 2                   | 2                | 2                | 2                  |
| Liczba stringów na MPPT                                                      | 1                   | 1                | 2                | 2                  |
| Wyjście                                                                      |                     |                  |                  |                    |
| Znamionowa moc wyjściowa (W)                                                 | 8000                | 10 000           | 12 000           | 12 000             |
| Znamionowa wyjściowa moc<br>pozorna (VA)                                     | 8000                | 10 000           | 12 000           | 12 000             |
| Maks. moc czynna AC (W)*1                                                    | 8800                | 11 000           | 13 200           | 12 000             |
| Maks. moc pozorna AC (VA)*1                                                  | 8800                | 11 000           | 13 200           | 12 000             |
| Moc znamionowa przy 40°C (W)<br>(tylko Brazylia)                             | 8000                | 10 000           | 12 000           | 12 000             |
| Moc maks. przy 40°C (w tym<br>przeciążenie AC) (W) (tylko<br>Brazylia)       | 8800                | 11 000           | 13 200           | 12 000             |
| Znamionowe napięcie wyjściowe<br>(V)                                         | 380/400/415, 3/N/PE |                  |                  | 220/127, 3L/N/PE   |
| Zakres napięcia wyjściowego (V)<br>(Zgodnie z lokalnym standardem)           | 180~270             |                  |                  | 170-240            |
| Znamionowa częstotliwość sieci<br>AC (Hz)                                    | 50/60               | 50/60            | 50/60            | 60                 |
| Zakres częstotliwości sieci prądu<br>przemiennego (Hz)                       | 45–55 /<br>55–65    | 45–55 /<br>55–65 | 45–55 /<br>55–65 | 57,5~62            |
| Maks. prąd wyjściowy (A)                                                     | 12,8                | 16,0             | 19,1             | 31,9               |
| Maks. wyjściowy prąd zwarciowy<br>(szczyt i czas trwania) (A) (przy<br>5 ms) | 38                  | 38               | 89               | 89                 |
| Początkowy prąd rozruchowy<br>(szczyt i czas trwania) (A) (przy<br>50 μs)    | 30                  | 30               | 30               | 50                 |
| Znamionowy prąd wyjściowy (A)                                                | 11,6                | 14,5             | 17,4             | 28,9               |
| Współczynnik mocy wyjściowej                                                 | ~1 (regul           | acja od wyprz    | edzenia 0,8 c    | lo opóźnienia 0,8) |
| Maks. całkowite zniekształcenia<br>harmoniczne                               | <3%                 |                  |                  |                    |
| Maksymalne zabezpieczenie<br>nadprądowe wyjścia (A)                          | 38,4                | 38,4             | 88,9             | 88,9               |

| Sprawność                                                               |                                                                           |       |                                         |          |  |  |  |  |
|-------------------------------------------------------------------------|---------------------------------------------------------------------------|-------|-----------------------------------------|----------|--|--|--|--|
| Maks. sprawność                                                         | 98,3%                                                                     | 98,3% | 98,4%                                   | 96,9%    |  |  |  |  |
| Sprawność wg norm europejskich                                          | 97,6%                                                                     | 97,6% | 97,8%                                   | 96,4%    |  |  |  |  |
| Ochrona                                                                 |                                                                           |       |                                         |          |  |  |  |  |
| Wykrywanie rezystancji izolacji<br>układu fotowoltaicznego              | Wbudowany                                                                 |       |                                         |          |  |  |  |  |
| Monitorowanie prądu<br>szczątkowego                                     | Wbudowany                                                                 |       |                                         |          |  |  |  |  |
| Zabezpieczenie przed<br>odwrotną polaryzacją układu<br>fotowoltaicznego | Wbudowany                                                                 |       |                                         |          |  |  |  |  |
| Zabezpieczenie przed wyspowym<br>trybem pracy                           | Wbudowany                                                                 |       |                                         |          |  |  |  |  |
| Zabezpieczenie nadprądowe AC                                            | Wbudowany                                                                 |       |                                         |          |  |  |  |  |
| Zabezpieczenie<br>przeciwzwarciowe AC                                   | Wbudowany                                                                 |       |                                         |          |  |  |  |  |
| Zabezpieczenie przed<br>przepięciem AC                                  | Wbudowany                                                                 |       |                                         |          |  |  |  |  |
| Wyłącznik prądu stałego                                                 | Wbudowany                                                                 |       |                                         |          |  |  |  |  |
| Zabezpieczenie przed udarem DC                                          | Тур II                                                                    |       |                                         |          |  |  |  |  |
| Zabezpieczenie przed udarem AC                                          | Тур II                                                                    |       |                                         |          |  |  |  |  |
| AFCI                                                                    | Орсја                                                                     |       |                                         |          |  |  |  |  |
| Awaryjne wyłączenie zasilania                                           | Opcja                                                                     |       |                                         |          |  |  |  |  |
| Zdalne wyłączenie                                                       | Орсја                                                                     |       |                                         |          |  |  |  |  |
| Dane ogólne                                                             |                                                                           |       |                                         |          |  |  |  |  |
| Zakres temperatury pracy (°C)                                           | -30-+ 60 (60°C na zewnątrz, bez klimatyzacji,<br>z oddziaływaniem słońca) |       |                                         |          |  |  |  |  |
| Wilgotność względna                                                     | 0–100%                                                                    |       |                                         |          |  |  |  |  |
| Maks. wysokość n.p.m. (m)*2                                             | 4000                                                                      |       |                                         |          |  |  |  |  |
| Metoda chłodzenia                                                       | Konwekcja naturalna                                                       |       | Inteligentne chłodzenie<br>wentylatorem |          |  |  |  |  |
| Wyświetlacz                                                             | LED, LCD (opcja, WLAN+APP)                                                |       |                                         |          |  |  |  |  |
| Komunikacja                                                             | RS485, Wi-Fi lub 4G (opcjonalnie)                                         |       |                                         | onalnie) |  |  |  |  |
| Masa (kg)                                                               | 20,5                                                                      | 20,5  | 23,5                                    | 26       |  |  |  |  |
| Wymiary (SZER.×WYS.×GŁ., mm)                                            | 415 × 511 × 175                                                           |       | 415 × 511 × 198                         |          |  |  |  |  |
| Emisja hałasu (dB)                                                      | <25 <50                                                                   |       | <50                                     |          |  |  |  |  |
| Topologia                                                               | Nieizolowana                                                              |       |                                         |          |  |  |  |  |
| Nocne zużycie mocy (W)                           | <1                       |
|--------------------------------------------------|--------------------------|
| Stopień ochrony                                  | IP65                     |
| Klasa odporności na korozję                      | C4                       |
| Złącze prądu stałego                             | MC4 (4~6 mm²)            |
| Złącze prądu przemiennego                        | Zacisk OT                |
| Kategoria środowiskowa                           | 4K4H                     |
| Stopień zanieczyszczenia                         | III                      |
| Kategoria przepięciowa                           | DC II / AC III           |
| Klasa ochrony                                    | Ι                        |
| Decisive Voltage Class (DVC)                     | PV: C<br>AC: C<br>Com: A |
| Metoda aktywnej ochrony przed<br>trybem wyspowym | AFDPF + AQDPF*3          |
| Kraj produkcji                                   | Chiny                    |

| Dane techniczne                                   | GW15K-SDT-20 | GW17K-SDT-20 | GW20K-SDT-20 |
|---------------------------------------------------|--------------|--------------|--------------|
| Wejście                                           |              |              |              |
| Maks. moc wejściowa (W)                           | 30 000       | 34 000       | 40 000       |
| Maksymalne napięcie wejściowe (V)                 | 1100         | 1100         | 1100         |
| Zakres napięcia roboczego MPPT (V)                | 140~950      | 140~950      | 140~950      |
| Zakres napięcia MPPT przy mocy<br>znamionowej (V) | 275~850      | 300~850      | 360~850      |
| Napięcie rozruchowe (V)                           | 180          | 180          | 180          |
| Znamionowe napięcie wejściowe (V)                 | 620          | 620          | 620          |
| Maks. prąd wejściowy na MPPT (A)                  | 30           | 30           | 30           |
| Maks. prąd zwarciowy na MPPT (A)                  | 37,5         | 37,5         | 37,5         |
| Maks. prąd wsteczny do układu (A)                 | 0            | 0            | 0            |
| Liczna trackerów MPP                              | 2            | 2            | 2            |

69

| Liczba stringów na MPPT                                                   | 2                                                    | 2             | 2                 |
|---------------------------------------------------------------------------|------------------------------------------------------|---------------|-------------------|
| Wyjście                                                                   |                                                      |               |                   |
| Znamionowa moc wyjściowa (W)                                              | 15 000                                               | 17 000        | 20 000            |
| Znamionowa wyjściowa moc pozorna<br>(VA)                                  | 15 000                                               | 17 000        | 20 000            |
| Maks. moc czynna AC (W)*1                                                 | 16 500                                               | 18 700        | 22 000            |
| Maks. moc pozorna AC (VA) *1                                              | 16 500                                               | 18 700        | 22 000            |
| Moc znamionowa przy 40°C (W)<br>(tylko Brazylia)                          | 15 000                                               | 17 000        | 20 000            |
| Moc maks. przy 40°C (w tym przeciążenie<br>AC) (W) (tylko Brazylia)       | 16 500                                               | 18 700        | 22 000            |
| Znamionowe napięcie wyjściowe (V)                                         | 380/400/415, 3/N/PE                                  |               |                   |
| Zakres napięcia wyjściowego (V)<br>(Zgodnie z lokalnym standardem)        | 180~270                                              |               |                   |
| Znamionowa częstotliwość sieci AC (Hz)                                    | 50/60                                                | 50/60         | 50/60             |
| Zakres częstotliwości sieci prądu<br>przemiennego (Hz)                    | 45–55 / 55–65                                        | 45–55 / 55–65 | 45-55 / 55-65     |
| Maks. prąd wyjściowy (A)                                                  | 24,0                                                 | 27,1          | 32,0              |
| Maks. wyjściowy prąd zwarciowy<br>(szczyt i czas trwania) (A) (przy 5 ms) | 89                                                   | 89            | 89                |
| Początkowy prąd rozruchowy (szczyt<br>i czas trwania) (A) (przy 50 μs)    | 50                                                   | 50            | 50                |
| Znamionowy prąd wyjściowy (A)                                             | 21,7                                                 | 24,6          | 29,0              |
| Współczynnik mocy wyjściowej                                              | ~1 (regulacja od wyprzedzenia 0,8 do opóźnienia 0,8) |               | o opóźnienia 0,8) |
| Maks. całkowite zniekształcenia<br>harmoniczne                            | <3%                                                  |               |                   |
| Maksymalne zabezpieczenie<br>nadprądowe wyjścia (A)                       | 88,9                                                 |               |                   |
| Sprawność                                                                 |                                                      |               |                   |
| Maks. sprawność                                                           | 98,4%                                                | 98,4%         | 98,4%             |
| Sprawność wg norm europejskich                                            | 97,8%                                                | 97,8%         | 97,8%             |
| Ochrona                                                                   |                                                      |               |                   |
| Wykrywanie rezystancji izolacji układu<br>fotowoltaicznego                | Wbudowany                                            |               |                   |
| Monitorowanie prądu szczątkowego                                          | Wbudowany                                            |               |                   |

| Zabezpieczenie przed odwrotną<br>polaryzacją układu fotowoltaicznego | Wbudowany                                                                 |  |  |
|----------------------------------------------------------------------|---------------------------------------------------------------------------|--|--|
| Zabezpieczenie przed wyspowym<br>trybem pracy                        | Wbudowany                                                                 |  |  |
| Zabezpieczenie nadprądowe AC                                         | Wbudowany                                                                 |  |  |
| Zabezpieczenie przeciwzwarciowe AC                                   | Wbudowany                                                                 |  |  |
| Zabezpieczenie przed przepięciem AC                                  | Wbudowany                                                                 |  |  |
| Wyłącznik prądu stałego                                              | Wbudowany                                                                 |  |  |
| Zabezpieczenie przed udarem DC                                       | Тур II                                                                    |  |  |
| Zabezpieczenie przed udarem AC                                       | Тур II                                                                    |  |  |
| AFCI                                                                 | Opcja                                                                     |  |  |
| Awaryjne wyłączenie zasilania                                        | Opcja                                                                     |  |  |
| Zdalne wyłączenie                                                    | Opcja                                                                     |  |  |
| Dane ogólne                                                          |                                                                           |  |  |
| Zakres temperatury pracy (°C)                                        | -30-+ 60 (60°C na zewnątrz, bez klimatyzacji, z<br>oddziaływaniem słońca) |  |  |
| Wilgotność względna                                                  | 0–100%                                                                    |  |  |
| Maks. wysokość n.p.m. (m) <sup>*2</sup>                              | 4000                                                                      |  |  |
| Metoda chłodzenia                                                    | Inteligentne chłodzenie wentylatorem                                      |  |  |
| Wyświetlacz                                                          | LED, LCD (opcja, WLAN+APP)                                                |  |  |
| Komunikacja                                                          | RS485, Wi-Fi lub 4G (opcjonalnie)                                         |  |  |
| Masa (kg)                                                            | 26                                                                        |  |  |
| Wymiary (SZER.×WYS.×GŁ., mm)                                         | 415 × 511 × 198                                                           |  |  |
| Emisja hałasu (dB)                                                   | <50                                                                       |  |  |
| Topologia                                                            | Nieizolowana                                                              |  |  |
| Nocne zużycie mocy (W)                                               | <1                                                                        |  |  |
| Stopień ochrony                                                      | IP65                                                                      |  |  |
| Klasa odporności na korozję                                          | C4                                                                        |  |  |
| Złącze prądu stałego                                                 | MC4 (4~6 mm²)                                                             |  |  |
| Złącze prądu przemiennego                                            | Zacisk OT                                                                 |  |  |
| Kategoria środowiskowa                                               | 4K4H                                                                      |  |  |
| Stopień zanieczyszczenia                                             | III                                                                       |  |  |
| Kategoria przepięciowa                                               | DC II / AC III                                                            |  |  |
| Klasa ochrony                                                        | I                                                                         |  |  |
| Decisive Voltage Class (DVC)                                         | PV: C AC: C Com: A                                                        |  |  |

| Metoda aktywnej ochrony przed trybem<br>wyspowym | AFDPF + AQDPF*3 |
|--------------------------------------------------|-----------------|
| Kraj produkcji                                   | Chiny           |

\*1. Dla Chile maks. moc czynna AC (W) i maks. wyjściowa moc pozorna (VA): Dla GW4000-SDT-20 to 4000, GW5000-SDT-20 to 5000, GW6000-SDT-20 to 6000, GW8000-SDT-20 to 8000, GW10K-SDT-20 to 10000, GW12K-SDT-20 to 12000, GW12KLV-SDT-20 to 12000, GW15K-SDT-20 to 15000, GW17K-SDT-20 to 17000, GW20K-SDT-20 to 20000.

\*2. Dla Australii maks. wysokość n.p.m. (m) wynosi 3000.

\*3. AFDPF: Aktywny dryf częstotliwości z dodatnim sprzężeniem zwrotnym, AQDPF: Aktywny dryf Q z dodatnim sprzężeniem zwrotnym.

| Dane techniczne                                   | GW4000-SDT-20 | GW5000-SDT-20 | GW6000-SDT-20 |
|---------------------------------------------------|---------------|---------------|---------------|
| Wejście                                           |               |               |               |
| Maks. moc wejściowa (W)                           | 6000          | 7500          | 9000          |
| Maksymalne napięcie wejściowe (V)                 | 1000          | 1000          | 1000          |
| Zakres napięcia roboczego MPPT (V)                | 180~850       | 180~850       | 180~850       |
| Zakres napięcia MPPT przy mocy<br>znamionowej (V) | 410~800       | 410~800       | 410~800       |
| Napięcie rozruchowe (V)                           | 180           |               |               |
| Znamionowe napięcie wejściowe (V)                 | 620           | 620           | 620           |
| Maks. prąd wejściowy na MPPT (A)                  | 16            |               |               |
| Maks. prąd zwarciowy na MPPT (A)                  | 20            |               |               |
| Maks. prąd wsteczny do układu (A)                 | 0             | 0             | 0             |
| Liczna trackerów MPP                              | 2             | 2             | 2             |
| Liczba stringów na MPPT                           | 1             | 1             | 1             |
| Wyjście                                           |               |               |               |
| Znamionowa moc wyjściowa (W)                      | 4000          | 5000          | 6000          |
| Znamionowa wyjściowa moc<br>pozorna (VA)          | 4000          | 5000          | 6000          |
| Maks. moc czynna AC (W)*1                         | 4400          | 5500          | 6600          |
| Maks. moc pozorna AC (VA)*1                       | 4400          | 5500          | 6600          |
| Moc znamionowa przy 40°C (W)<br>(tylko Brazylia)  | 4000          | 5000          | 6000          |

| Moc maks. przy 40°C (w tym<br>przeciążenie AC) (W) (tylko Brazylia)       | 4400                                                 | 5500    | 6600    |
|---------------------------------------------------------------------------|------------------------------------------------------|---------|---------|
| Znamionowe napięcie wyjściowe (V)                                         | 400, 3L/N/PE                                         |         |         |
| Zakres napięcia wyjściowego (V)                                           | 180~270                                              |         |         |
| Znamionowa częstotliwość sieci AC<br>(Hz)                                 | 50 / 60                                              | 50 / 60 | 50 / 60 |
| Zakres częstotliwości sieci prądu<br>przemiennego (Hz)                    | 45-55 / 55-65                                        |         |         |
| Maks. prąd wyjściowy (A)                                                  | 6,4                                                  | 8,0     | 9,6     |
| Maks. wyjściowy prąd zwarciowy<br>(szczyt i czas trwania) (A) (przy 5 ms) | 22                                                   | 22      | 22      |
| Początkowy prąd rozruchowy<br>(szczyt i czas trwania) (Α) (przy 50 μs)    | 10                                                   | 10      | 10      |
| Znamionowy prąd wyjściowy (A)                                             | 5,8                                                  | 7,2     | 8,7     |
| Współczynnik mocy wyjściowej                                              | ~1 (regulacja od wyprzedzenia 0,8 do opóźnienia 0,8) |         |         |
| Maks. całkowite zniekształcenia<br>harmoniczne                            | <3%                                                  |         |         |
| Maksymalne zabezpieczenie<br>nadprądowe wyjścia (A)                       | 22                                                   | 22      | 22      |
| Sprawność                                                                 |                                                      |         |         |
| Maks. sprawność                                                           | 98,2%                                                | 98,2%   | 98,2%   |
| Sprawność wg norm europejskich                                            | 97,6%                                                | 97,6%   | 97,6%   |
| Ochrona                                                                   |                                                      |         |         |
| Wykrywanie rezystancji izolacji<br>układu fotowoltaicznego                | Wbudowany                                            |         |         |
| Monitorowanie prądu szczątkowego                                          | Wbudowany                                            |         |         |
| Zabezpieczenie przed odwrotną<br>polaryzacją układu fotowoltaicznego      | Wbudowany                                            |         |         |
| Zabezpieczenie przed wyspowym<br>trybem pracy                             | Wbudowany                                            |         |         |
| Zabezpieczenie nadprądowe AC                                              | Wbudowany                                            |         |         |
| Zabezpieczenie przeciwzwarciowe<br>AC                                     | Wbudowany                                            |         |         |
| Zabezpieczenie przed przepięciem<br>AC                                    | Wbudowany                                            |         |         |
| Wyłącznik prądu stałego                                                   | Wbudowany                                            |         |         |
| Zabezpieczenie przed udarem DC                                            | Typ III (Typ II opcjonalnie)                         |         |         |

| Zabezpieczenie przed udarem AC                   | Тур III                                                                   |  |
|--------------------------------------------------|---------------------------------------------------------------------------|--|
| AFCI                                             | Орсја                                                                     |  |
| Awaryjne wyłączenie zasilania                    | Орсја                                                                     |  |
| Zdalne wyłączenie                                | Opcja                                                                     |  |
| Dane ogólne                                      |                                                                           |  |
| Zakres temperatury pracy (°C)                    | -30-+ 60 (60°C na zewnątrz, bez klimatyzacji,<br>z oddziaływaniem słońca) |  |
| Wilgotność względna                              | 0–100%                                                                    |  |
| Maks. wysokość n.p.m. (m)*2                      | 4000                                                                      |  |
| Metoda chłodzenia                                | Konwekcja naturalna                                                       |  |
| Wyświetlacz                                      | LED, LCD (opcja, WLAN+APP)                                                |  |
| Komunikacja                                      | RS485, Wi-Fi lub 4G (opcjonalnie)                                         |  |
| Masa (kg)                                        | 15                                                                        |  |
| Wymiary (SZER.×WYS.×GŁ., mm)                     | 354 × 433 × 147                                                           |  |
| Emisja hałasu (dB)                               | <34                                                                       |  |
| Тороlogia                                        | Nieizolowana                                                              |  |
| Nocne zużycie mocy (W)                           | <1                                                                        |  |
| Stopień ochrony                                  | IP65                                                                      |  |
| Klasa odporności na korozję                      | C4                                                                        |  |
| Złącze prądu stałego                             | MC4 (4~6 mm²)                                                             |  |
| Złącze prądu przemiennego                        | Złącze typu "plug and play"                                               |  |
| Kategoria środowiskowa                           | 4K4H                                                                      |  |
| Stopień zanieczyszczenia                         | III                                                                       |  |
| Kategoria przepięciowa                           | DC II / AC III                                                            |  |
| Klasa ochrony                                    | Klasa I                                                                   |  |
| Decisive Voltage Class (DVC)                     | PV: C AC: C Com: A                                                        |  |
| Metoda aktywnej ochrony przed<br>trybem wyspowym | AFDPF + AQDPF*3                                                           |  |
| Kraj produkcji                                   | Chiny                                                                     |  |

\*1. Dla Chile maks. moc czynna AC (W) i maks. wyjściowa moc pozorna (VA): Dla GW4000-SDT-20 to 4000, GW5000-SDT-20 to 5000, GW6000-SDT-20 to 6000, GW8000-SDT-20 to 8000, GW10K-SDT-20 to 10000, GW12K-SDT-20 to 12000, GW12KLV-SDT-20 to 12000, GW15K-SDT-20 to 15000, GW17K-SDT-20 to 17000, GW20K-SDT-20 to 20000.

\*2. Dla Australii maks. wysokość n.p.m. (m) wynosi 3000.

\*3. AFDPF: Aktywny dryf częstotliwości z dodatnim sprzężeniem zwrotnym, AQDPF: Aktywny dryf Q z dodatnim sprzężeniem zwrotnym.

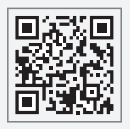

Witryna internetowa GoodWe

## GoodWe Technologies Co., Ltd.

🖉 No. 90 Zijin Rd., New District, Suzhou, 215011, Chiny

www.goodwe.com

🖂 service@goodwe.com

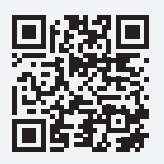

Kontakty lokalne